# FZ750BC/FZ750BS Quick Guide

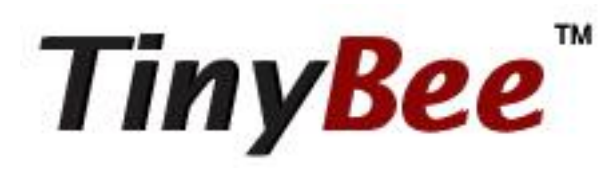

## Features of FZ750BC / 750BS

## TinyBee<sup>™</sup>

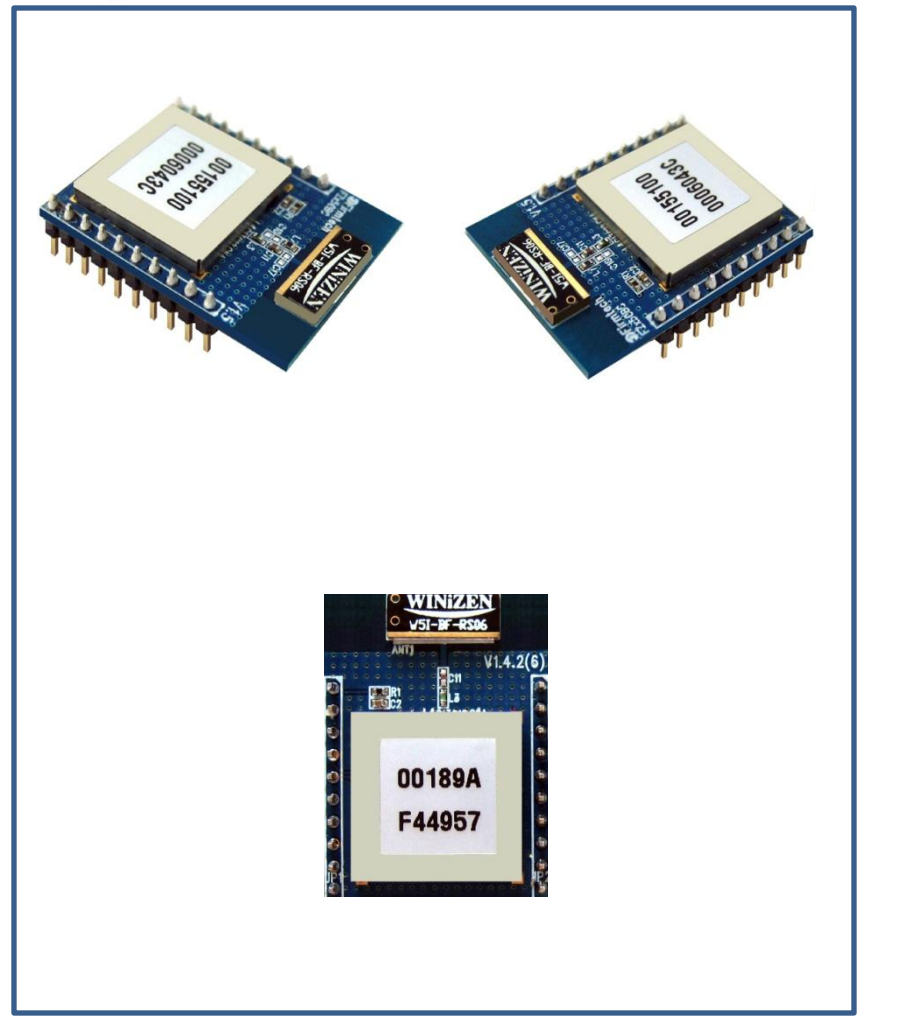

< FZ750BC >

TinyBee<sup>™</sup>

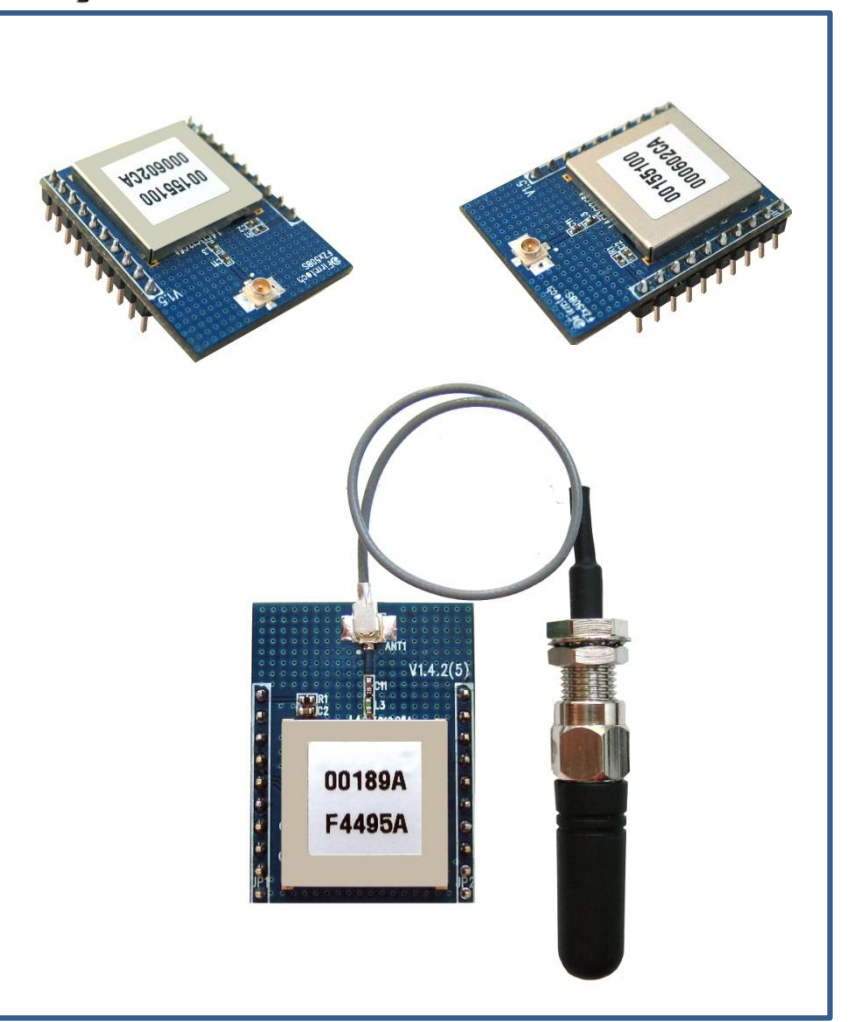

< FZ750BS >

- < Features of Zigbee >
- It meets International Standard specifications with the aim of achieving Low power consumption/Low cost/Low capacity
- It uses 2.4GHz ISM (Industrial, Scientific, Medical) Band which doesn't require any permission to use.
- It has 16 channels in 2.4GHz band
- Wireless transmission rate : 250Kbps
- It configures the ZigBee Network using Coordinator, Router and End Device
- By using ACK, whether the data is successfully transmitted can be assured.
- It can reset the route for data transmission in the ZigBee network by using the function of data re-transmission

### • An Example of ZigBee Network configuration

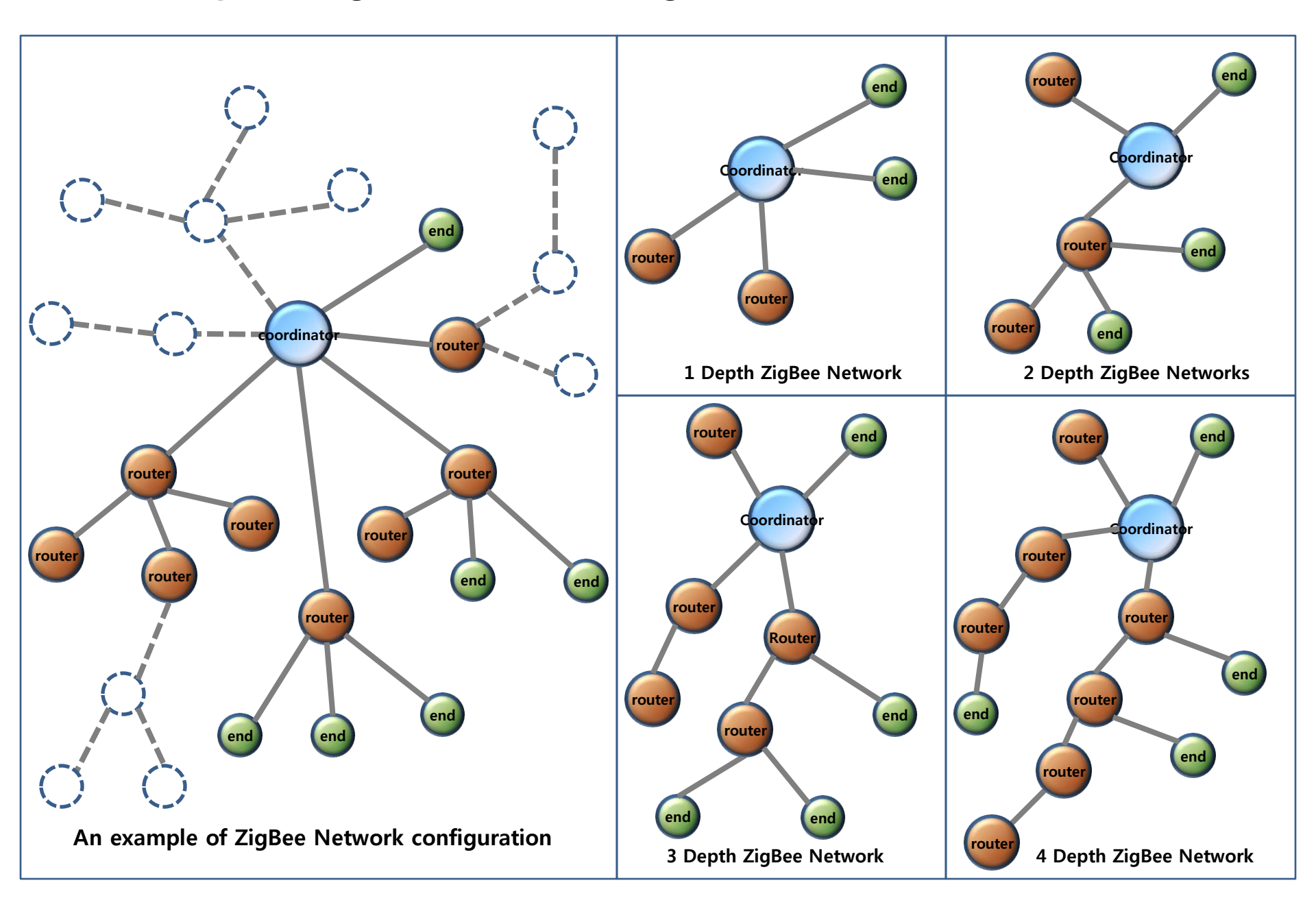

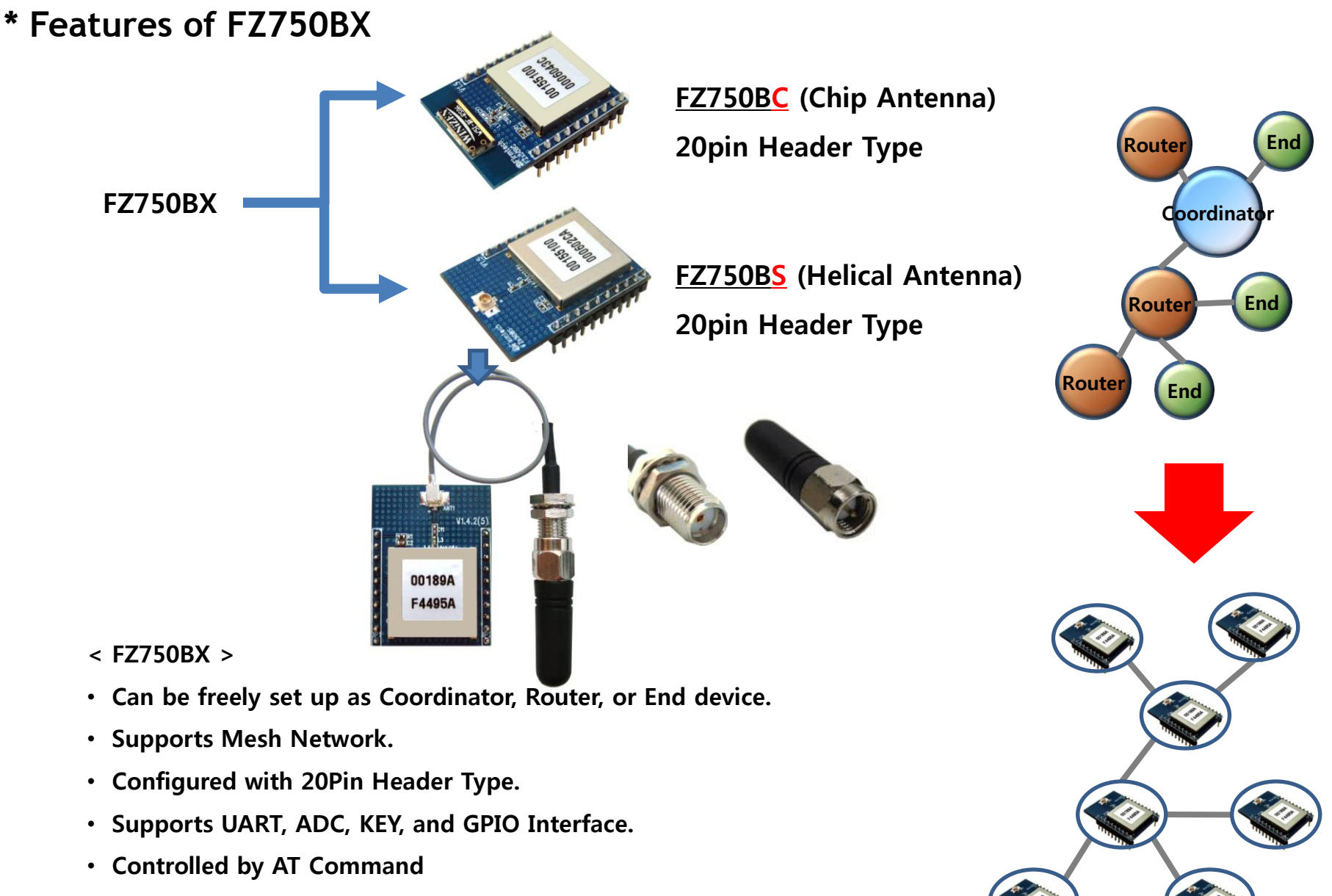

- Supports low power consumption mode in case of End Device.
- Supports ACK function when data is transmitted.
- Provides function of data re-transmission and re-setting route.

• An example of a ZigBee Network Configuration using FZ750BX , external devices and sensors.

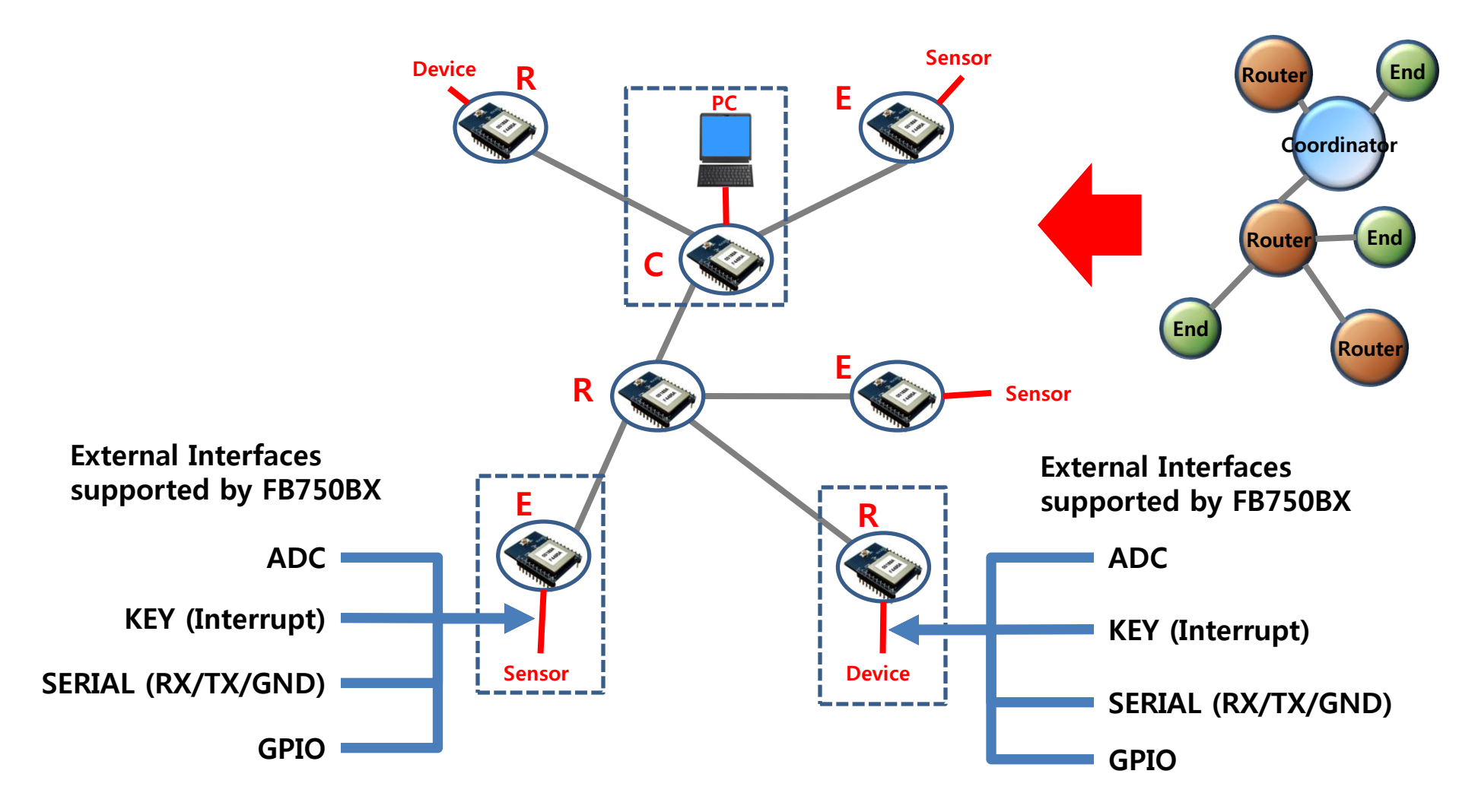

### \* Functions of Interface Board 1

#### It converts EIA Level to TTL Level or in reverse order

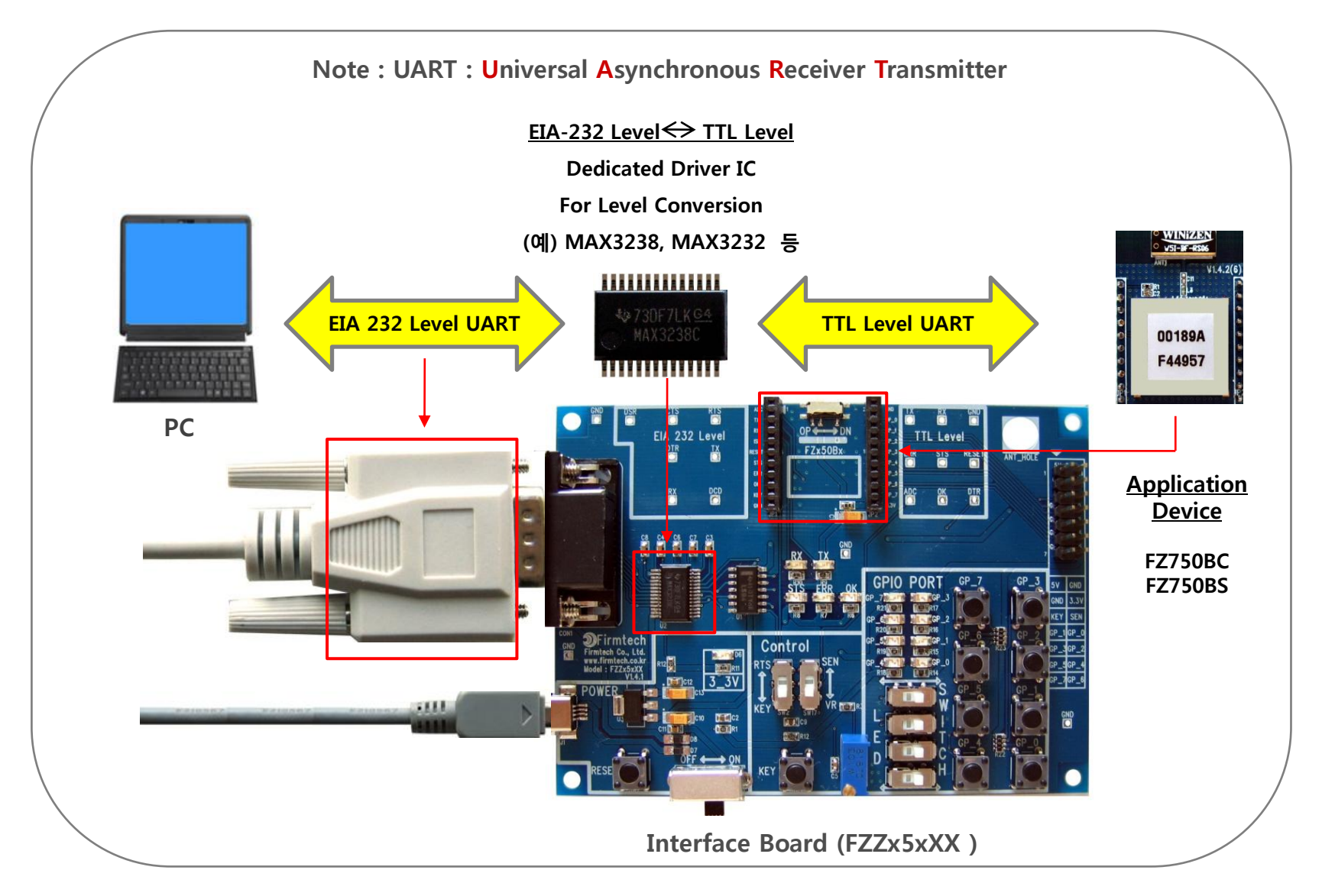

### \* Functions of Interface Board 2

Setup of FZ750BX Environment and Monitoring & Basic Function Test of FZ750BX

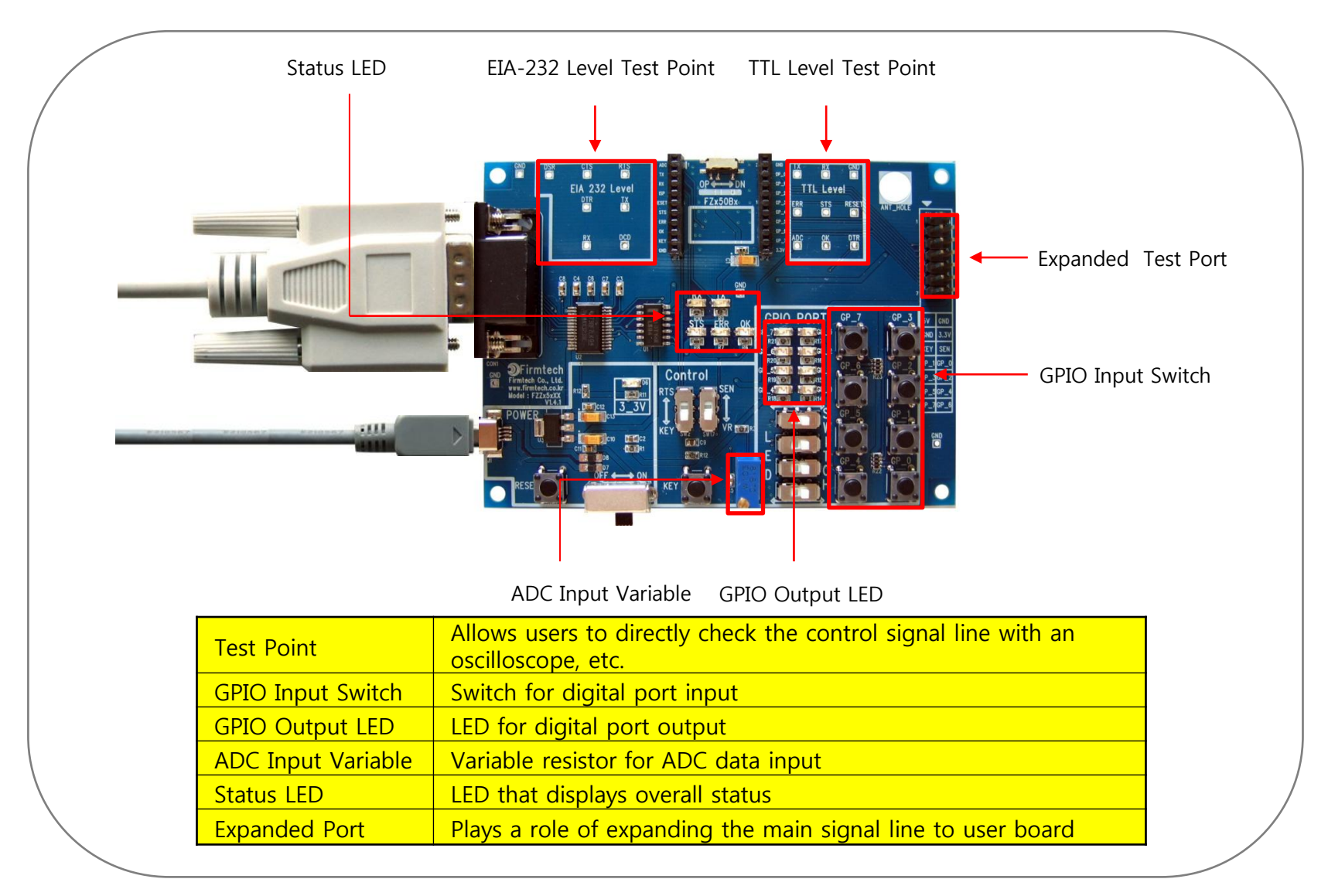

< "FZ750BX Quick Guide">

- (1) It's Composed of 14 chapters in total.
- (2) Some previous setting value shall be continuously used on the next chapter.
- (3) The "FZ750BX quick guide" proceeds in order
- (4) Thus, we recommend you to follow all chapters in order if you are unfamiliar with FZ750BX.
- (5) In order to understand the different functions of the FZ750BX, you can re fer to each respective chapter.

#### < List >

[0] component parts & Hardware installation to operate FZ750BX

- [1] hyper terminal set-up
- [2] making FZ750BX work
- [3] FZ750BX set-up & Zigbee network construction
- [4] FZ750BX target device set-up
- [5] ADC, KEY, Serial data transmission from Router to Coordinator
- [6] ADC, KEY, Serial data transmission from End device to Router
- [7] ADC, KEY, Serial data transmission from Coordinator to all the devices
- [8] COUNT Data transmission from Router to Coordinator
- [9] COUNT Data transmission from End device to Router
- [10] COUNT Data transmission from Coordinator to all the devices
- [11] GPIO Data transmission from Router to Coordinator
- [12] GPIO Data transmission from End device to Router
- [13] GPIO data transmission from Coordinator to all the devices

## [0] Component parts & Hardware Installation to operate FZ750BX

## 1. FZ750BX ZigBee Network components

(1) Basic components to operate FZ750BX - FZ750BC-Type (1set)

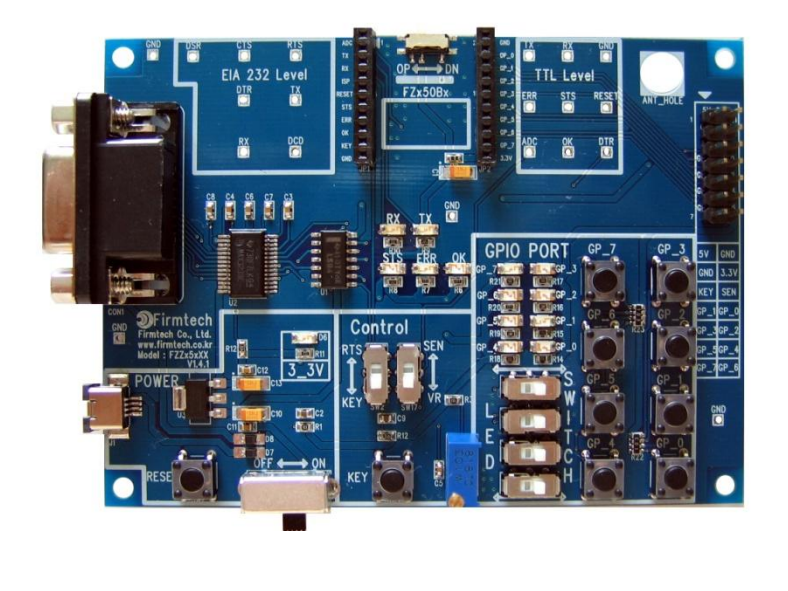

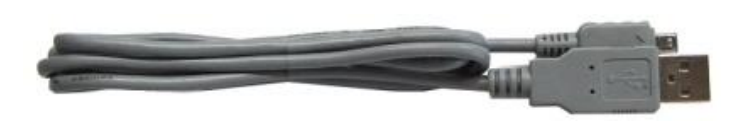

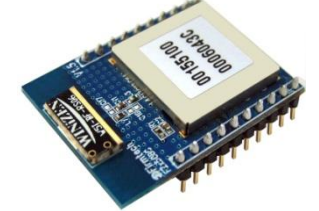

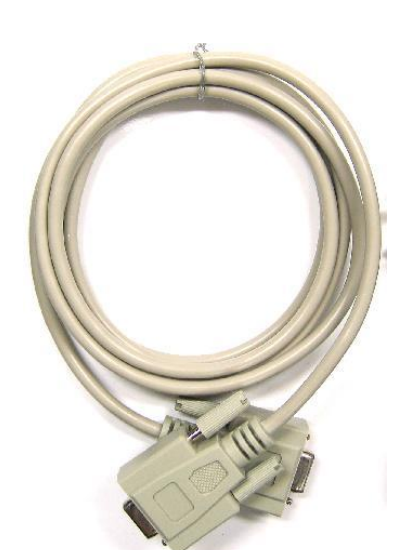

< Basic components 1set >

#### • FZ750BC

- FZZx5xXX (Interface Board)
- USB Power Cable
- Serial Cable

(2) Components to operate FZ750BX - FZ750BS-Type (1set)

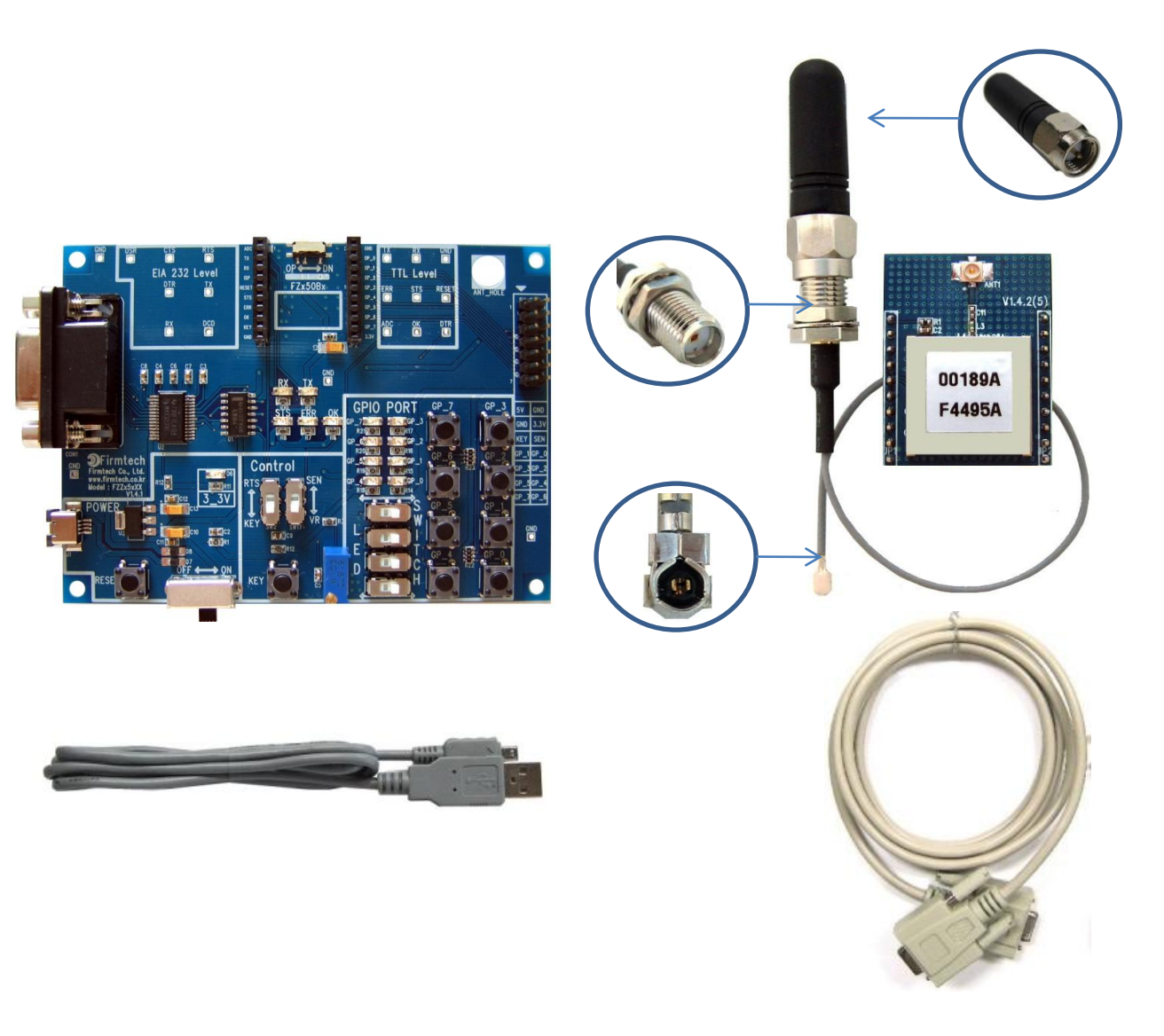

< Basic Components 1set>

- FZ750BS
- FZZx5xXX (Interface Board)
- Helical Antenna (1 dBi gain)
- CMP Cable
- USB Power Cable
- Serial Cable

#### (3) Zigbee Network composition using 3sets

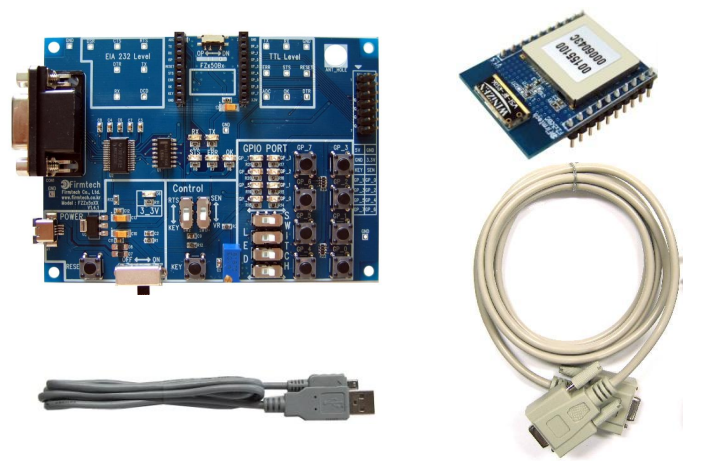

**1set for Coordinator set-up (Essential)** 

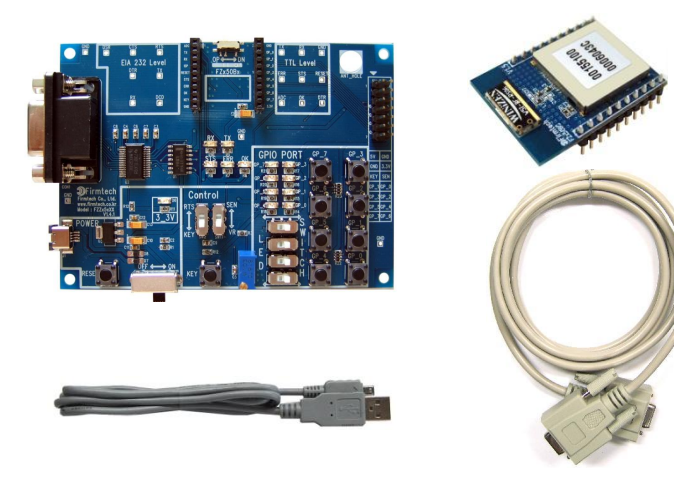

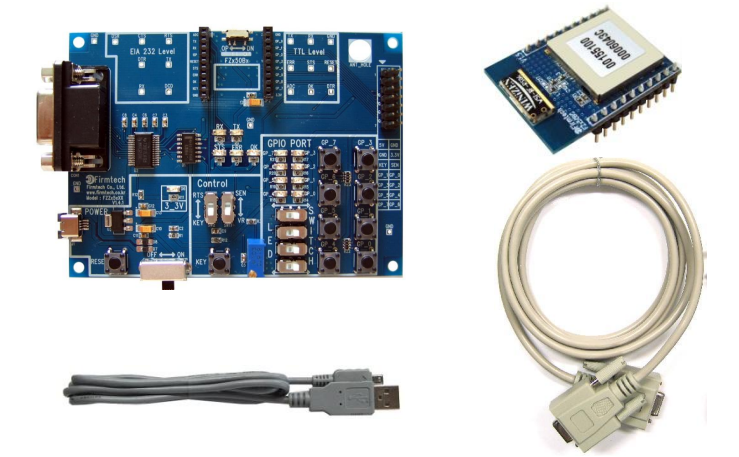

1set for Router set-up (Essential)

\* 3 devices are used in FZ750BX Quick guide for explanation.

**1set for End device (Optional)** 

## 2. Check list before you install FZ750BX

(1) ISP Selection switch check

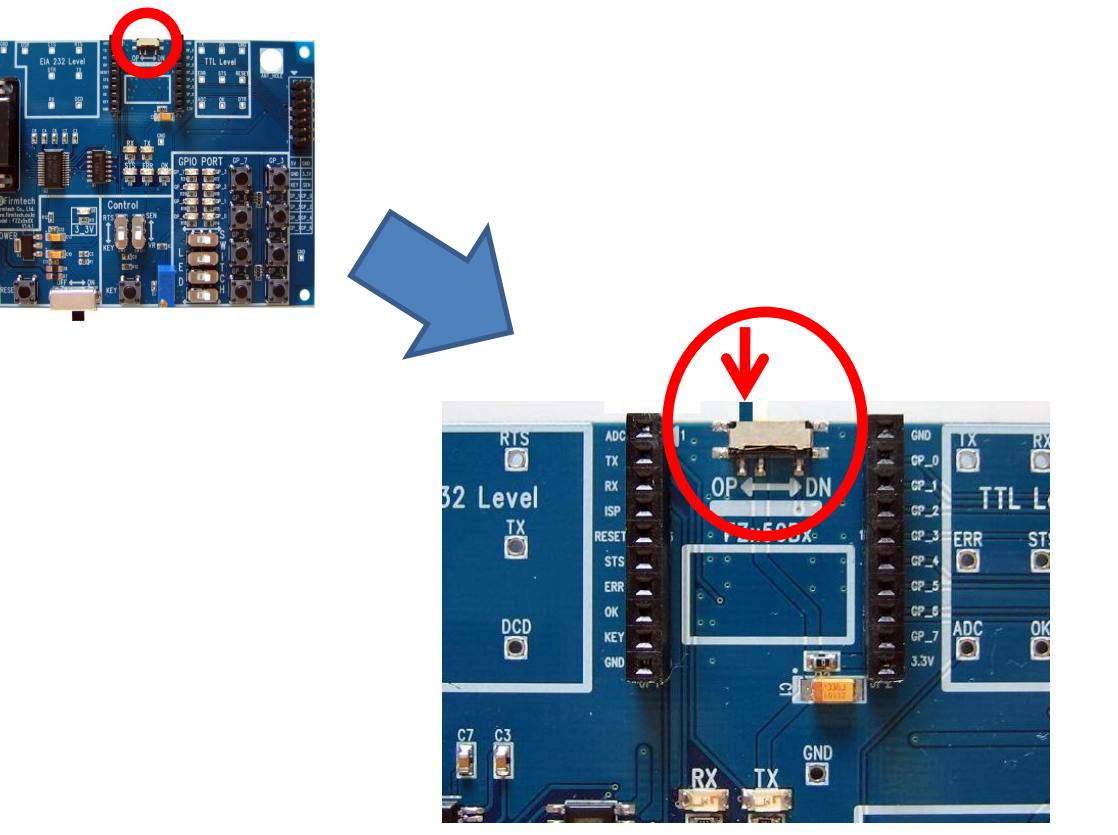

- Select OP on the OP / DN Selection switch
- Select all the 3 Interface
   Boards are the same way as above.

#### (2) Control Selection switch check

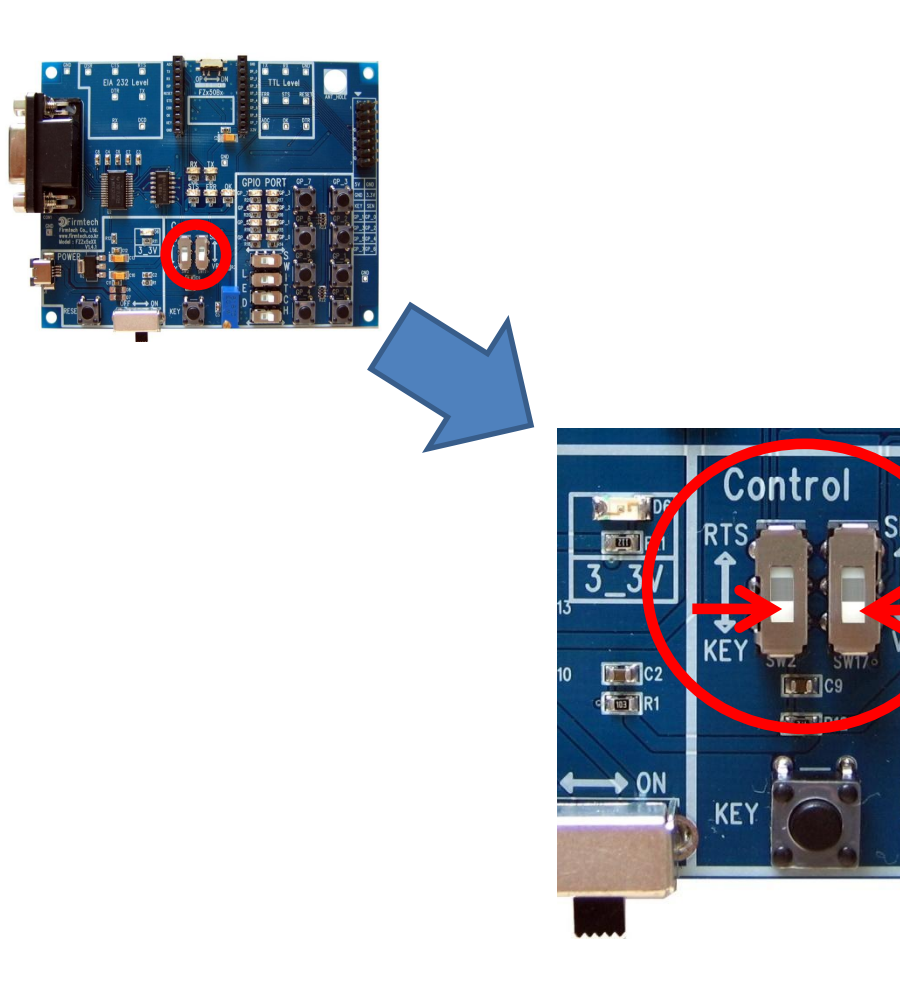

- Select KEY on the RTS / KEY Selection switch.
- Select VR on the SEN / VR
   Selection switch

٠

Select all the 3 Interface Boards are the same way as above.

#### (3) GPIO Selection switch check

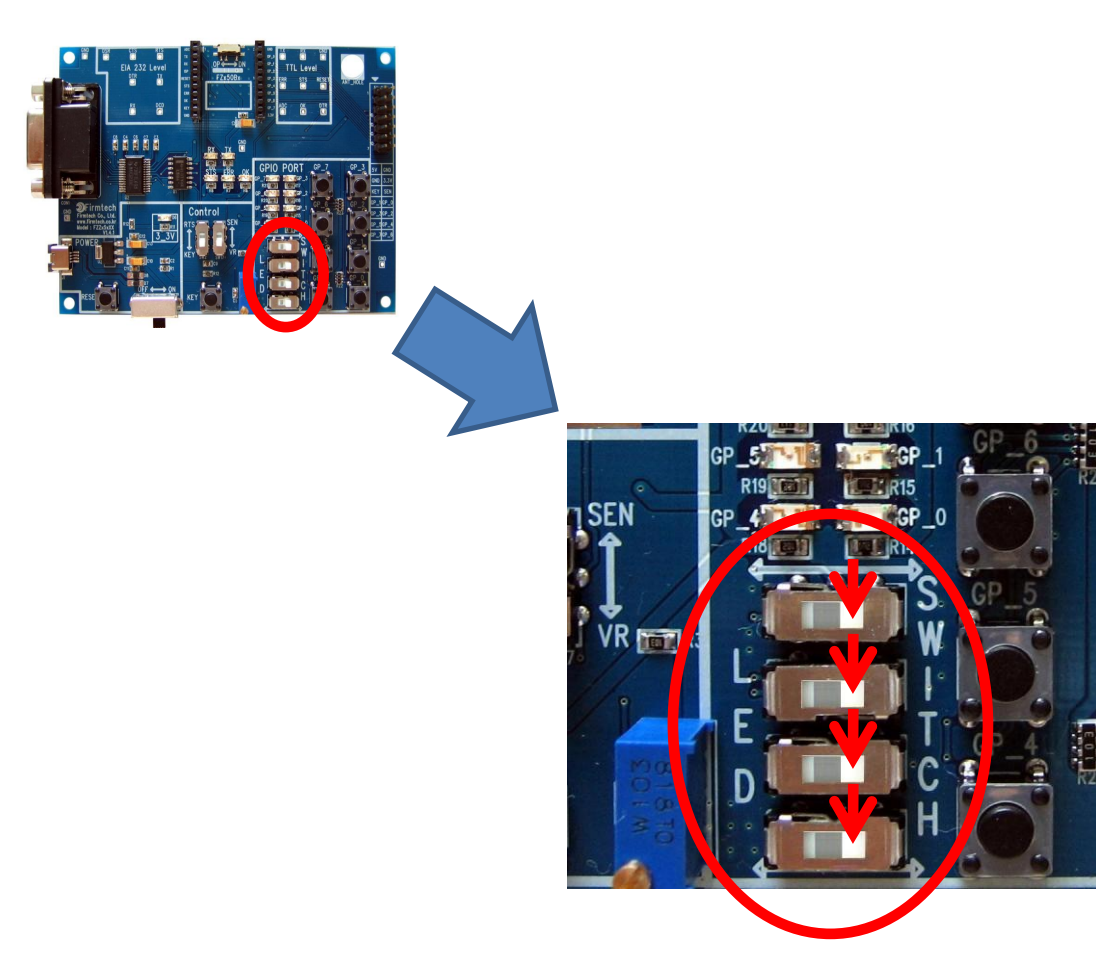

- Set to SWITCH on LED / switch
- Select the 3 Interface Boards are the same as above.

•

### 3. Compositions Attachment

(1) FZ750BX + Interface Board

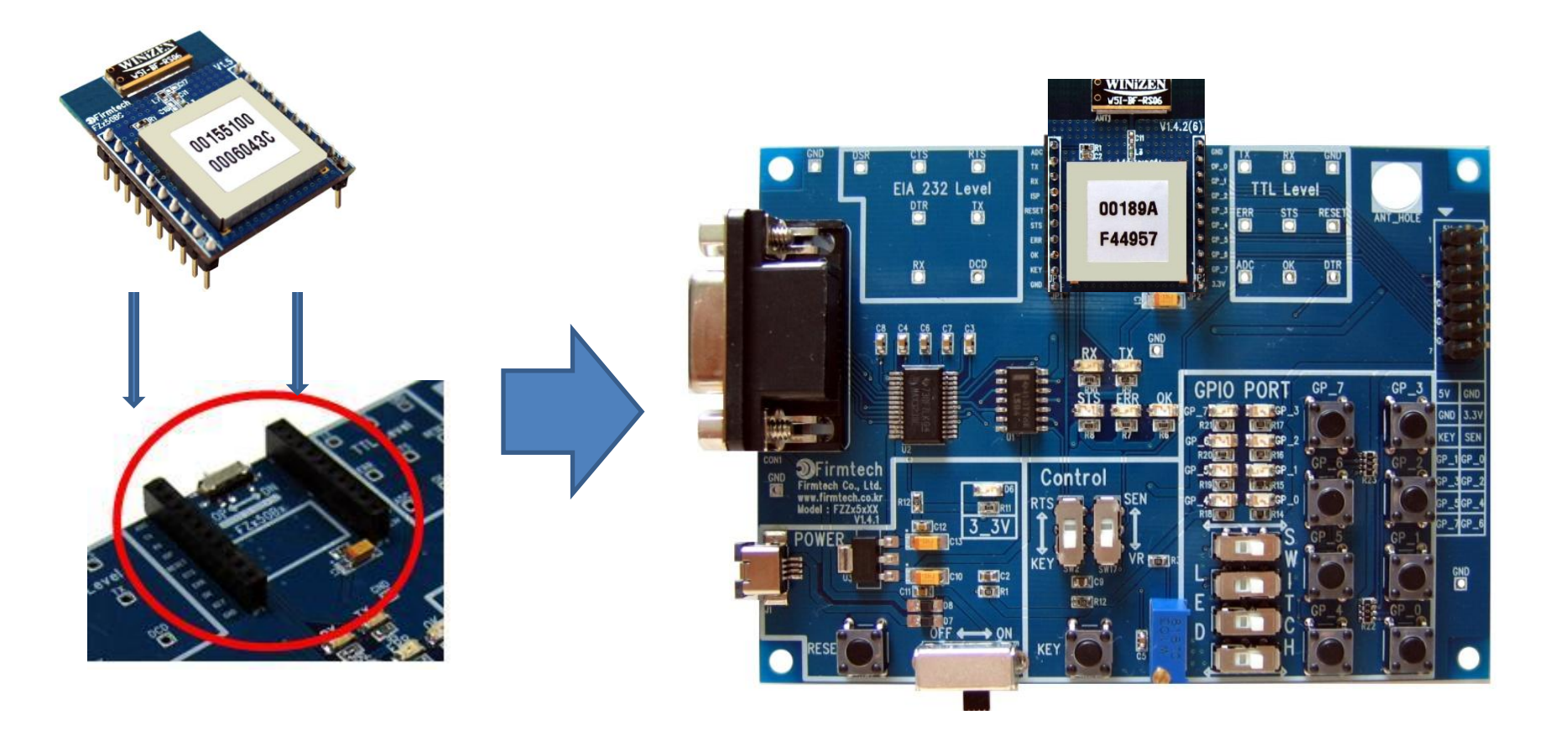

#### (2) Interface Board + USB Power Cable & Serial Cable

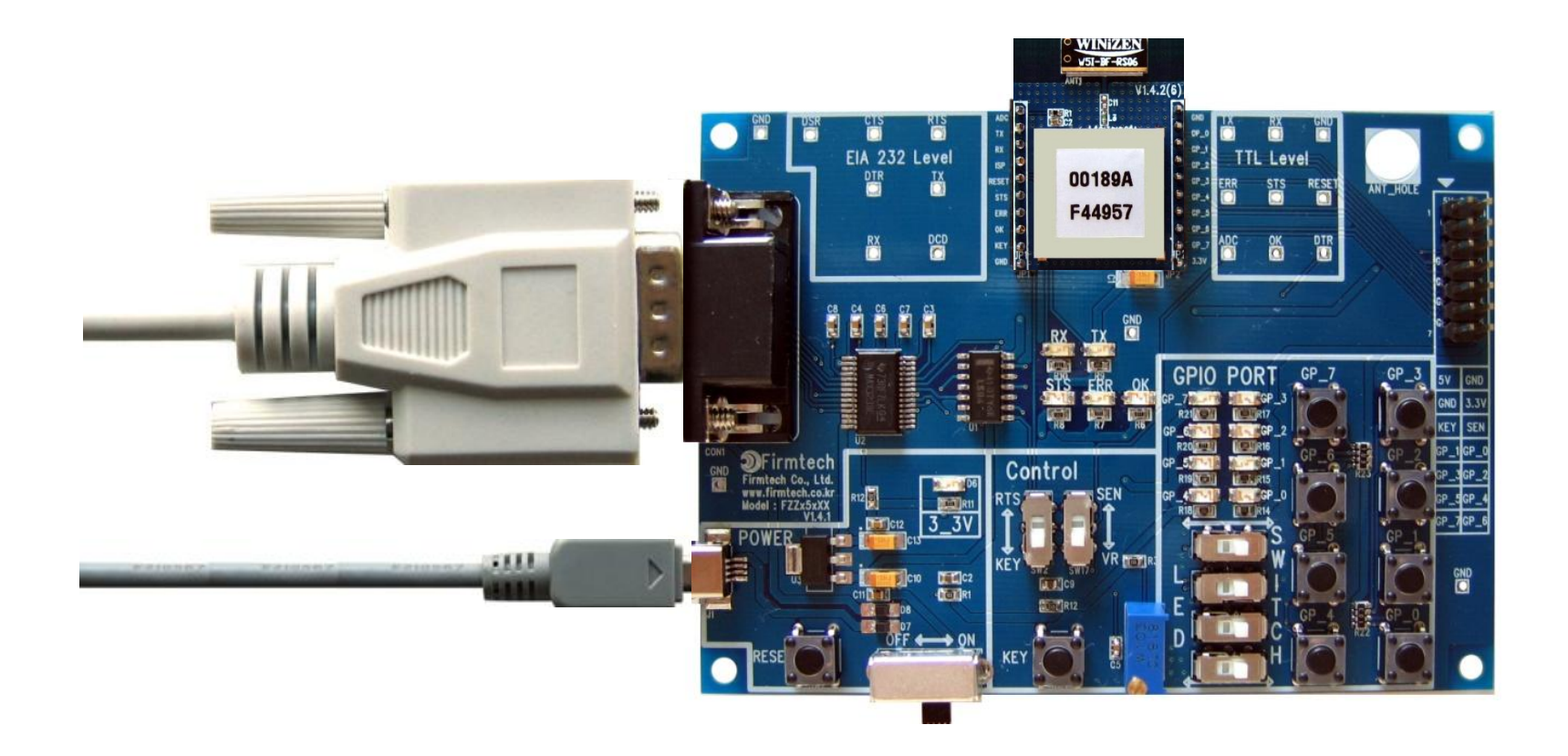

(3) PC + USB Power Cable & Serial Cable

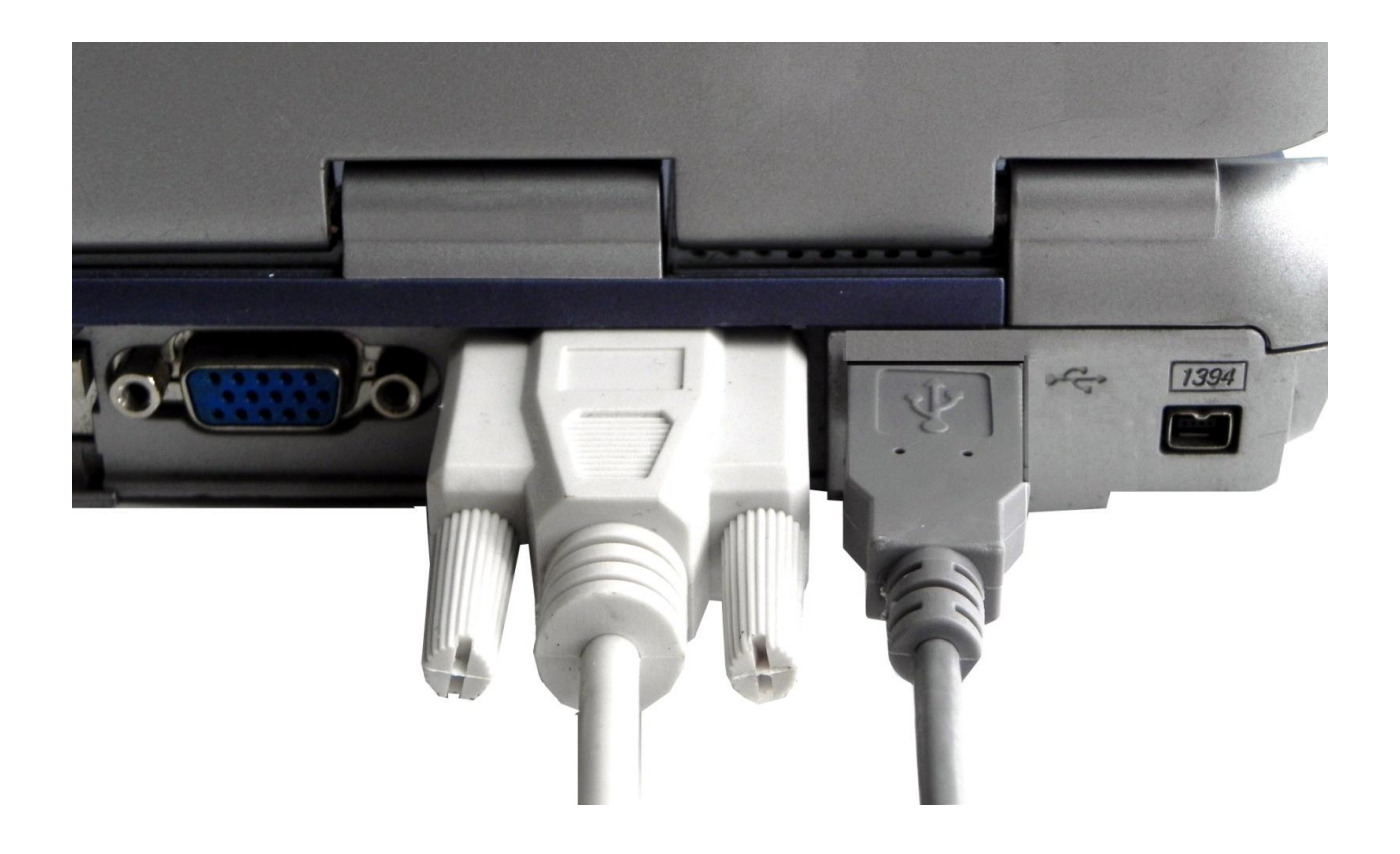

#### (4) This is what it should look like when everything is connected

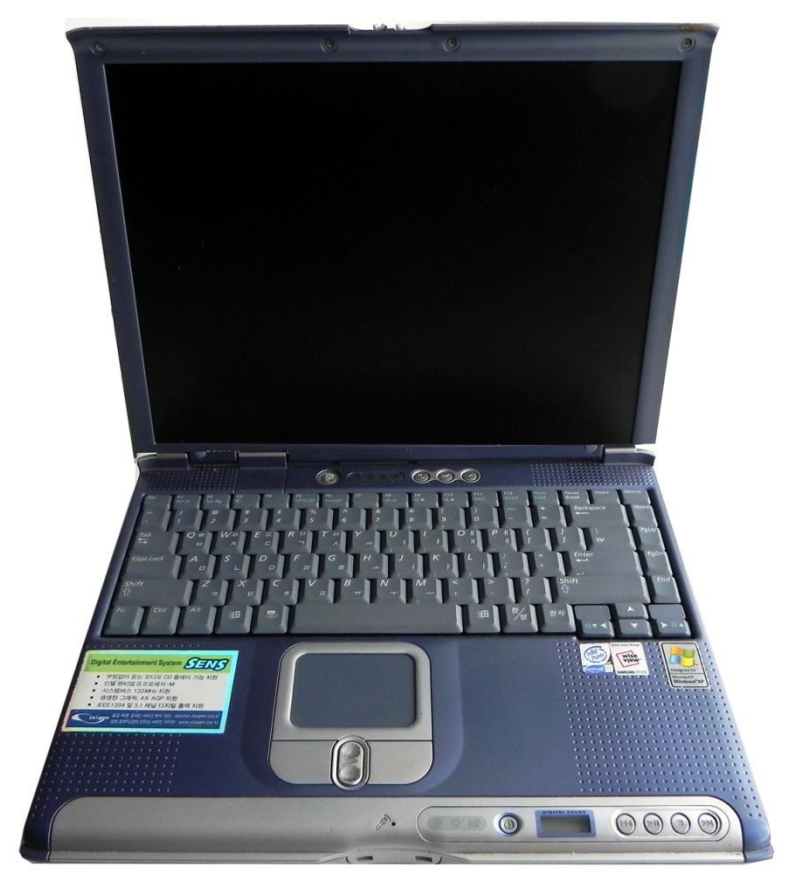

- Connect all 3 FZ750BXs to the PC
- "FZ750BX quick guide" explains how to connect 1PC to 3 FZ750BXs for convenience.

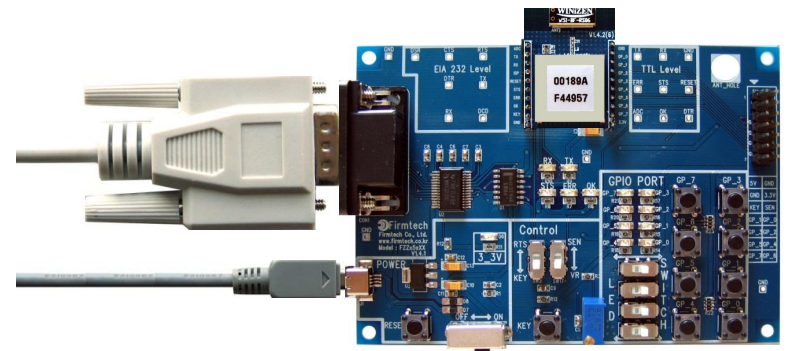

## [1] Hyper Terminal Set-up

Configuration setting with AT command

## 1. Serial Communications Program(Hyper Terminal) Execution & Set-up

#### (1) Hyper Terminal execute

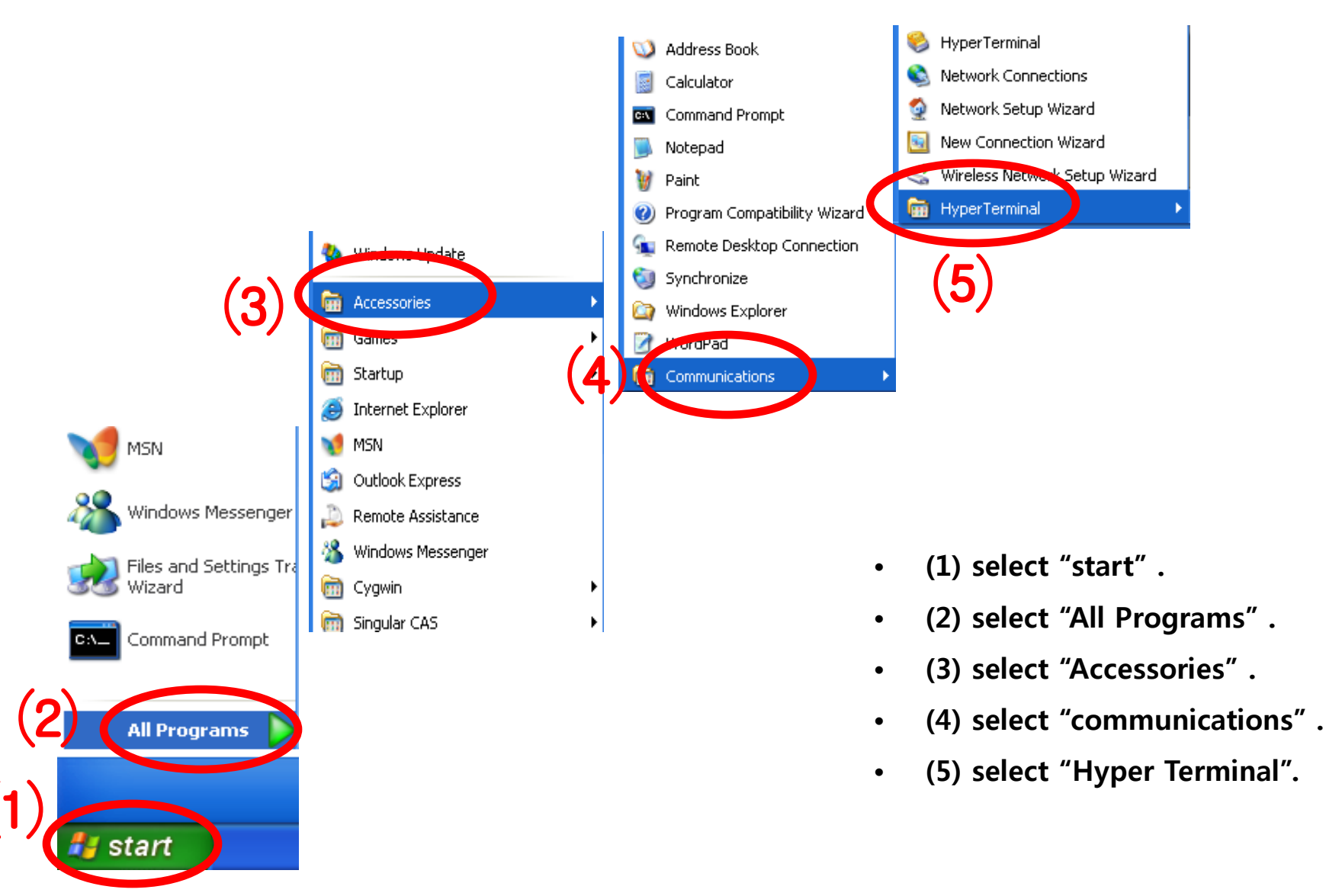

#### (2) Hyper terminal set-up – Name

| Connection Description                              | ?×   |
|-----------------------------------------------------|------|
| New Connection                                      |      |
| Enter a name and choose an icon for the connection: |      |
| Name:                                               |      |
| coordinator                                         |      |
| Icon.                                               |      |
| 🍣 🌏 🖏 🖾                                             | 2    |
|                                                     | >    |
|                                                     | ·    |
| ОК                                                  | ncel |
|                                                     |      |

(3) Hyper terminal set-up – Use Port

| Connect To                                                |
|-----------------------------------------------------------|
| 🎨 coordinator                                             |
| Enter details for the phone number that you want to dial: |
| Country/region: United States (1)                         |
| Area code: 82                                             |
| Phone number:                                             |
| Connect using COM1                                        |
|                                                           |

- Set up Hyper terminal connected with FZ750BX that is set to Coordinator
- Input "coordinator" in the "Name "space.
- Select "OK" and go forward.

- Select the port connected with FZ750BX that is set to the Coordinator.
- Select "OK" and go forward.

#### (4) Hyper terminal Set-up – Signal Speed and etc

| COM1 Properties 🛛 💽 🔀     |
|---------------------------|
| Port Settings             |
|                           |
| Bits per second: 115200 5 |
| Data bits: 8              |
| Parity: None              |
| Stop bits: 1              |
| Flow control: None        |
| Restore Defaults          |
| 7 OK Cancel Apply         |
|                           |

- (5) Set "115200" in the "Bit/Sec(B)" space
- (6) Set "None" in the "Flow control(F)" space
- (7) Do not change other requirements.
- (8) Select "OK"

#### (5) Hyper terminal set-up - completion

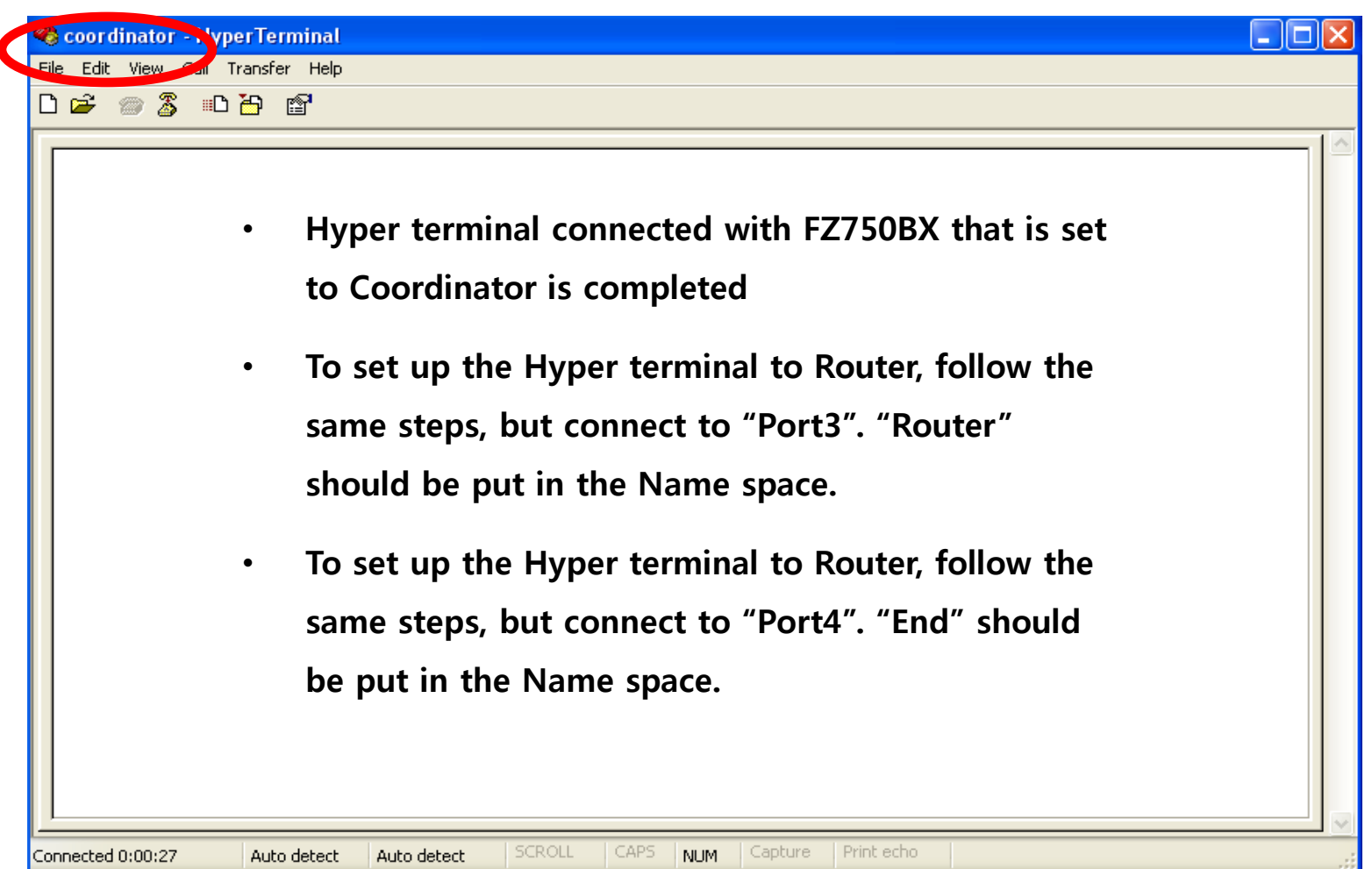

• If you want to use FZ750BX as Router, step by step diagram below

| Connection Description                                       |                                                                              |  |
|--------------------------------------------------------------|------------------------------------------------------------------------------|--|
| New Connection                                               |                                                                              |  |
| Enter a name and choose an icon for the connection:<br>Name: |                                                                              |  |
| router Connect To                                            |                                                                              |  |
| router                                                       |                                                                              |  |
| Enter details for the phone number that                      | at you want to dial:                                                         |  |
| Country/region: United States (1)                            | Pot Settings                                                                 |  |
| Area code: 82                                                |                                                                              |  |
| Phone number:                                                | Bits per second: 115200                                                      |  |
| Connect using: COM3                                          | Data bits:     8       Difference     Bit Wew Call Transfere Help            |  |
| ОК                                                           | Parity: None                                                                 |  |
|                                                              | Stor Hand                                                                    |  |
|                                                              | ΟΚ C                                                                         |  |
|                                                              |                                                                              |  |
|                                                              |                                                                              |  |
|                                                              |                                                                              |  |
|                                                              | Connected 0:00:09 Auto detect Auto detect SCROLL CAPS NIM Capture Print echo |  |

• If you want to use FZ750BX as End Device, step by step diagram – Use Port 4

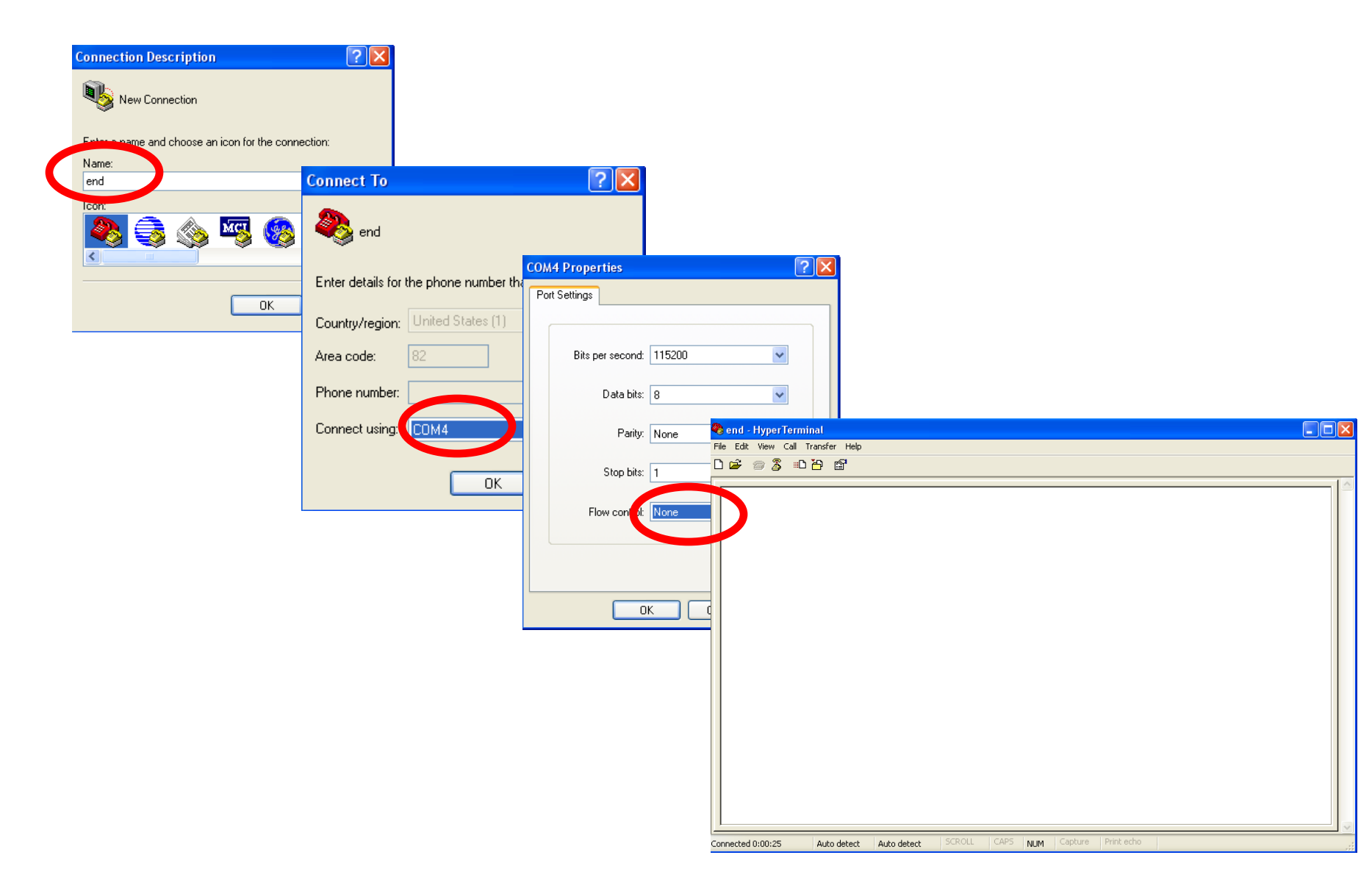

## [2] FZ750BX Operating

## 1. Operating FZ750BX

(1) FZ750BX Power ON

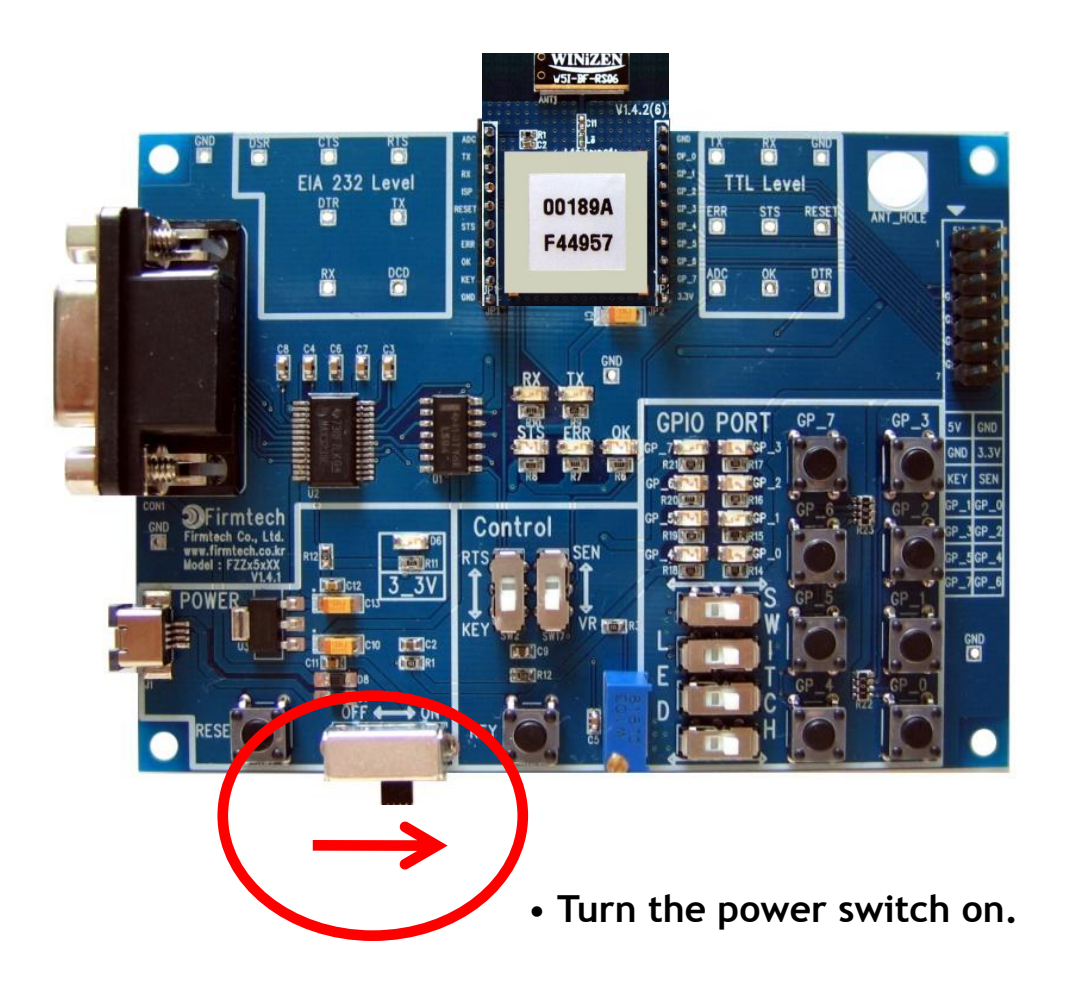

#### (2) Hyper Terminal Output

| <b>冬 coordinator - HyperTerminal</b><br>File Edit View Call Transfer Help<br>□ ☞ ◎ ゑ =□ 뇹 昏 |       | Boards on <ul> <li>Since they are</li> </ul>                                                                                                    |
|---------------------------------------------------------------------------------------------|-------|----------------------------------------------------------------------------------------------------|
| ROUTER START ERROR                                                                          | ERROR | setup, the 3 In<br>supposed to o<br>START" and "E                                                                                                    |
|                                                                                             |       | Counter Start Errors in a start for the second second seco |

- Turn the power of 3 Interface ٠ ls on
- they are all set to Factory , the 3 Interfaces Boards are osed to output "ROUTER T" and "ERROR".

#### • FZ750BX Restart

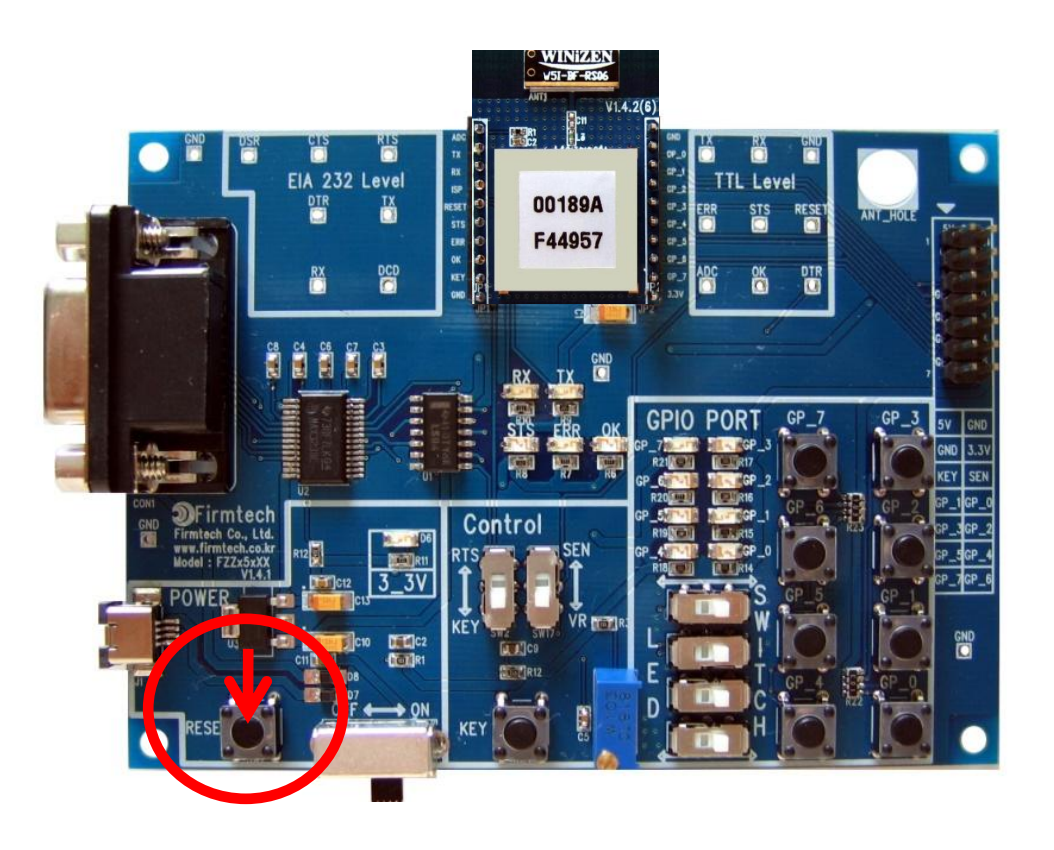

- If FZ750BX does not operate properly or nothing is shown in the Hyper Terminal, you need to restart FZ750BX.
- FZ750BX restarts by pushing the Reset switch on Interface Board.
- Check baud rate and connection status of external interfaces.

## [3] FZ750BX Set-up &

## **ZigBee Network Construction**

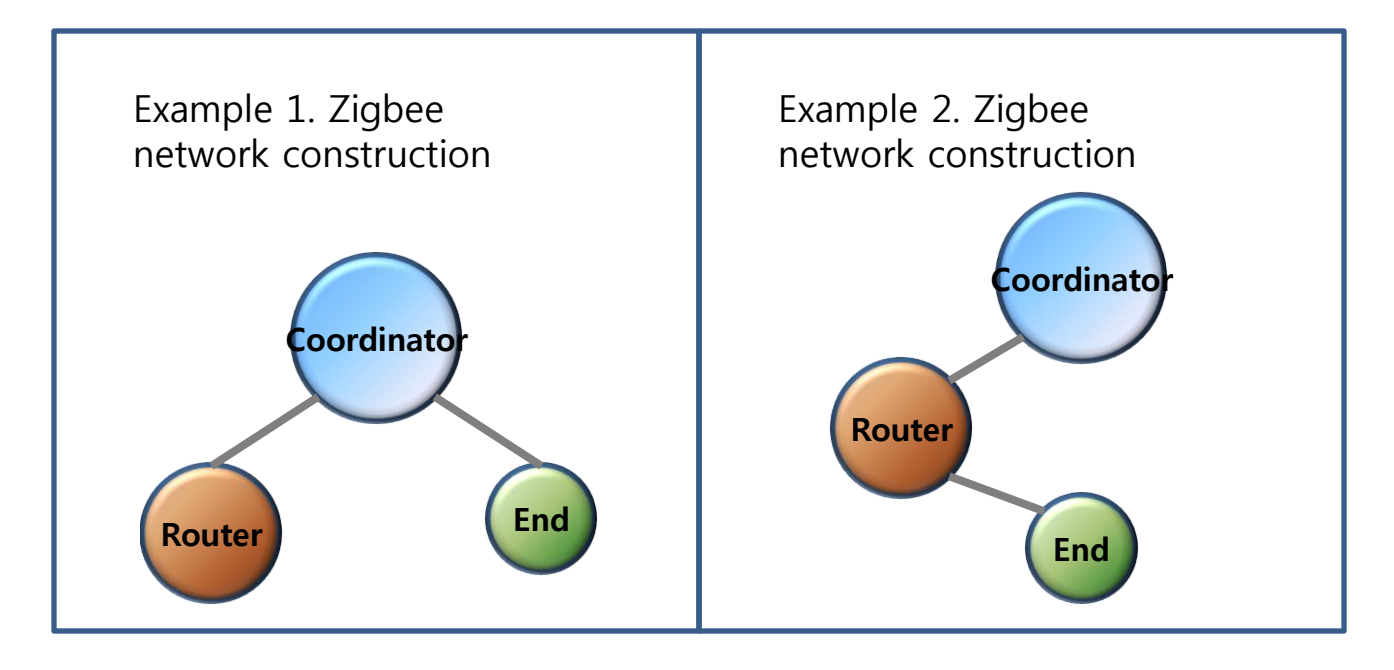

• The STS LED conditions of Operation Mode when Network construction/participation is failed.

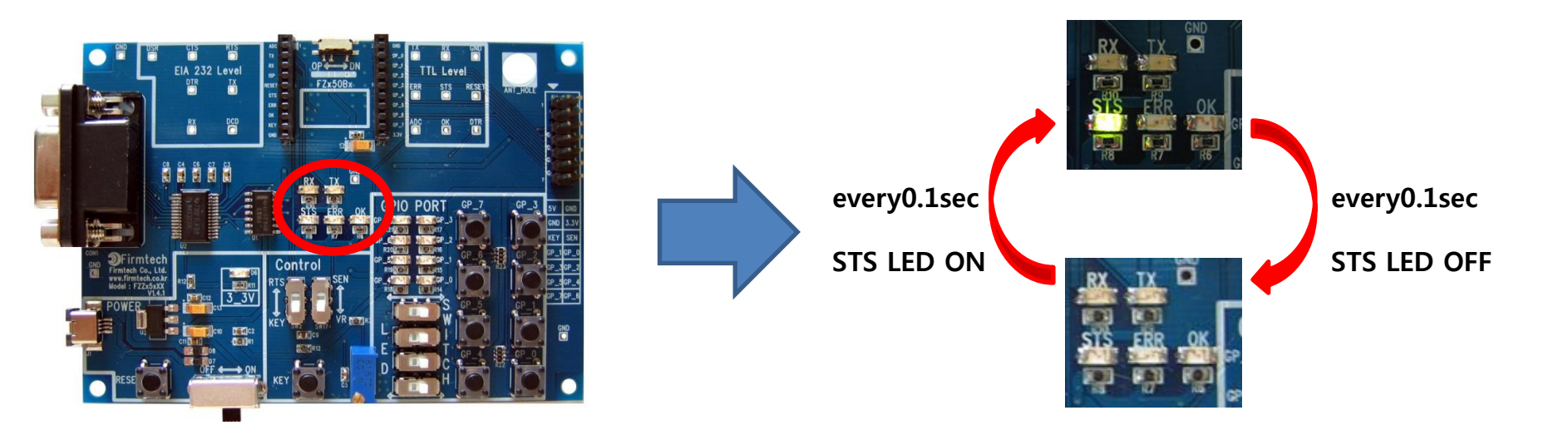

- Check the condition of STS LED FZ750BX when the power is on.
- STS LED blinks quickly every 0.1 sec because Network Construction/Participation has yet to be successful.

• OK/ERR LED conditions of Operation Mode

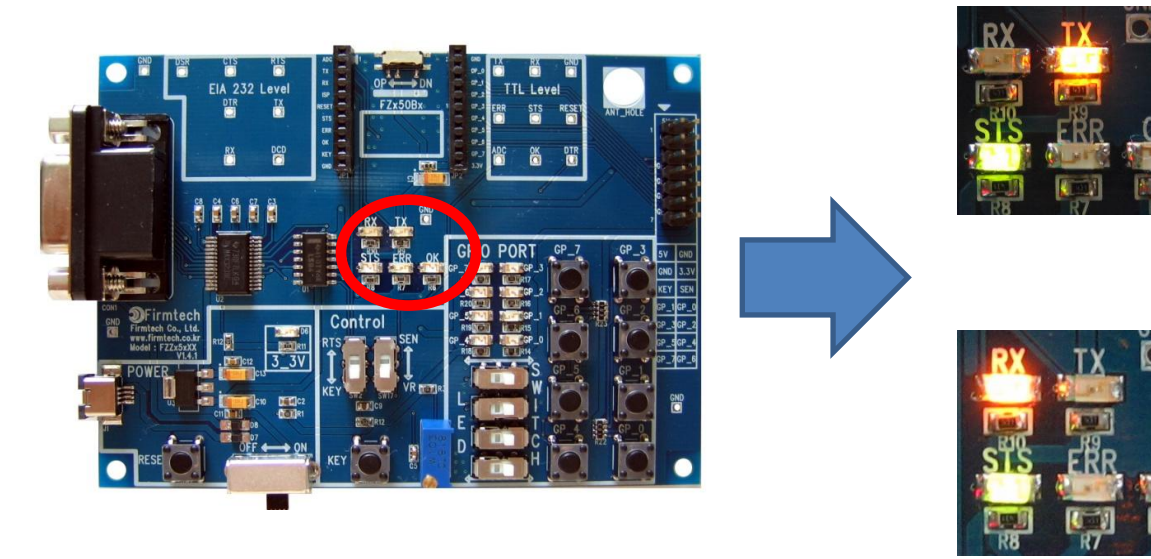

- TX LED blinks when FZ750BX is in an Operation mode and Serial data is output from FZ750BX
- RX LED blinks if Serial data is input from FZ750BX when FZ750BX is in an Operation Mode

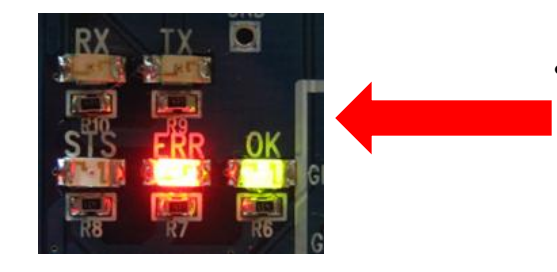

ERR/OK LED doesn't show the Serial's input and output, holding the light turned on when FZ750BX is in an AT Command Mode.

## 1. FZ750BX Coordinator Set-up & ZigBee Network Construction

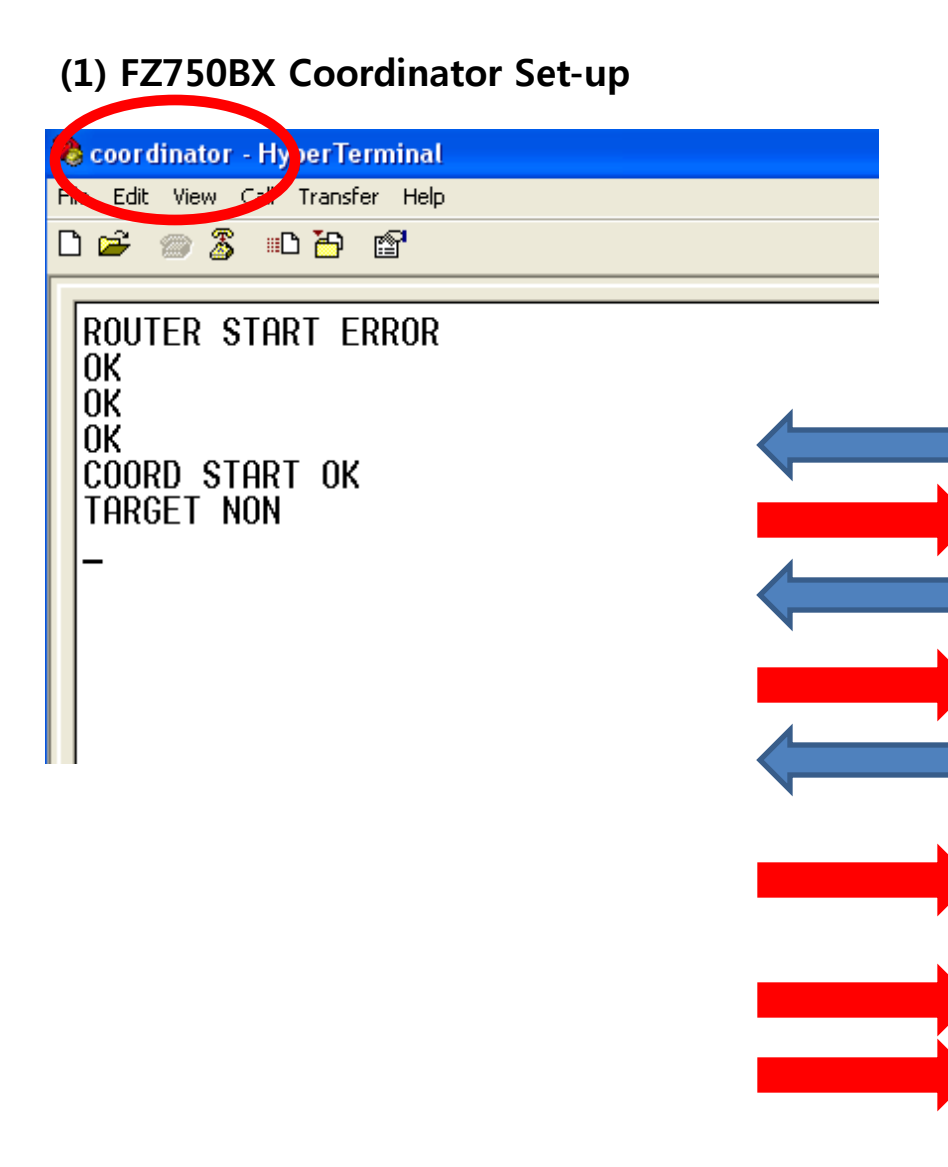

- Input the following into Hyper terminal connected to FZ750BX that is set to Coordinator
- Input"+++"in Hyper terminal.
- "OK" is output from FZ750BX.
- After inputting "AT+SETCOORD" in Hyper terminal, press Enter key.
- "OK" is output from FZ750BX.
- Press Enter key after inputting "ATZ" in Hyper terminal.
  - "OK" is output from FZ750BX
  - FZ750BX Device is re-started
    - "COORD START OK" is output
      - "TARGET NON" is output
## 2. FZ750BX Router set-up & ZigBee Network Participation

| C) FZ750BX Router Set-up<br>router - Hyp rTerminal<br>File Edit Vitor Call Transfer Help |  |
|------------------------------------------------------------------------------------------|--|
| D ≥ >>>>>>>>>>>>>>>>>>>>>>>>>>>>>>>>>>>                                                  |  |
|                                                                                          |  |

- Input the following into Hyper Terminal connected to FZ750BX that is set to Router
  - Input"+++"in Hyper terminal.
- "OK" is output from FZ750BX.
- After inputting "AT+SETROUTER" in Hyper terminal, press Enter key.
- "OK" is output from FZ750BX.
- After inputting "ATZ" in Hyper Terminal, press Enter key.
- "OK" is output from FZ750BX
- FZ750BX Device re-started.
  - "ROUTER START OK" is output.
    - "TARGET NON" is output.

## 3. FZ750BX End Device set-up & ZigBee Network Participation

## (1) FZ750BX End device Set-up 🍓 end - Hype Terminal File Edit View, Call Transfer Help D 🗃 📨 🔏 🗈 🎦 😭 ROUTER START ERROR 0K 0K 0K END START OK TARGET NON

- Input the following into Hyper terminal connected to FZ750BX that is set to End Device
- Input"+++"in Hyper terminal.
- "OK" is output from FZ750BX.
- After inputting "AT+SETEND" in Hyper terminal, press Enter key.
- "OK" is output from FZ750BX.
- Press Enter key after inputting "ATZ" in Hyper terminal.
  - "OK" is output from FZ750BX.
- FZ750BX Device re-started.
  - "END START OK" is output.
    - "TARGET NON" is output.

#### • STS/ERR/OK LED Status in AT Command Mode

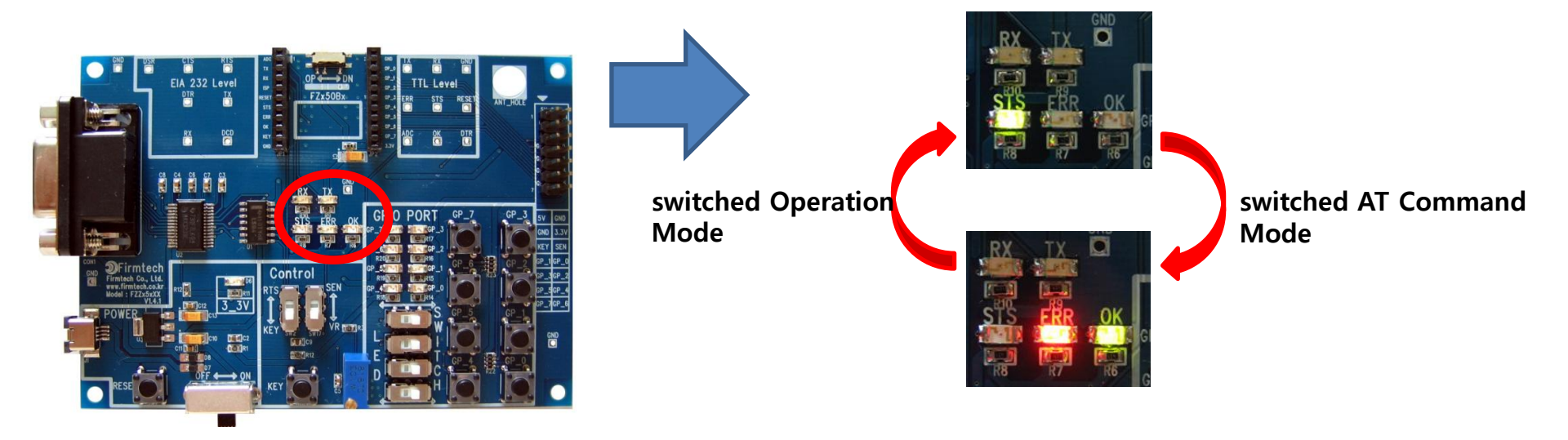

- Mode is switched from Operation to AT Command when you input "+++" in Hyper Terminal
- STS LED keeps being turned off when FZ750BX is in an AT Command Mode.
- ERR/OK LED holds the light turned on when FZ750BX is an AT Command Mode
- Mode is switched from AT Command to Operation by inputted "ATO" into Hyper Terminal and pressing enter key.
- In the AT Command mode, you can change the mode to operation mode by inputting "ATZ" into Hyper Terminal and pressing enter key. In this case device is reset simultaneously.

• The STS LED conditions of Operation Mode when Network

**Construction/Participation is completed** 

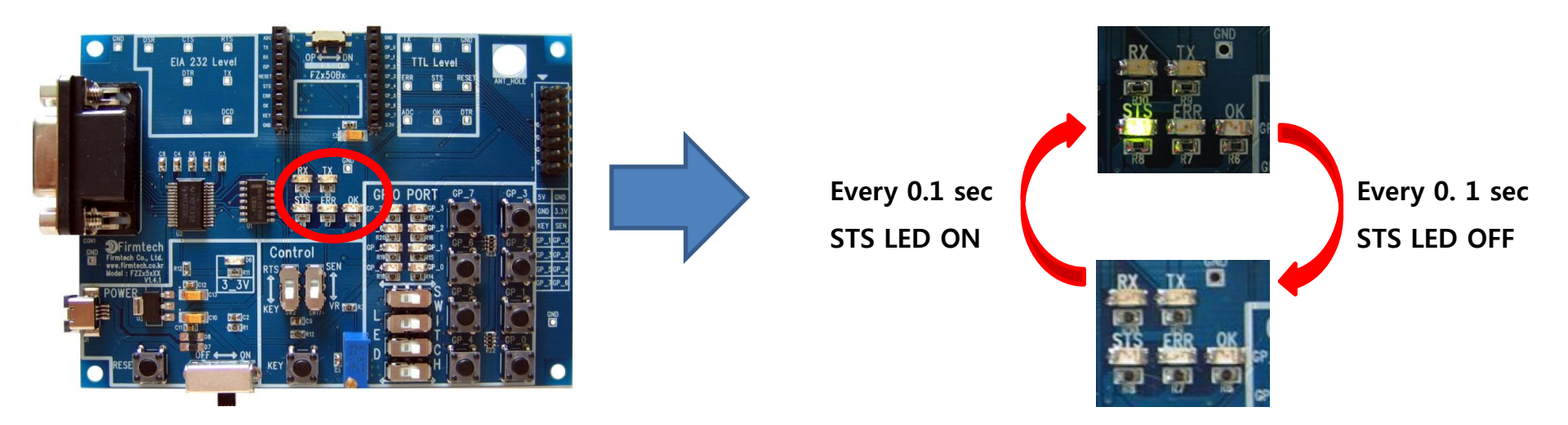

- When Network Construction/Participation is completed, STS LED blinks every 1 second.
- ERR/OK LED of FZ750BX keeps being turned off
- When Network Construction/Participation is completed for the first time, it is automatically proceeded from the next even if device is reset

# [4] FZ750BX Setting up Target Device

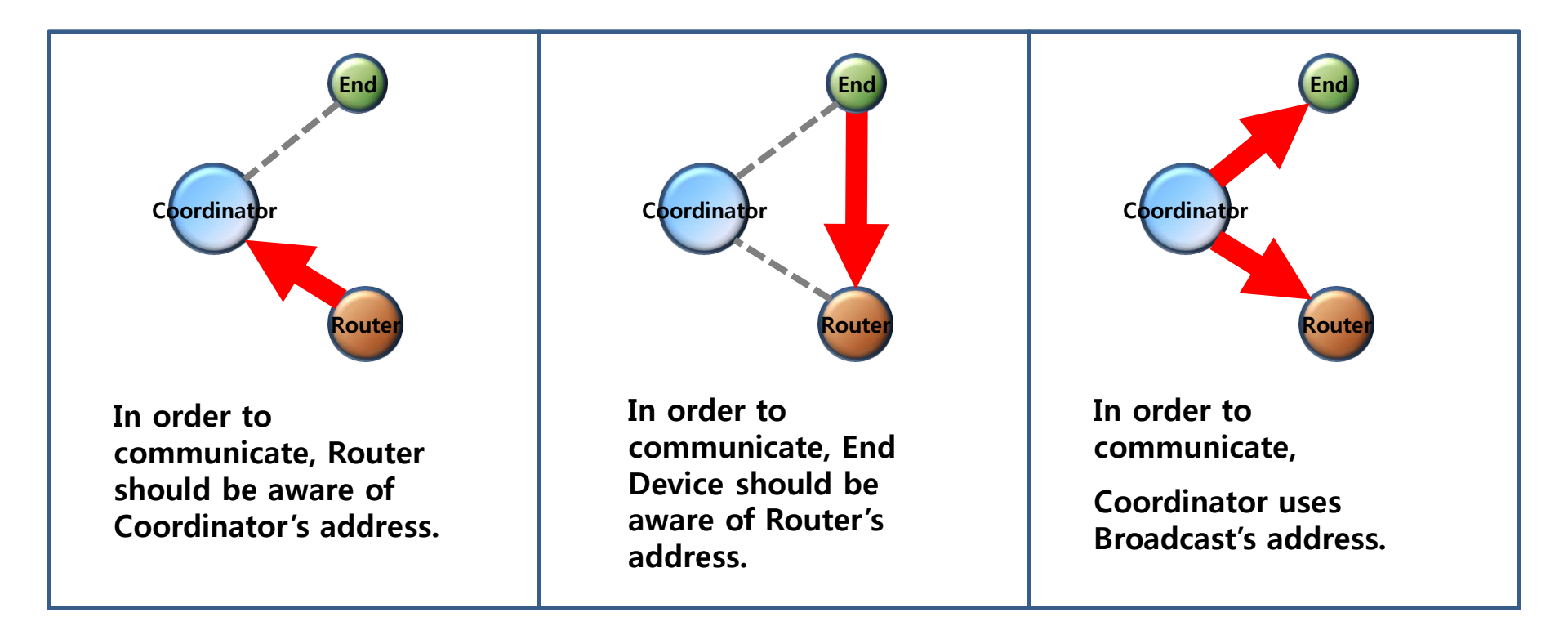

## 1. Setting Target Device of Router to Coordinator(Router ->Coordinator)

#### (1) Coordinator IEEE address search

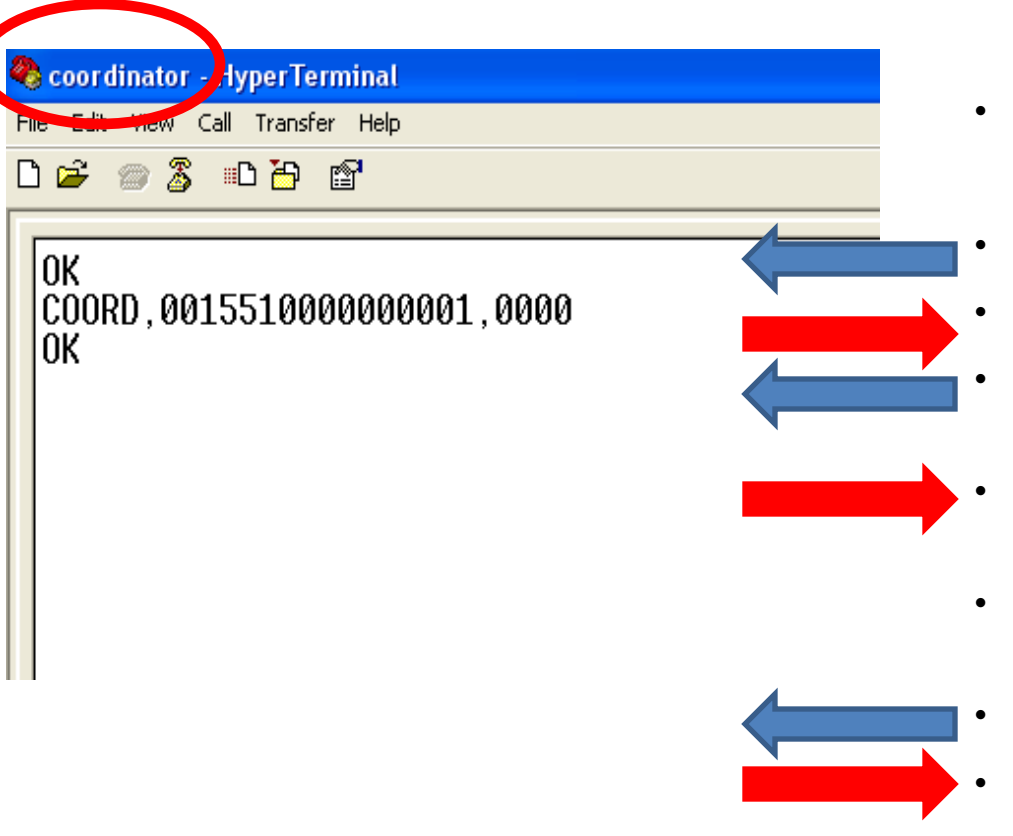

- Input the following into Hyper Terminal
  - Input "+++"
- "OK" is output from FZ750BX
- After inputting "AT+GETLOCAL" and press Enter key.
- "COORD, 0015510000000001, 0000" is output from FZ750BX
- IEEE ADDRESS of Coordinator is "001551000000001"
  - After inputting "ATO", Enter key.
    - "OK" is output

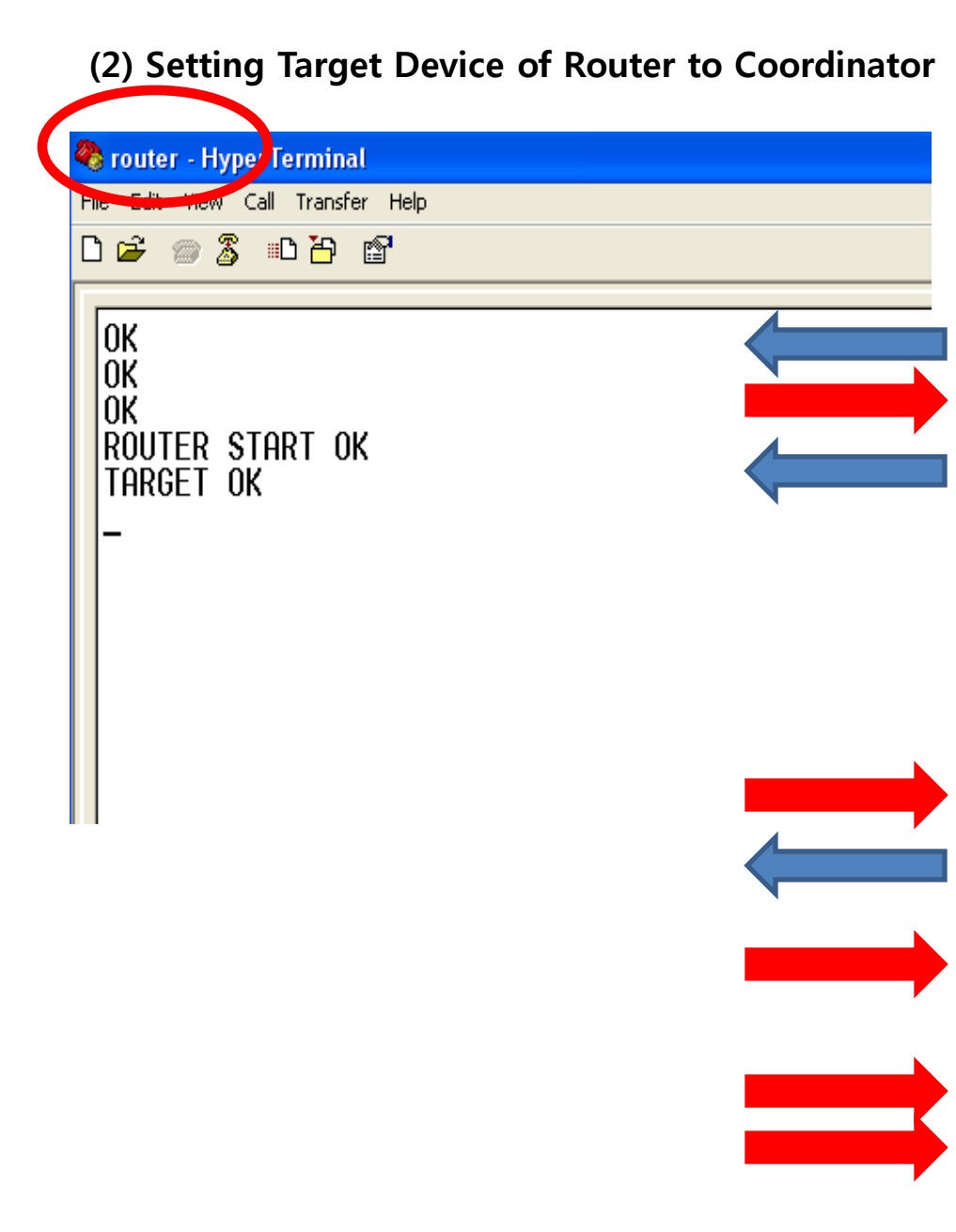

- Input the following into Hyper Terminal
  - Input "+++"
- "OK" is output from FZ750BX
- After inputting "AT+SETTARGET 001551000000001" and press Enter key.
- 001551000000001 is the address that has already been searched before. If you use another device, you should search the address again because each device has its own address.
- FZ750BX "OK" is output from FZ750BX
- After inputting "ATZ" in Hyper Terminal, address Enter key.
- FZ750BX "OK" is output from FZ750BX
- Device is re-started.
  - "ROUTER START OK" is output.
  - "TARGET OK" is output.

## 2. Setting Target Device of End Device to Router (End Device -> Router)

#### (1) Router device IEEE address search

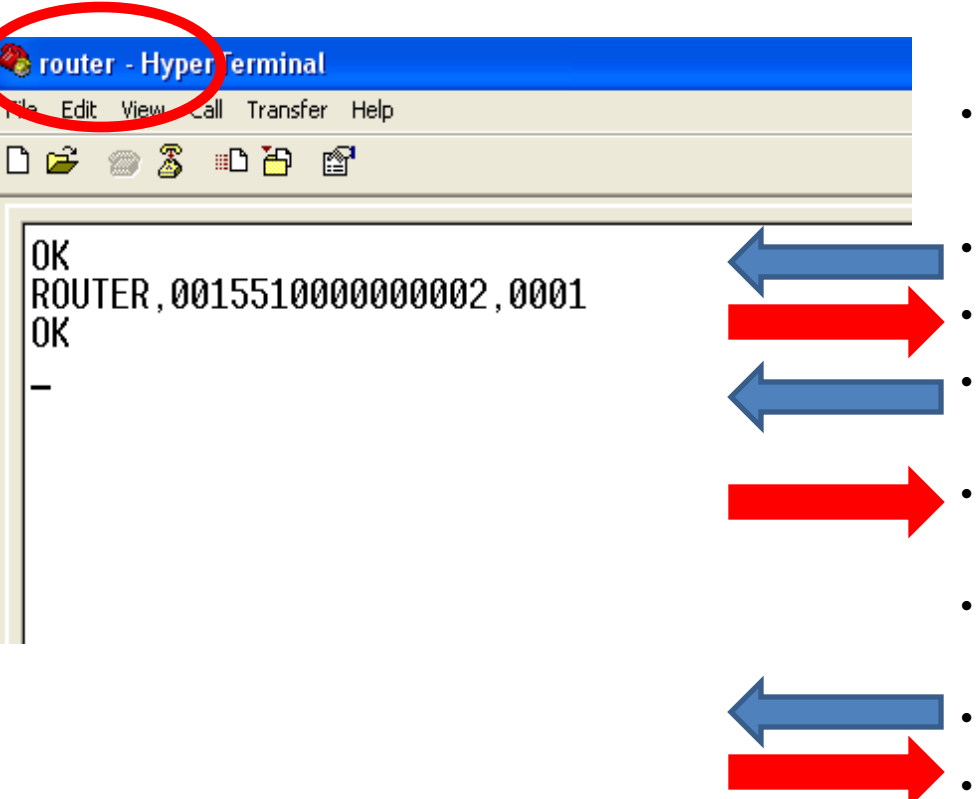

- Input the following into Hyper Terminal
  - Input "+++"
- "OK" is output from FZ750BX
- After inputting "AT+GETLOCAL" and press Enter key.
- "ROUTER, 0015510000000002, 0001" is output from FZ750BX
- IEEE address of Router is "001551000000002"
  - After inputting "ATO", press Enter key.
    - "OK" is output.

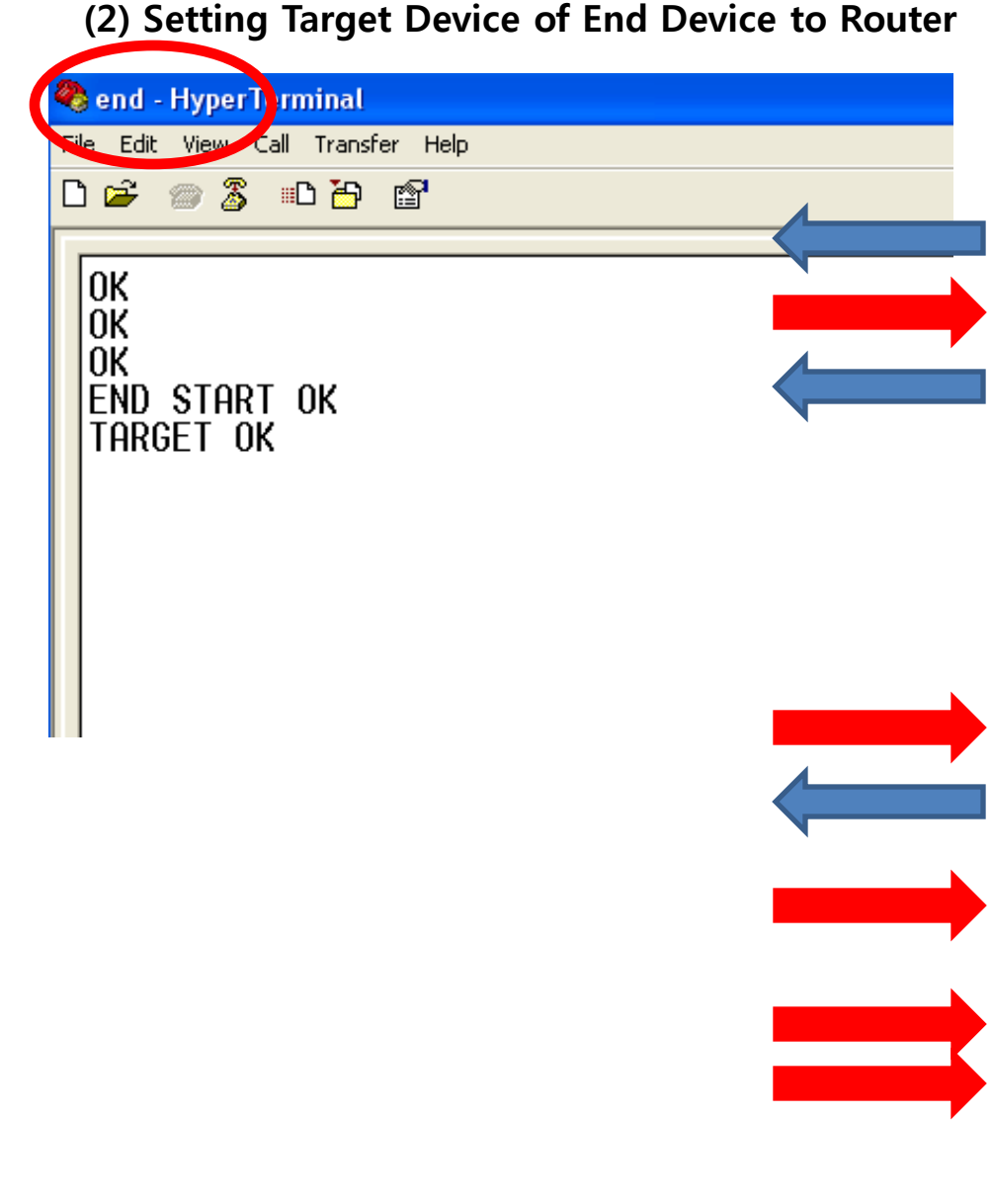

- Input the following into Hyper Terminal
- Input "+++"
- "OK" is output from FZ750BX
- After inputting "AT+SETTARGET 001551000000002" and press Enter key.
- 001551000000002 is the address that has already been searched before. If you use another device, you should search the address again because each device has its own address.
- FZ750BX "OK" is output from FZ750BX
- After inputting "ATZ" in Hyper Terminal, press Enter key.
- FZ750BX "OK" is output from FZ750BX
- FZ750BX device is re-started
  - "ROUTER START OK" is output
    - "TARGET OK" is output

3. Setting the Target device of Coordinator to ALL Device

## (Coordinator -> ALL Device)

| 🗞 coordinator - HyperTerminal     |   |
|-----------------------------------|---|
| File Edit View Call Transfer Help |   |
| D 🚅 📨 🐉 🗈 🎦 😭                     |   |
|                                   |   |
| ОК                                |   |
| OK .                              |   |
|                                   | • |
|                                   |   |
| THRUET UN                         |   |
| -                                 |   |
|                                   |   |
|                                   |   |
|                                   |   |
|                                   |   |
|                                   |   |
|                                   |   |
|                                   |   |
|                                   |   |
|                                   |   |
|                                   |   |
|                                   |   |
|                                   |   |
|                                   |   |
|                                   |   |

- Input the following into Hyper Terminal
- Input "+++"
- "OK" is output from FZ750BX
- After inputting "AT+SETTARGETFFFFFFFFFFFFFFFFFF" and press Enter key.
- - "OK" is output from FZ750BX
- After inputting "ATZ" , press Enter key.
- "OK" is output from FZ750BX
- FZ750BX Device is re-started.
  - "COORD START OK" is output.
  - "TARGET OK" is output.

#### • STS/ERR/OK LED of AT Command Mode Status

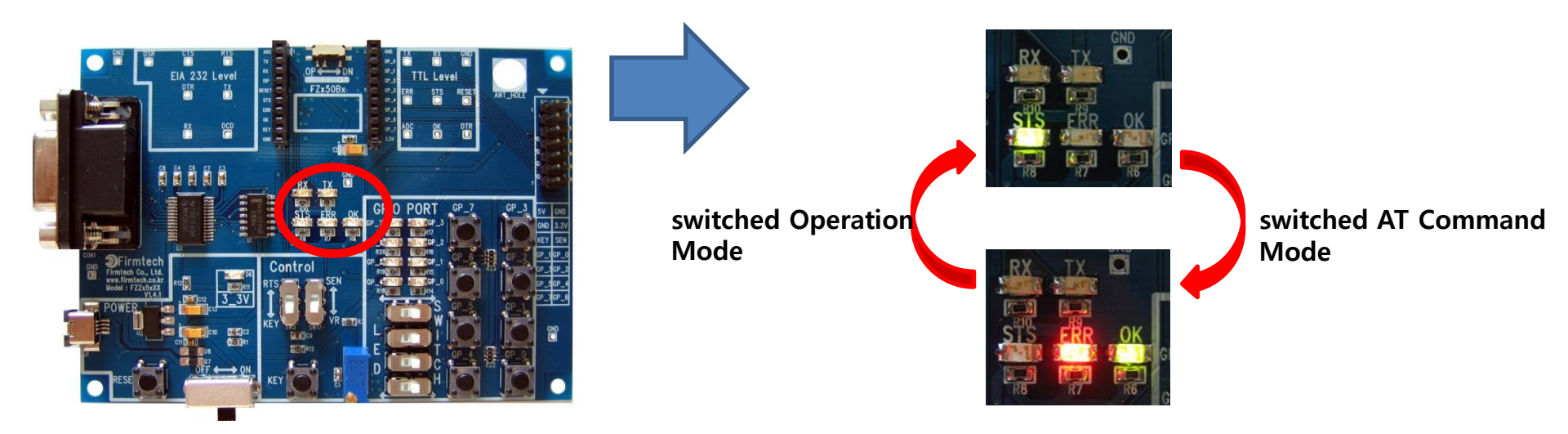

- Mode is switched from Operation to AT Command when you input "+++" in Hyper Terminal
- STS LED keeps being turned off while FZ750BX is in an AT Command Mode.
- ERR/OK LED hold the light turned on while FZ750BX is an AT Command Mode
- Mode is switched from AT Command to Operation by inputted "ATO" into Hyper Terminal and pressing enter key.
- In the AT Command mode, you can change the mode to operation mode by inputting "ATZ" into Hyper Terminal and pressing enter key. In this case device is reset simultaneously.

• STS LED Status of Operation Mode that was set to Target Device (Coordinator & Router)

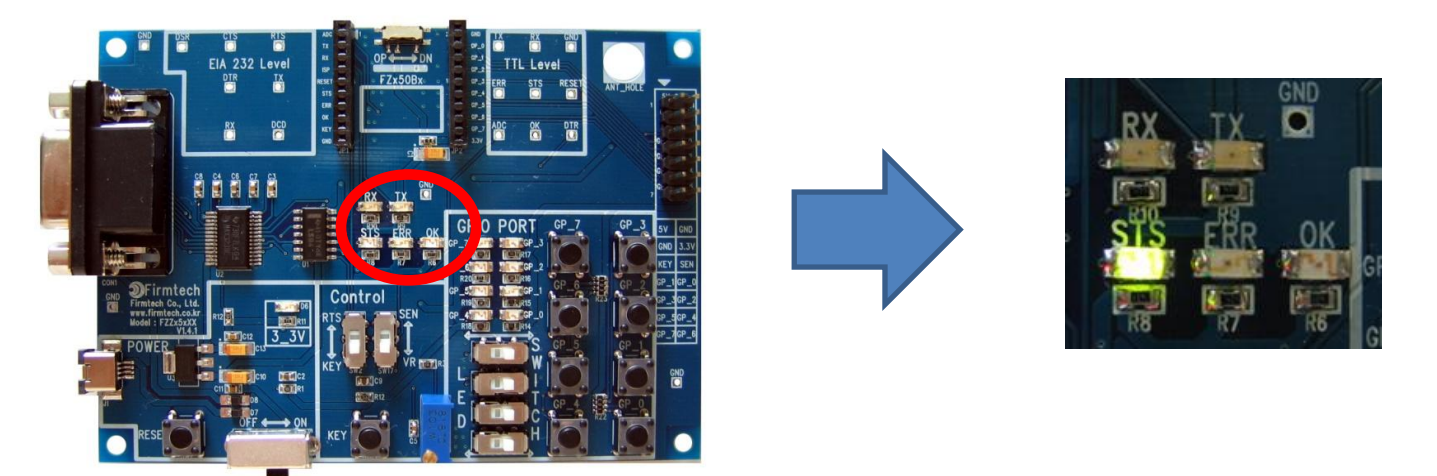

- If Target device is set, STS LED keeps being turned on.
- STS LED keeps being turned ON after Target Device is set.
- ERR/OK LED keeps being turned OFF in an Operation Mode.
- Once Target Device set-up is done for the first time, it is automatically proceeded from the next even if the device is reset.

#### • STS LED status of Operation Mode that was set to Target Device (End Device)

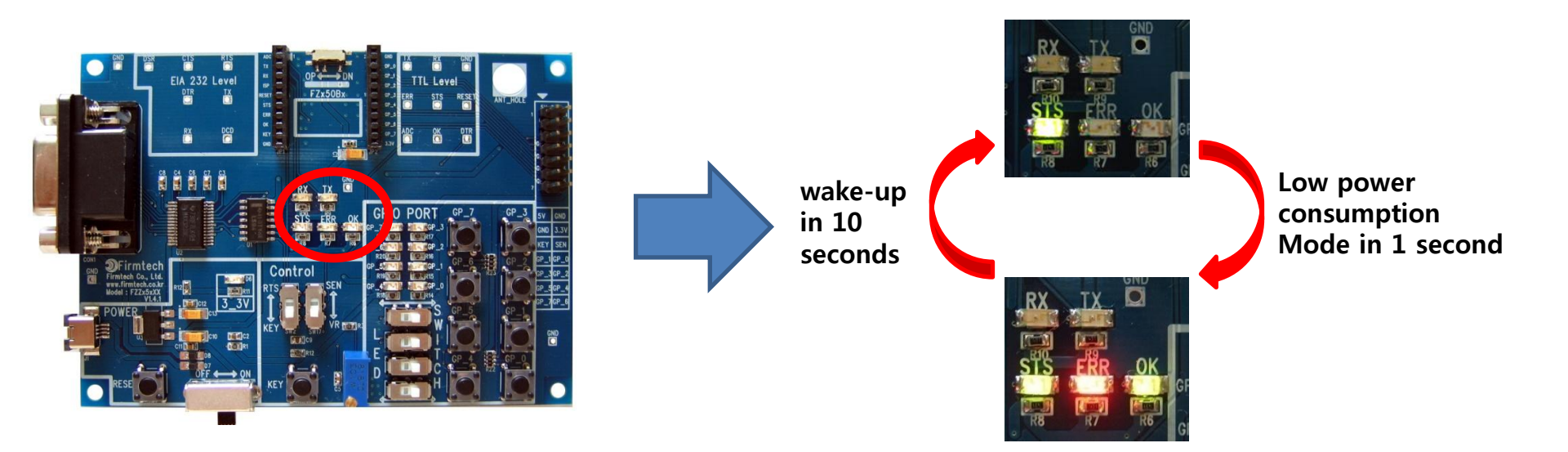

- STS LED keeps being turned ON after Target Device is set.
- ERR/OK LED keeps being turned OFF in an Operation Mode
- After Target Device is set, End Device automatically goes into low power consumption mode and makes wake-up every certain time that is currently set to 10 seconds.
- Once the Target Device set-up is done for the first time, it is automatically proceeded from the next even if device is reset

## [5] ADC, KEY, Serial Data transmission from Router to Coordinator

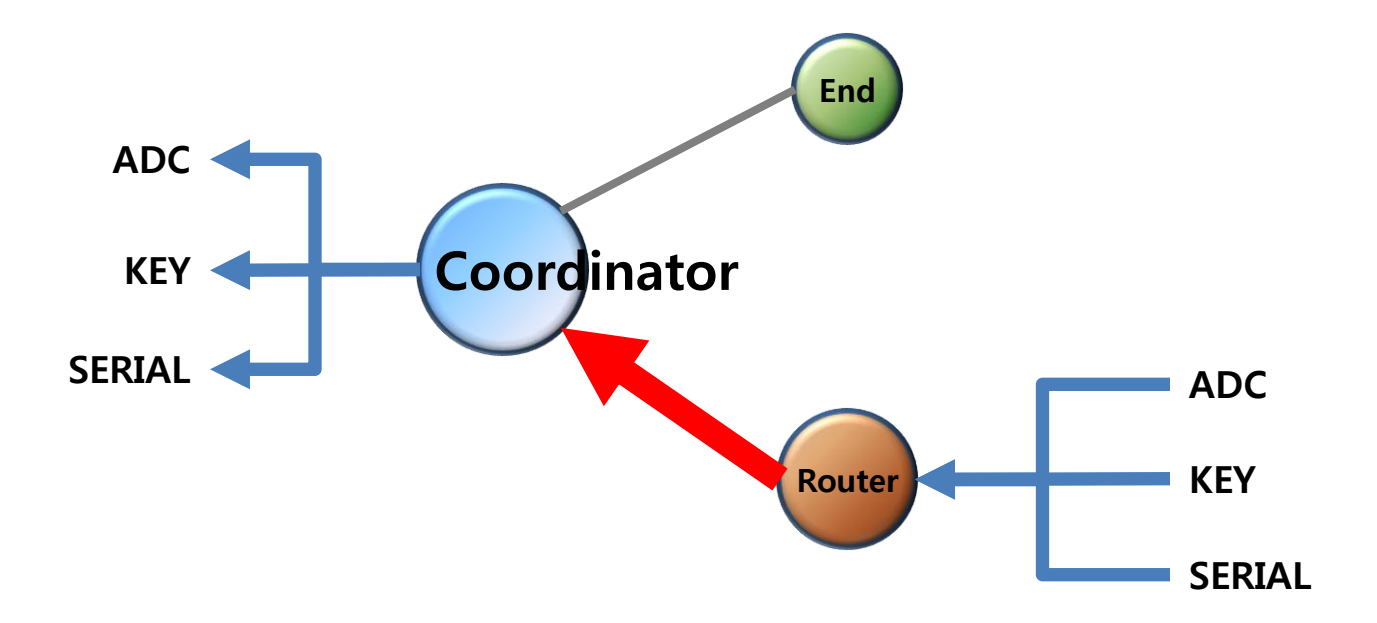

### 1. ADC Data Transmission "Router -> Coordinator" once every 10 seconds

(1) [Setup] ADC Data in Router Transmission : use & Transmission time : 10 sec

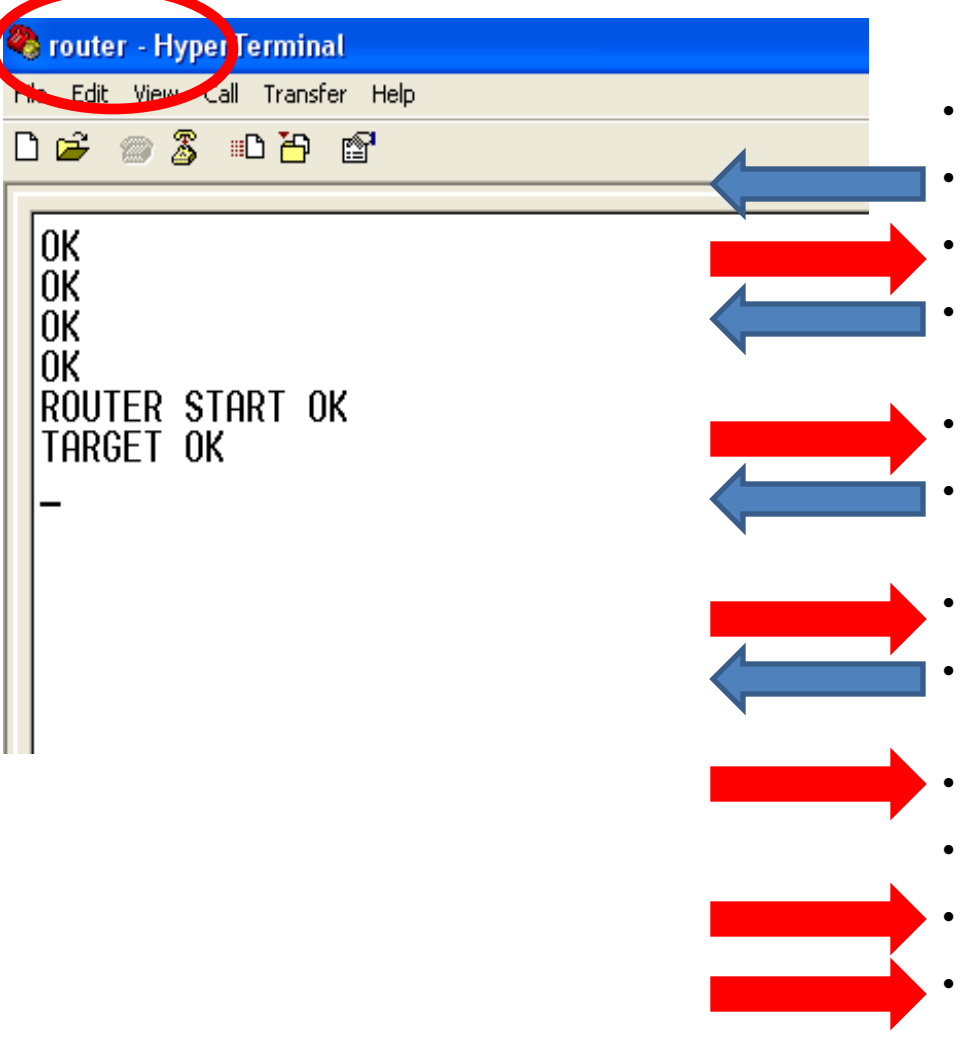

- Input the following into Router
- Input "+++"in Hyper Terminal.
- "OK" is output from FZ750BX.
- After inputting "AT+SETADC1" in Hyper Terminal, press Enter key.
- FZ750BX"OK" is output from FZ750BX.
- After inputting "AT+SETTMR10" in Hyper Terminal, press Enter key.
  - "OK" is output from FZ750BX.
- After inputting "ATZ" in Hyper Terminal, press Enter key.
  - "OK" is output from FZ750BX
- FZ750BX device re-started.
- "ROUTER START OK" is output.
  - "TARGET OK" is output.

(2) Received ADC Data Check – Check it in Hyper Terminal of Coordinator once every 10 seconds

| 🗞 coordinator - HyperTerminal                                                 |  |
|-------------------------------------------------------------------------------|--|
| Pile Edit Waw Call Transfer Help                                              |  |
| 다 🖙 💿 🔏 🗈 🎦 😭                                                                 |  |
| ADC0304 001551000000002                                                       |  |
| HDC0306_001551000000002<br>ADC0305_001551000000002                            |  |
| ADC0305_001551000000002<br>ADC0305_001551000000002<br>ADC0305_001551000000002 |  |
| ADC0306_001551000000002<br>ADC0306_001551000000002                            |  |
| ADC0306_001551000000002<br>ADC0306_001551000000002<br>ADC0306_001551000000002 |  |
|                                                                               |  |
|                                                                               |  |

Received Data is output once every 10 seconds in Hyper Terminal connected FZ750BX set to Coordinator

- "ADC" is the received Data type.
- "0306" is the received ADC Value
- "001551000000002" is the Device that transmitted the Data.
- In conclusion, FZ750BX receives ADC Data that has a value "0306" "From the Device which has an IEEE address "001551000000002"

#### (3) ADC Data Change using variable resistance of Router

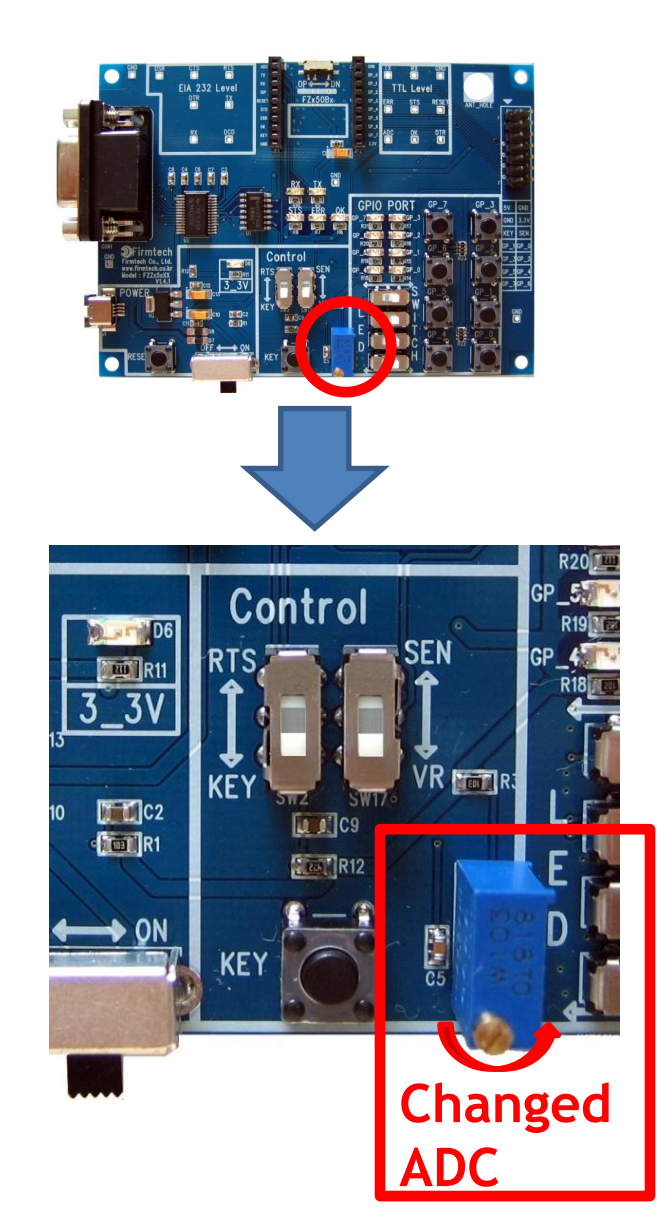

• If you change variable resistance, the changed ADC value is output in Hyper Terminal.

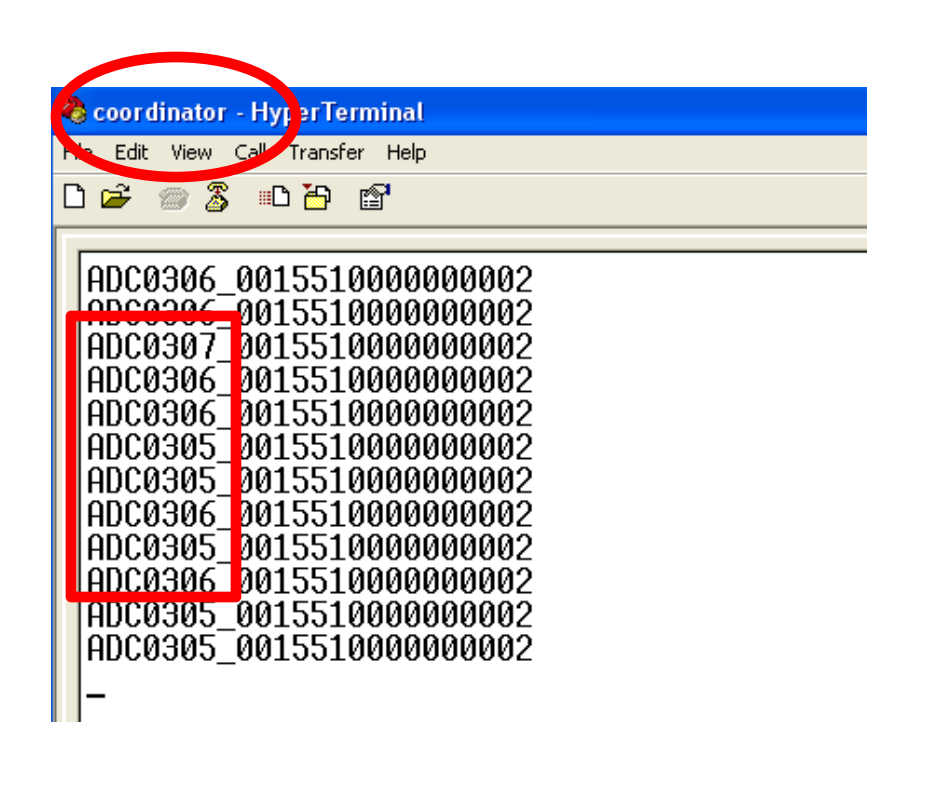

### 2. KEY Data transmission "Router -> Coordinator"

(1) [Setup] ADC Data transmission in Router : unused & transmission time : 0 sec

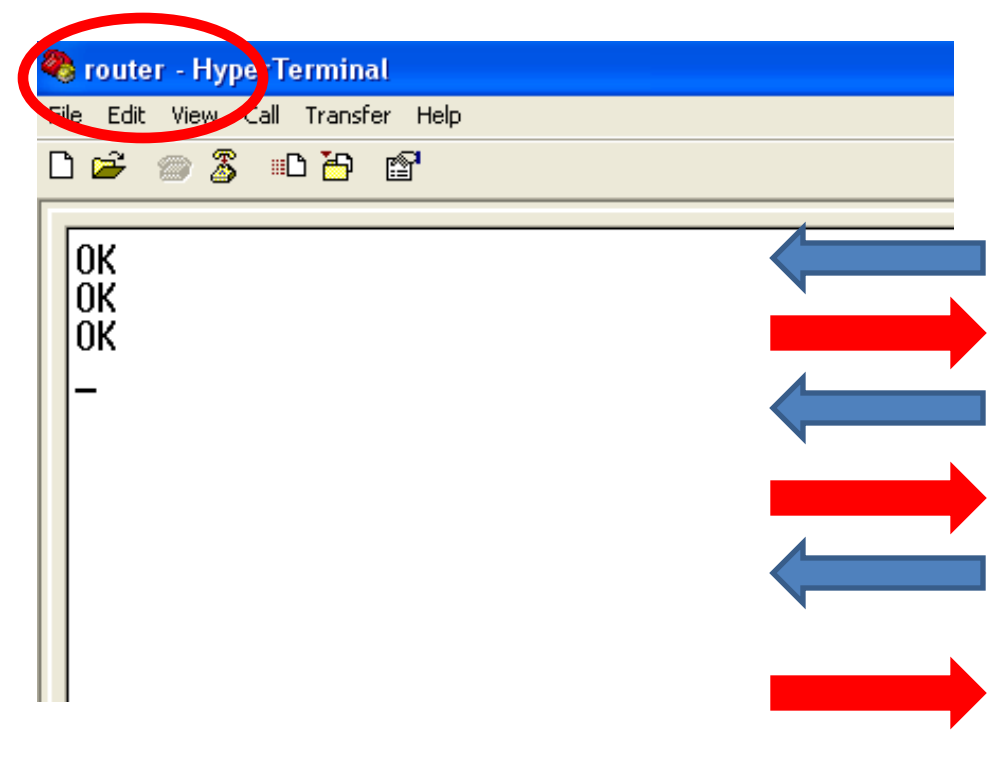

- Input the following into Hyper Terminal
- input"+++"in Hyper Terminal
- "OK" is output from FZ750BX
- After inputting "AT+SETADC0" in Hyper Terminal, press Enter key
  - "OK" is output from FZ750BX
- After inputting "AT+SETTMR0", press Enter key.
- "OK" is output from FZ750BX
- Now, ADC is unused and transmission time is set to 0 second.

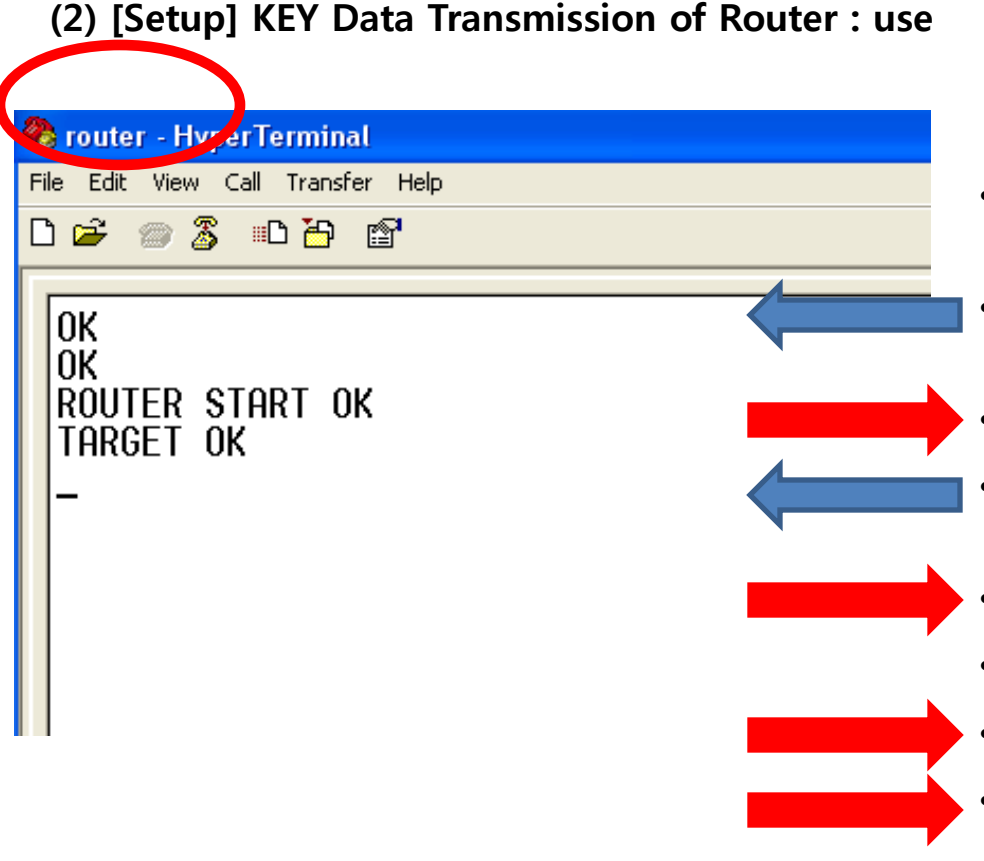

- Input the following continuously into Hyper Terminal
- After inputting"AT+SETKEY1" in Hyper Terminal, press Enter key.
- "OK" is output from FZ750BX
- After inputting "ATZ" in Hyper Terminal, press Enter key.
  - "OK" is output from FZ750BX
- FZ750BX Device Re-start
- "ROUTER START OK" is output
  - "TARGET OK" is output
- You should restart a Device by using a command "ATZ" to apply the related time matters (AT+SETTMR0) that was already mentioned on the previous page.

#### (3) KEY Data Transmission of Router – Check received Data in Hyper Terminal of Coordinator

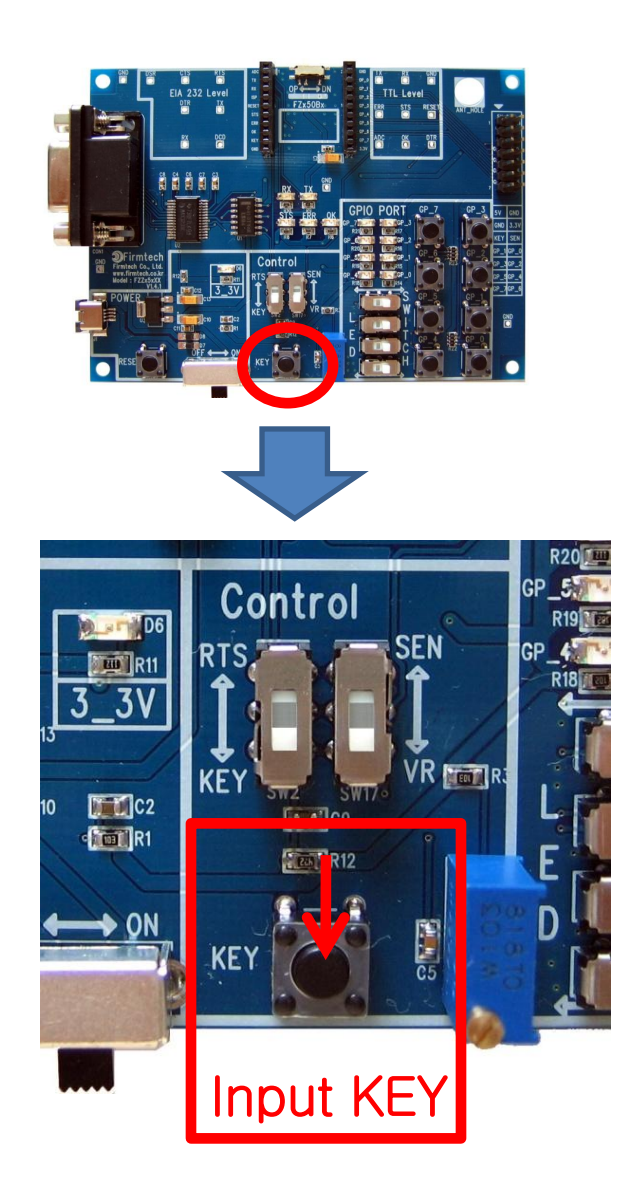

 If you press the KEY connected FZ750BX set to Router, KEY Data is output in Hyper Terminal connected FZ750BX set to Coordinator

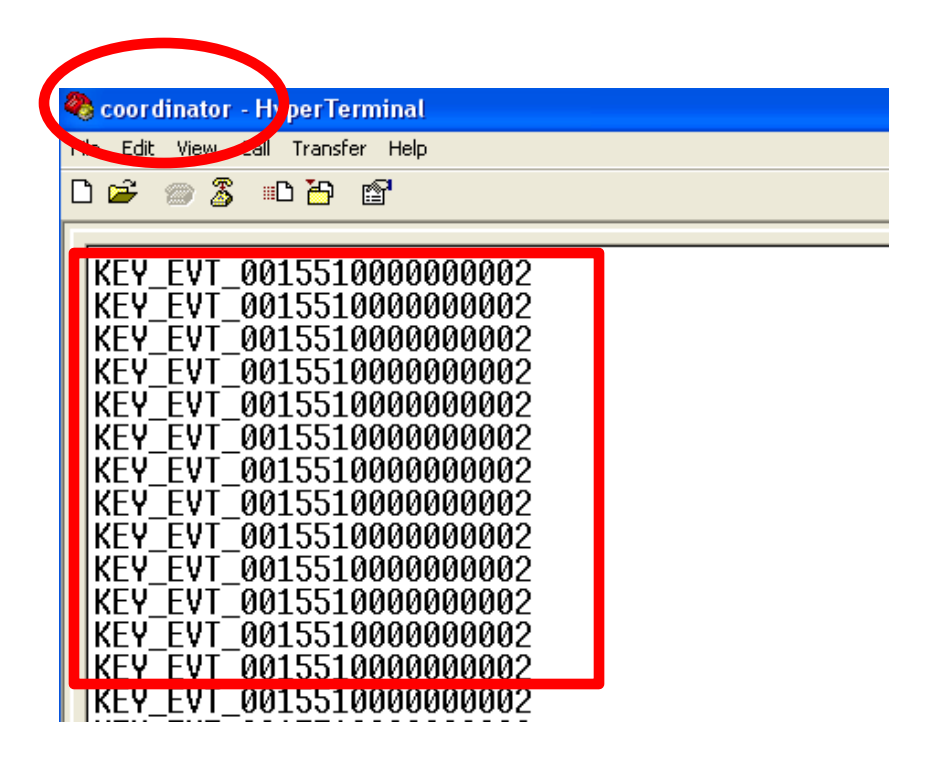

#### (4) Received Data in Coordinator

| $\frown$                                                                                                    |  |  |
|----------------------------------------------------------------------------------------------------|--|--|
| 🤏 coordinator - HiperTerminal                                                                                                    |  |  |
| No Edit View call Transfer Help                                                                                                    |  |  |
| 요 🛥 🍙 💲 🗈 🎦 🖆                                                                                                    |  |  |
|                                                                                                    |  |  |
| KEY_EVT_001551000000002                                                                                                    |  |  |
| KEY_EVT_001551000000002<br>KEY_EVT_001551000000002<br>KEY_EVT_001551000000002<br>KEY_EVT_001551000000002<br>KEY_EVT_001551000000002<br>KEY_EVT_001551000000002<br>KEY_EVT_001551000000002<br>KEY_EVT_001551000000002<br>KEY_EVT_001551000000002<br>KEY_EVT_001551000000002<br>KEY_EVT_001551000000002 |  |  |

- If you push KEY connected to FZ750BX set to Router, Router transmits KEY Data to Coordinator successively
- "KEY\_EVT" is the received Data type
- "001551000000002" is the Device that transmitted Data
- In conclusion, FZ750BX set to Coordinator shows that it received KEY data from the device which has an "001551000000002".

## 3. Serial Data Transmission "Router -> Coordinator"

(1) [Setup] KEY Data Transmission of Router : unused

|              |                               | _         |
|--------------|-------------------------------|-----------|
| 🌯 router - H | Hype <mark>y F</mark> erminal | •         |
| Ma Edit Via  | Call Transfer Help            |           |
| D 🖻 🍘        | 🔏 🗈 🎦 😭                       |           |
|              |                               | •         |
| OK           |                               | · · · · · |
| OK           |                               |           |
| Ur.          |                               | · · ·     |
|              |                               |           |
|              |                               | <b></b> . |
|              |                               |           |
|              |                               | •         |
|              |                               |           |
|              |                               | <b>_</b>  |
|              |                               |           |
|              |                               |           |
|              |                               |           |

- Input the following into Hyper Terminal
  - Input "+++" in Hyper Terminal
- "OK" is output from FZ750BX
- Input "AT+SETKEY0" in Hyper Terminal, press Enter key.
  - "OK" is output from FZ750BX
- Input "ATO" in Hyper Terminal, press Enter key
- "OK" is output from FZ750BX
- Now, KEY is unused.

#### (2) Serial Data Input in Router – Check it in Coordinator.

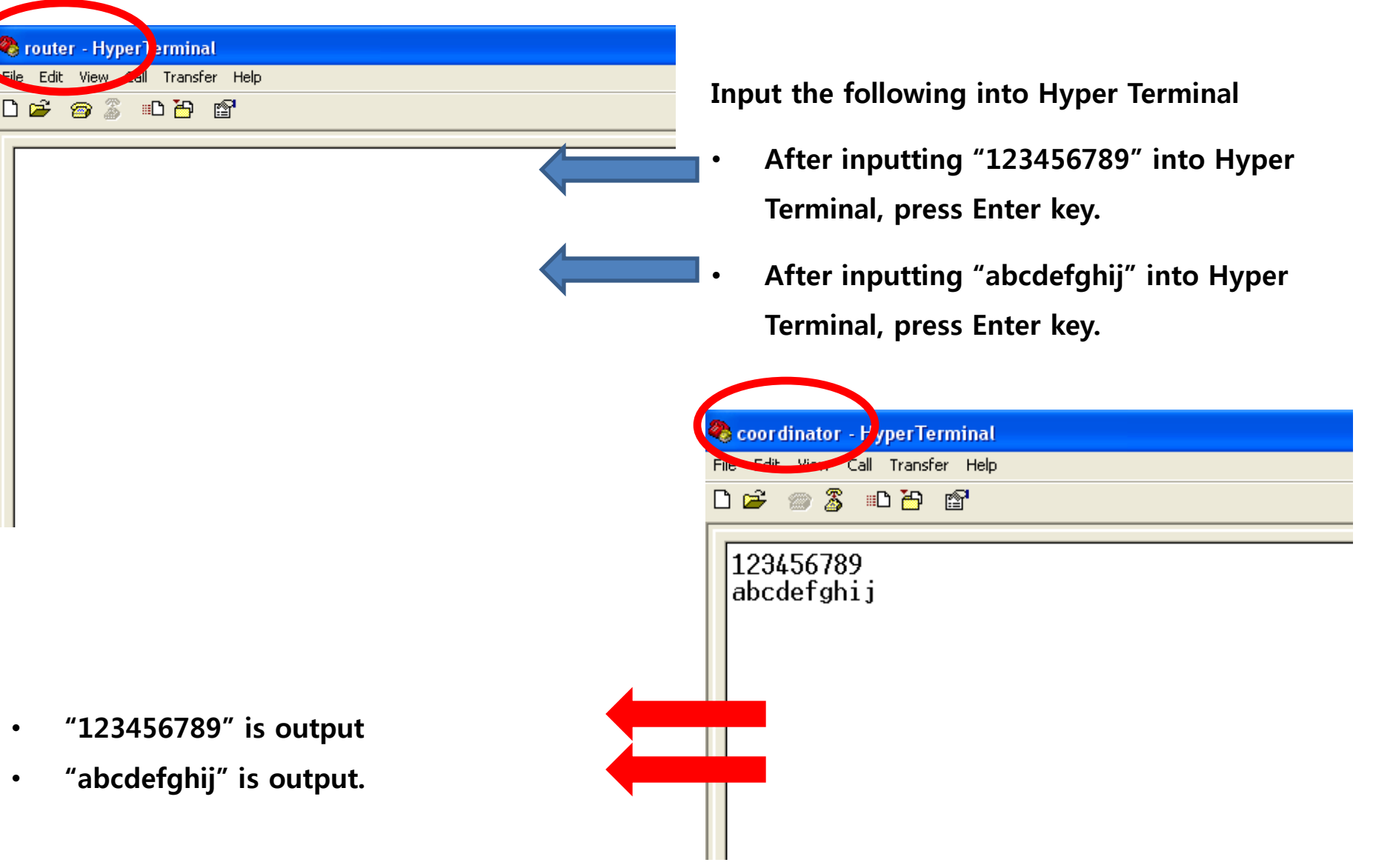

• OK/ERR LED status related ACK (Router) after Data transmission

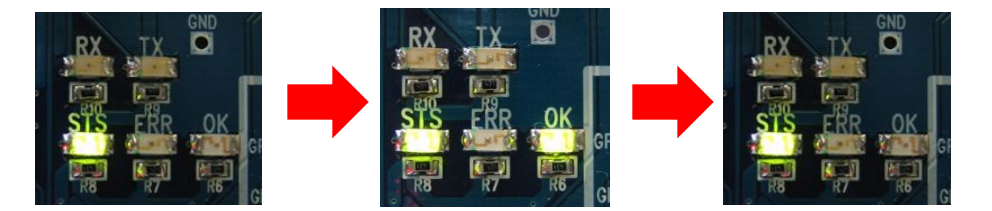

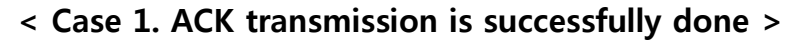

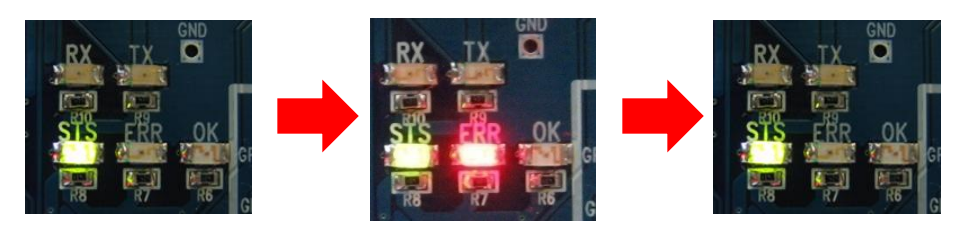

< Case 2. ACK transmission is failed >

- \* OK LED blinks once if the Data transmission is successfully done.
- \* ERR LED blinks once if the Data transmission is failed

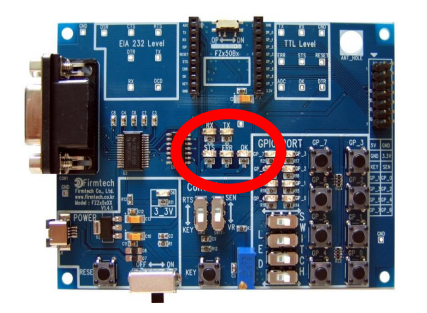

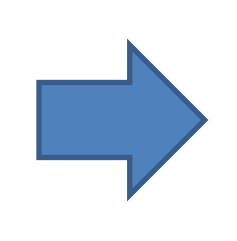

## [6] ADC, KEY, Serial Data Transmission from End Device to Router

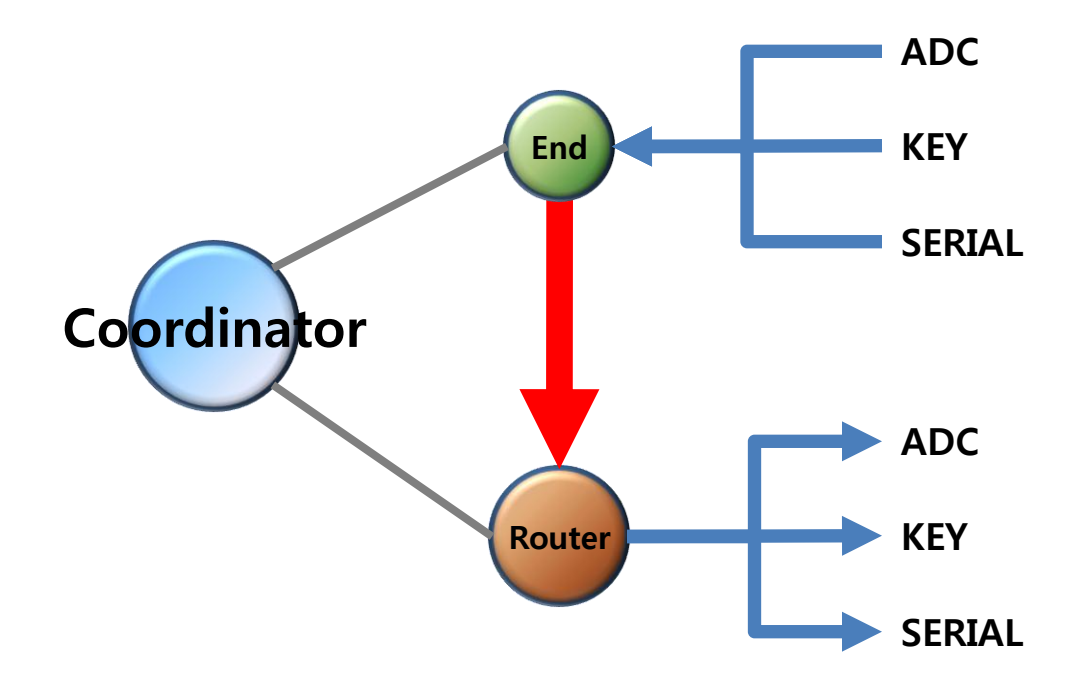

## < The following is a summary of End Device status >

- FZ750BX set to End Device enters into a low power consumption mode automatically because it has a Target Device, and makes wake-up every once 10 seconds(default setting time
- You can not input any Serial Data while End Device is in a low power consumption Mode
- End Device can not receive wireless Data while the End Device is in a low power consumption Mode
- If End Device is in a Low power consumption Mode, You need to work on the following in order to input Serial Data
  - You can check End Device making wake-up at certain time, so you can input
     Serial Data before the End Device enters into a low power consumption mode again.
  - ✓ If End Device doesn't make wake-up by certain time, you should input KEY Data to make End Device start wake-up forcefully. After that, you can input Serial Data before the End Device enters into a low power consumption mode again.

### **1.** ADC Data transmission "End Device -> Router" once every **10** seconds

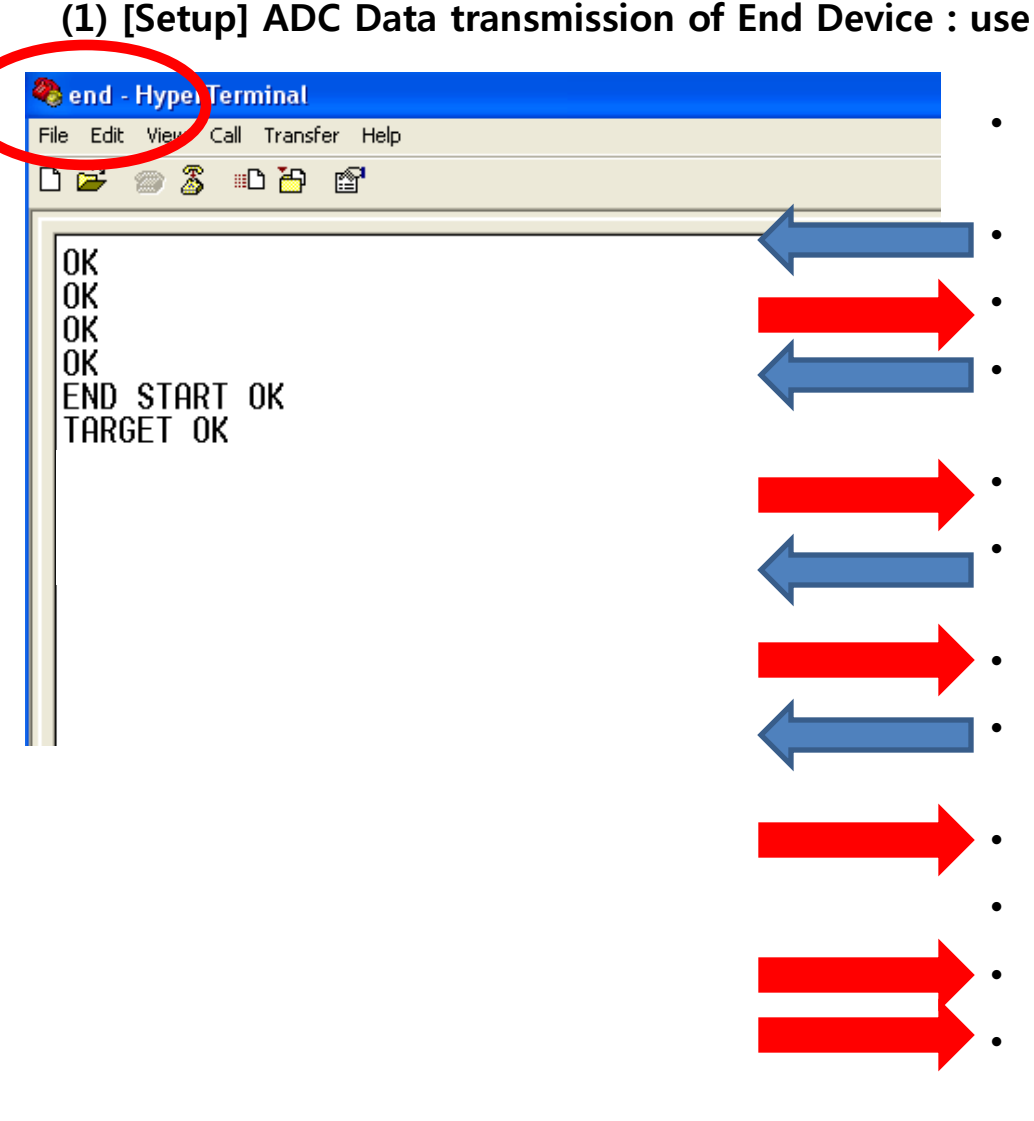

- After making End Device start wake-up, input the following into Hyper Terminal
- Input "+++" in Hyper Terminal
- "OK" is output from FZ750BX
- After inputting "AT+SETADC1" in Hyper Terminal, press Enter key
- "OK" is output from FZ750BX
- "AT+SETTMR10"in Hyper Terminal, press Enter key.
- "OK" is output from FZ750BX
- After inputting "ATZ" in Hyper Terminal, press enter key.
  - "OK" is output from FZ750BX
- FZ750BX device re-started
- "END START OK" is output
  - "TARGET OK" is output

#### (2) Received ADC Data check – check it once every 10 seconds in Hyper Terminal of Router

| 🥙 router - Hyper) erminal                                                                                                    |
|----------------------------------------------------------------------------------------------------|
| Eile Edit View dall Transfer Help                                                                                                    |
|                                                                                                    |
|                                                                                                    |
| ADC03B9_001551000000003                                                                                                    |
| ADC03B9_001551000000003                                                                                                    |
| ADC03B8_001551000000003                                                                                                    |
| ADC03B8_001551000000003                                                                                                    |
| ADC03B8_001551000000003<br>ADC03B8_001551000000003                                                                                                    |
| ADC03B8_001551000000003                                                                                                    |
| ADC03B8_001551000000003<br>ADC03B9_001551000000003                                                                                                    |
| ADC03B9_001551000000003                                                                                                    |
| HDC03BH_001221000000003                                                                                                    |
| ADC03B8_001551000000003<br>ADC03B8_001551000000003<br>ADC03B8_001551000000003<br>ADC03B9_001551000000003<br>ADC03B9_001551000000003<br>ADC03BA_001551000000003 |

Received Data is output every 10 seconds in Hyper Terminal

- "ADC" is the received Data type
- "03B9" is the received ADC value
- "001551000000003" is the device that transmitted Data
- In conclusion, FZ750BX receives ADC Data that has a value "03B9" "From the Device which has an IEEE ADDRESS "001551000000003".

#### (3) ADC Data Change using variable resistance of End Device

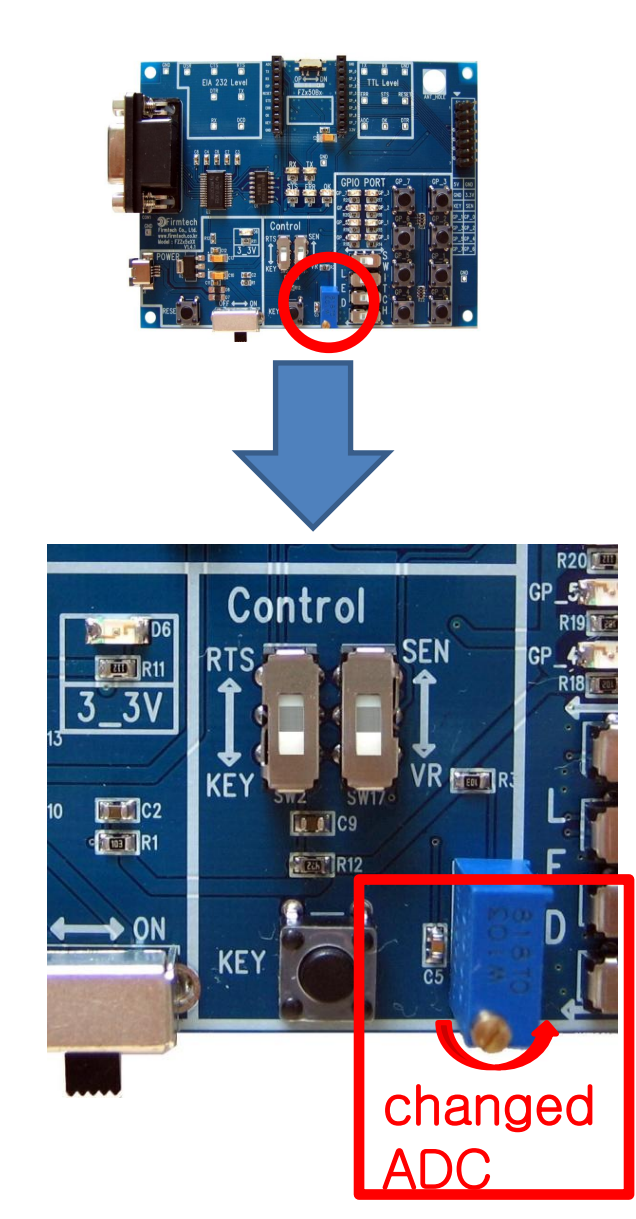

• If you change variable resistance, changed ADC value is output in Hyper Terminal.

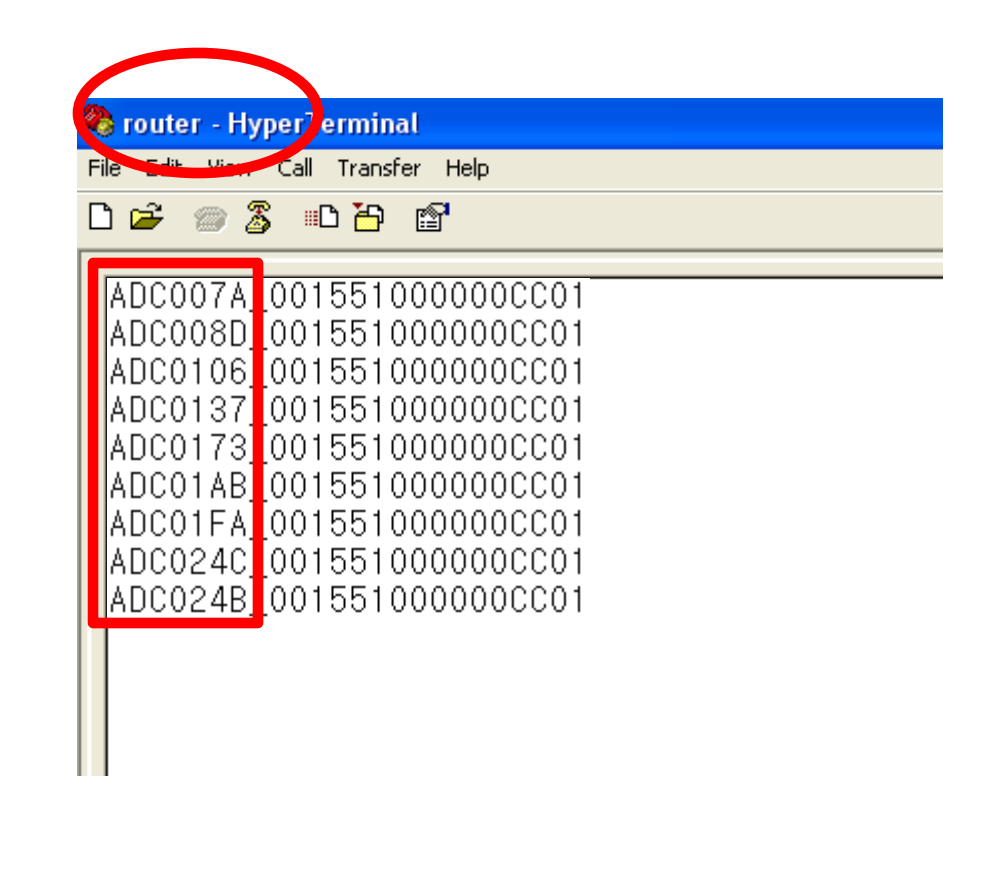

## 2. KEY Data transmission "End Device -> Router"

(1) [Setup] ADC Data transmission of End Device : use & transmission time : 0 sec

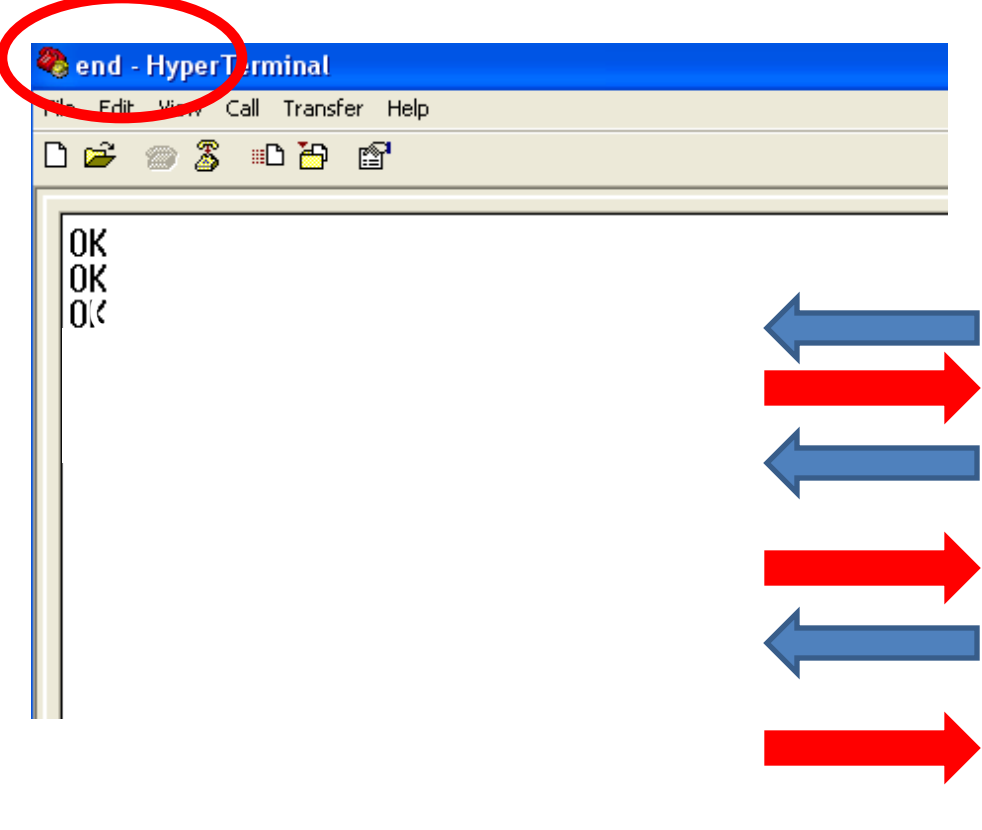

- Input the following into Hyper Terminal after making End Device start wake-up.
- input"+++"in Hyper Terminal
- FZ750BX"OK" is output from FZ750BX
- After inputting "AT+SETADC0", press Enter key.
- "OK" is output from FZ750BX
- After inputting "AT+SETTMR0"in hyper Terminal, press Enter key.
  - "OK" is output from FZ750BX
- Now ADC use is activated and transmission time is set to 0 second.

## 🗟 end - Hyper Terminal File Edit View Call Transfer Help 🗅 🗃 📨 🔏 👘 🚰 0K 0K END START OK TARGET OK

#### (2) [Setup] KEY Data Transmission of End Device : use

- Input the following continuously into Hyper Terminal
- After inputting "AT+SETKEY1" into Hyper Terminal, press Enter key.
- "OK" is output from FZ750BX
- After inputting "ATZ" into Hyper Terminal, press Enter key
  - "OK" is output from FZ750BX
- FZ750BX device is re-started
- "END START OK" is output
- "TARGET OK" is output
- You should restart a Device by using a command "ATZ" to apply the time related matters (AT+SETTMR0) that was set on the previous page

(3) KEY Data transmission of End Device – check the received Data in Hyper Terminal of Router

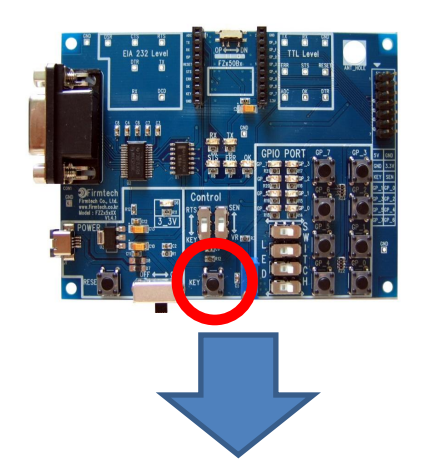

- KEY Data will be output in Hyper Terminal connected
   FZ750BX set to Router after you push KEY connected
   FZ750BX set to End Device
- For the next KEY Data transmission you should push KEY after End Device enters into a low power consumption

mode.

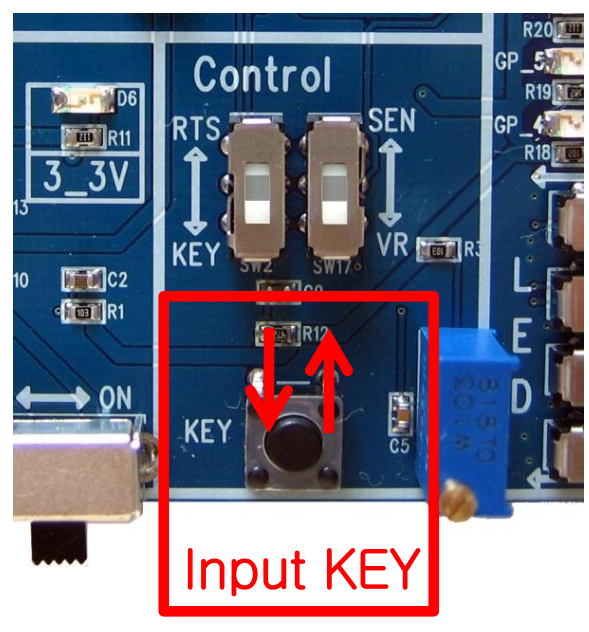

| <b>Real File For View Call Transfer Help</b> |                                                                                                    |  |
|----------------------------------------------|----------------------------------------------------------------------------------------------------|--|
|                                              | ) 🛩 🍘 🕉 🗈 🎦 😭                                                                                                    |  |
|                                              | KEY_EVT_0015510000000003<br>KEY_EVT_0015510000000003<br>KEY_EVT_0015510000000003<br>KEY_EVT_0015510000000003<br>KEY_EVT_001551000000003<br>KEY_EVT_001551000000003 |  |
|                                              |                                                                                                    |  |

#### (4) Received Data in Router

| 🗞 router - HypyrTerminal                                                                                                    |
|----------------------------------------------------------------------------------------------------|
| Sile Edit View Call Transfer Help                                                                                                    |
| D 🚔 🍘 🌋 🗈 🎦 😭                                                                                                    |
| KEY_EVT_001551000000003<br>KEY_EVT_0015510000000003<br>KEY_EVT_0015510000000003<br>KEY_EVT_001551000000003<br>KEY_EVT_001551000000003<br>KEY_EVT_001551000000003 |

If you press KEY on FZ750BX set to End Device, the End Device transmits KEY Data to Router once.

- "KEY\_EVT" is the received Data type
- "001551000000003" is the Device that transmitted Data.
- In conclusion, FZ750BX set to Router receives Data "KEY" from the Device which has an IEEE ADDRESS "001551000000003"

## 3. Serial Data Transmission "End device -> Router"

(1) [Setup] KEY Data transmission of End Device : use

| end - HyperTerminal<br>File Edit View Call Transfer Help | • |
|----------------------------------------------------------|---|
|                                                          |   |

- After putting End device in a wake-up mode, input the following into Hyper Terminal.
- Input "+++" in Hyper Terminal
- "OK" is output from FZ750BX
- After inputting "AT+SETKEY0" in Hyper Terminal, press Enter
- "OK" is output from FZ750BX
- After inputting "ATO" in Hyper terminal, press Enter key.
  - "OK" is output from FZ750BX
- Now, KEY is unused.

| (2) Serial Data Input in End Device – Check in F                                                           | Router                                                                                                    |
|----------------------------------------------------------------------------------------------------|----------------------------------------------------------------------------------------------------|
| <pre> end - Hyper Terminal  Fit Edit Ution Call Transfer Help  C C C C C C C C C C C C C C C C C C C</pre> | After putting End Device in wake-up mode,<br>input the following into Hyper Terminal<br>connected to FZ750BX set to End Device<br>• After inputting "123456789" into Hyper<br>terminal press Enter key                                                                                                    |
|                                                                                                    | Image: Section of the section of the section of t |
| • "123456789"is output in hyper Terminal                                                                   | 123456789                                                                                                    |

• OK/ERR LED status related ACK after Data Transmission(End device)

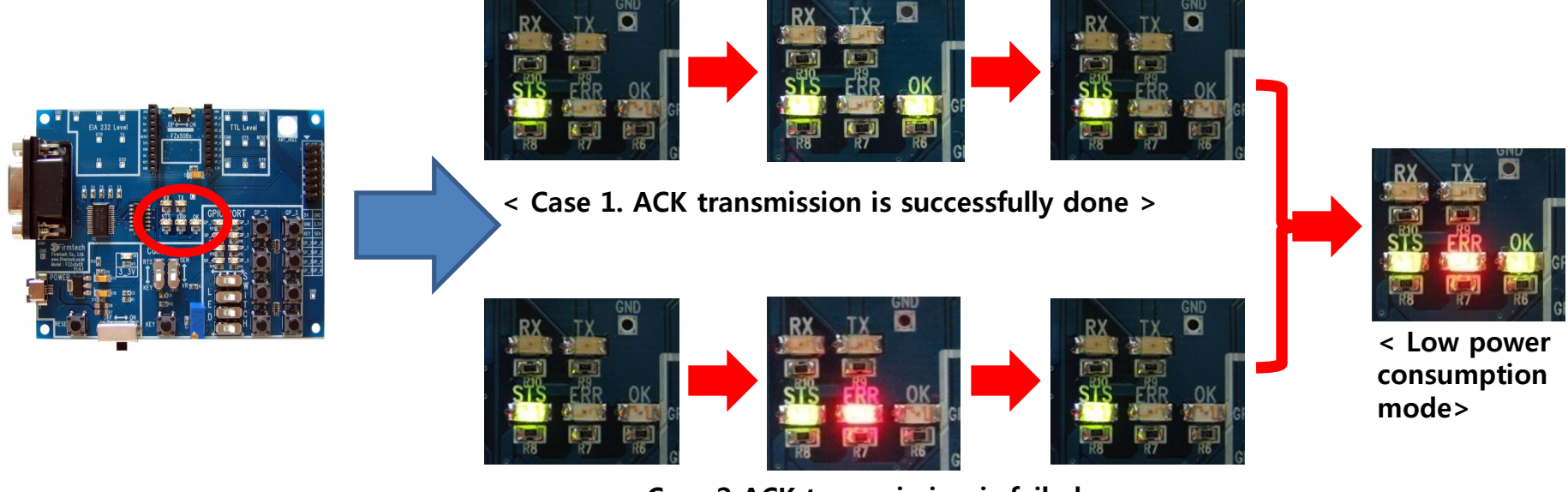

< Case 2 ACK transmission is failed >

- OK LED blinks once after Data transmission if the transmission is successfully done
- ERR LED blinks once after Data transmission if the transmission is failed
- FZ750BX enters into the Low power consumption mode 1 second after ACK or NACK is transmitted.
# [7] ADC, KEY, Serial Data Transmission From Coordinator to All devices

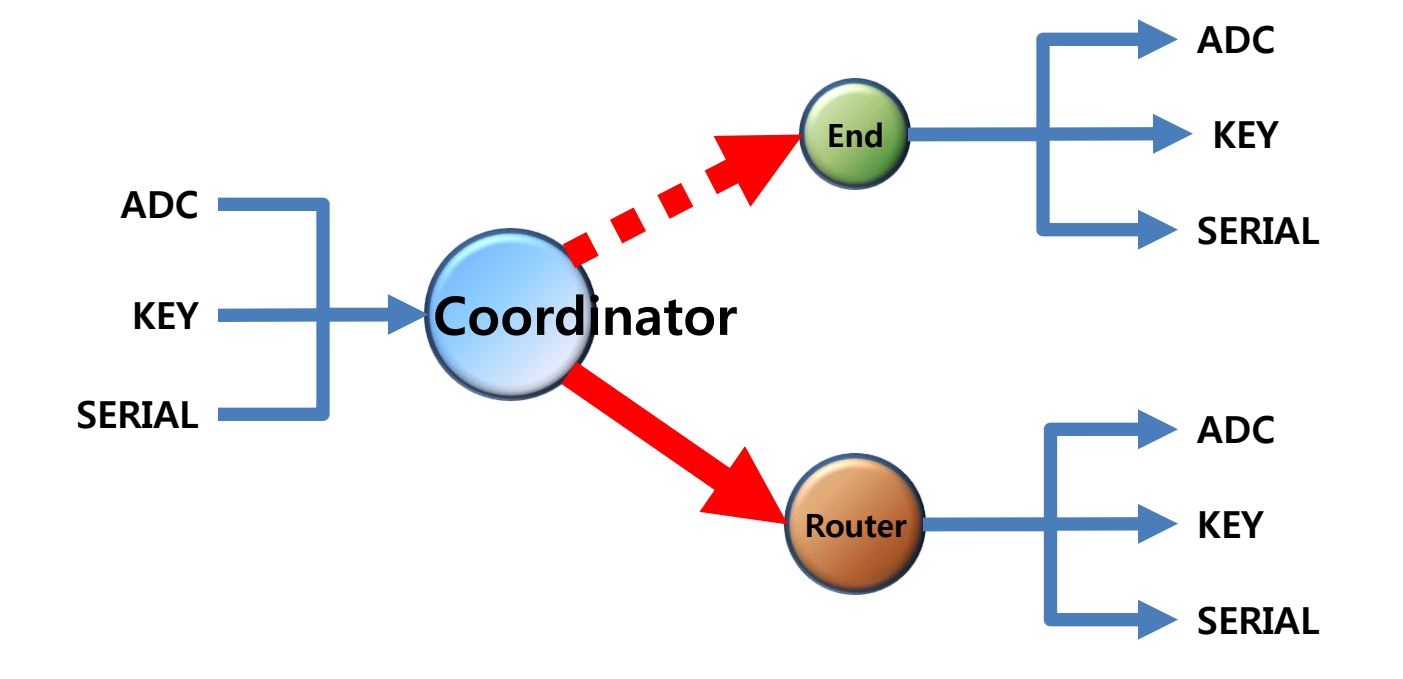

## 1. ADC Data Transmission "Coordinator -> ALL Device" once every 10 sec

(1) [Setup] ADC Data transmission of Coordinator : use & Transmission time : 10 seconds

| 🗞 coordinator) - HyperTerminal    |       |
|-----------------------------------|-------|
| File Edit View Call Transfer Help | •     |
| D 🖻 🍘 🕉 🗈 🎦 😭                     |       |
| <b>F</b>                          | •     |
| OK                                |       |
|                                   |       |
|                                   | •     |
| COORD START OK                    |       |
| TARGET OK                         | •     |
|                                   | •     |
|                                   |       |
|                                   | •     |
|                                   |       |
|                                   |       |
|                                   |       |
|                                   |       |
|                                   | · · · |
|                                   | •     |
|                                   | •     |
|                                   |       |

- Input the following into Hyper terminal.
- Input "+++" in Hyper Terminal
- "OK" is output from FZ750BX
- After inputting "AT+SETADC1" into Hyper Terminal, press Enter key.
- "OK" is output from FZ750BX
- After inputting "AT+SETTMR10" into Hyper Terminal, press Enter key
- "OK" is output from FZ750BX
- After inputting "ATZ" into Hyper Terminal, press Enter key.
  - "OK" is output from FZ750BX
- FZ750BX device Re-started
  - "COORD START OK" is output
  - "TARGET OK" is output

### (2) Received ADC Data check – check it in Hyper Terminal of Router every once 10 sec

| Conter - HyperTerminal                |
|---------------------------------------|
| Ne Edit Viewe all Transfer Help       |
| The Long Mar Call Harster Help        |
| 🗅 🚔 💿 🔏 🗈 🎦 😭                         |
|                                       |
| ADC03EE 001551000000001               |
| ADC03FF <sup>-</sup> 0015510000000001 |
|                                       |
|                                       |
|                                       |
|                                       |
| HDC03FF_001551000000001               |
| ADC03FF_001551000000001               |
| ADC03FF 0015510000000001              |
| ADC03FF_001551000000001               |
|                                       |
|                                       |
|                                       |
| HDC03FF_00T22T000000001               |

Received Data is output every 10 seconds in hyper Terminal

- "ADC" is the received Data type
- "03FF" is the received ADC value.
- "001551000000001" is the Device that transmitted Data.
- In conclusion, FZ750BX receives ADC Data that has a value "01EA" from the Device which has an IEEE ADDRESS "001551000000001"
- FZ750BX set to Coordinator transmits ADC Data to all devices
- However, FZ750BX set to End Device can not receive Data from Coordinator because it is in a low power consumption mode
- In order for End Device to receive Data while it is in a low power consumption mode, you should put the End Device in a wake-up mode
- If End Device receive wireless Data while it is in the wake-up mode, it outputs Data to Serial port.

### (3) ADC Data Transmission using variable resistance of Coordinator

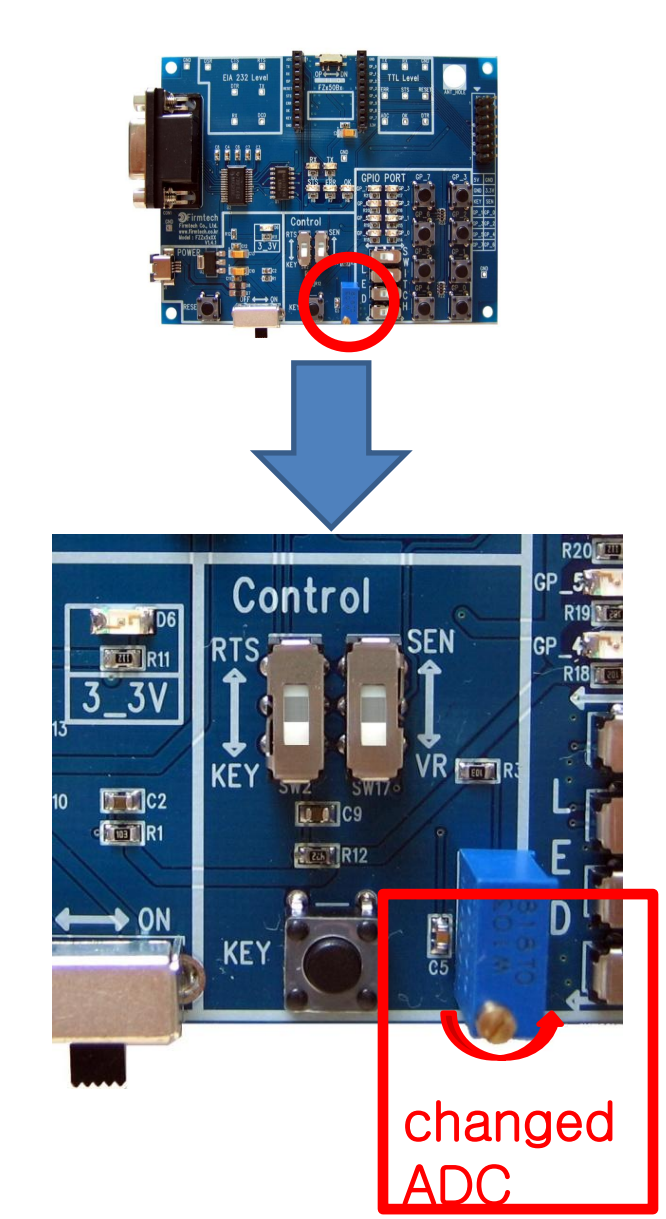

 If you change the variable resistance connected to FZ750BX set to Coordinator, ADC value in Hyper Terminal connected to FZ750BX set to Router is changed and output.

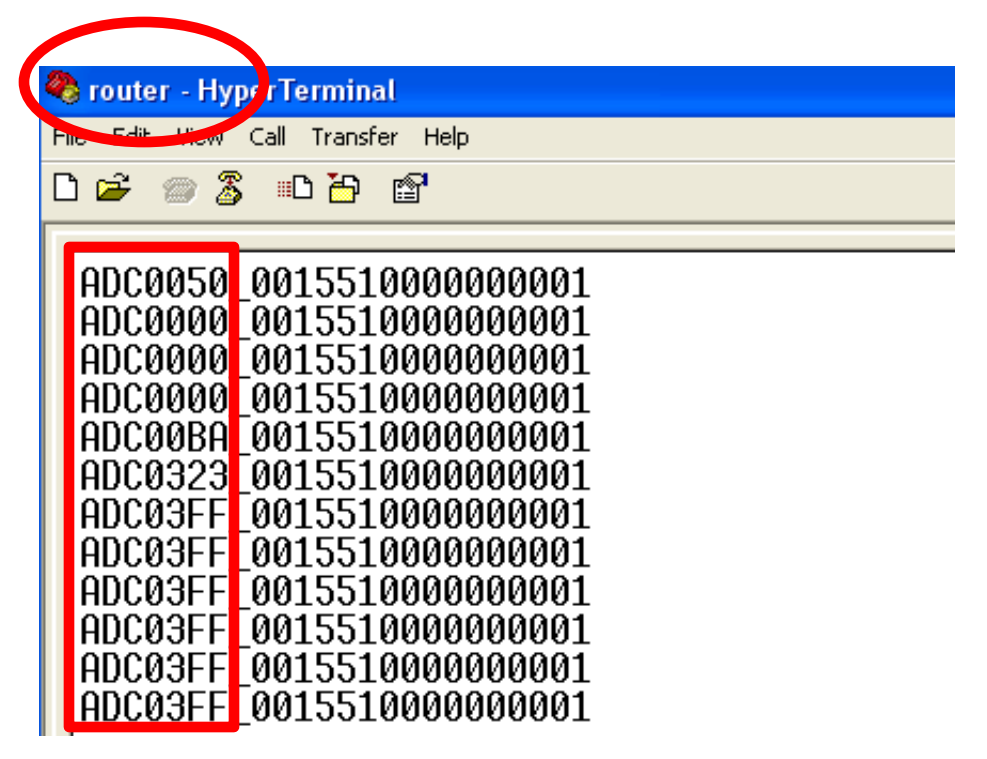

## 2. KEY Data transmission "coordinator -> ALL Device"

(1) [Setup] ADC Data Transmission of Coordinator : unused & Transmission time : 0sec

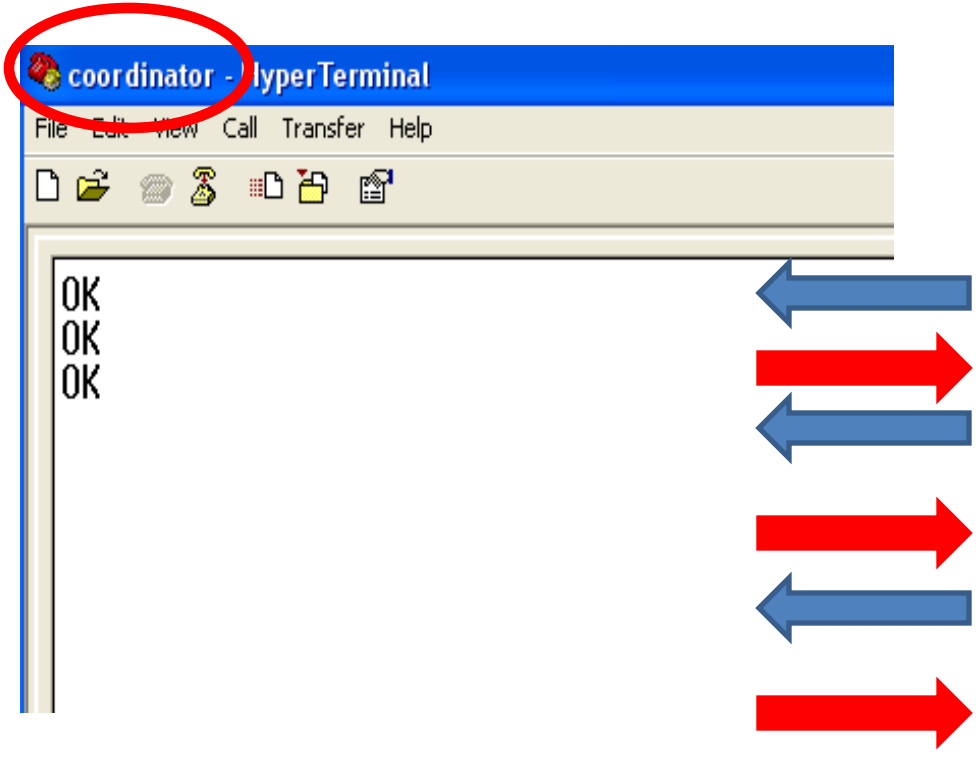

- Input the following into Hyper Terminal connected to FZ750B set to Coordinator
- Input"+++"in Hyper Terminal
- "OK" is output from FZ750BX
- After inputting"AT+SETADC0" in Hyper Terminal, press Enter key
  - "OK" is output from FZ750BX
- After inputting "AT+SETTMR0"in Hyper Terminal, press Enter key.
  - "OK" is output from FZ750BX
- Now, ADC is unused and transmission time is set to 0 second.

#### (2) [Setup] KEY Data transmission of Coordinator : use

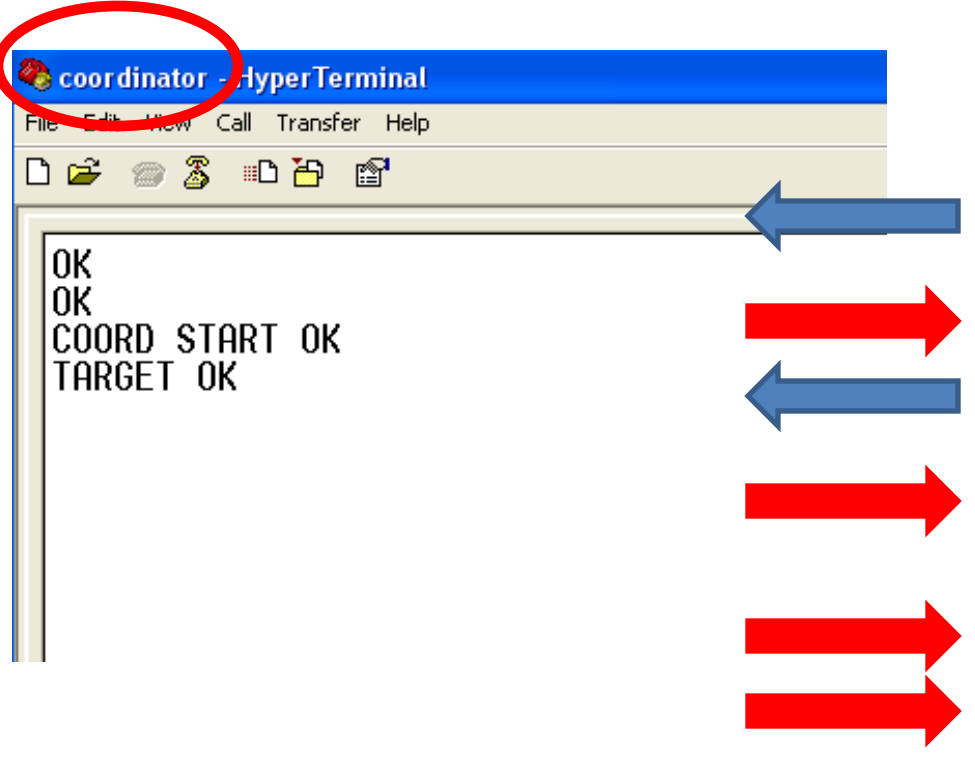

- Input the following continuously into Hyper Terminal
- After inputting "AT+SETKEY1" in Hyper Terminal, press Enter key.
- "OK" is output from FZ750BX
- After inputting "ATZ" into Hyper Terminal, press Enter key.
  - "OK" is output from FZ750BX
- FZ750BX device is re-started
- "COORD START OK" is output
  - "TARGET OK" is output
- You should restart Device by using a command "ATZ" to apply related time matters (AT+SETTMR0) that was already set on the previous page

### (3) KEY Data Transmission of Coordinator – Check received data in hyper Terminal of Router

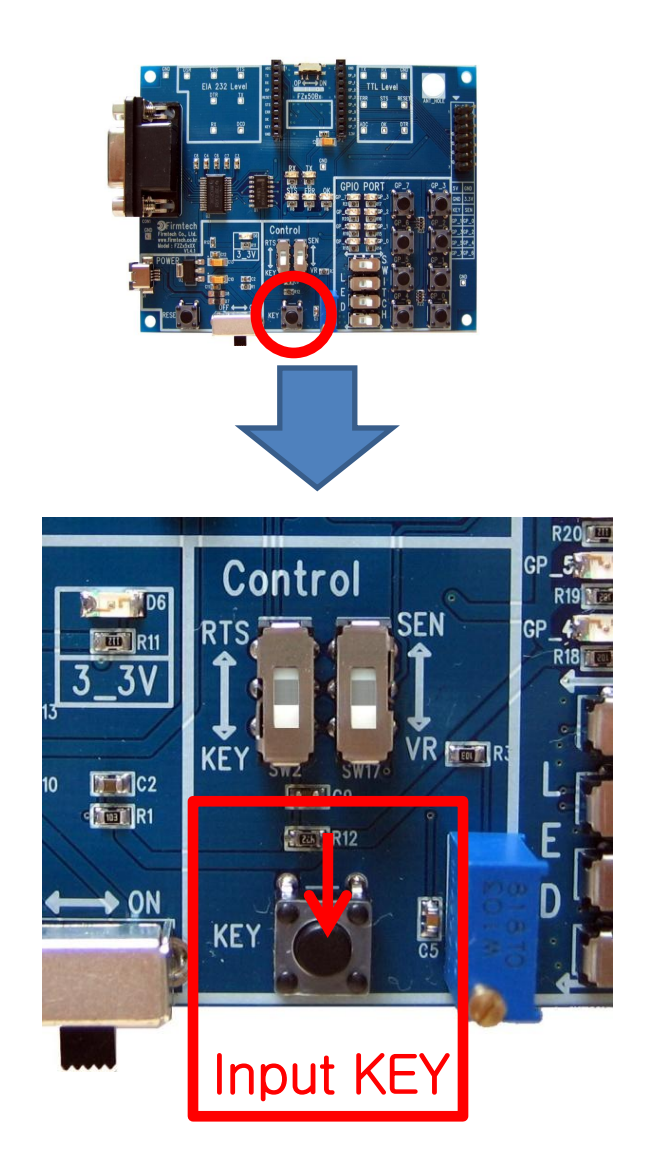

 KEY Data is output in Hyper Terminal connected FZ750BX set to Router after you push KEY connected FZ750BX set to Coordinator

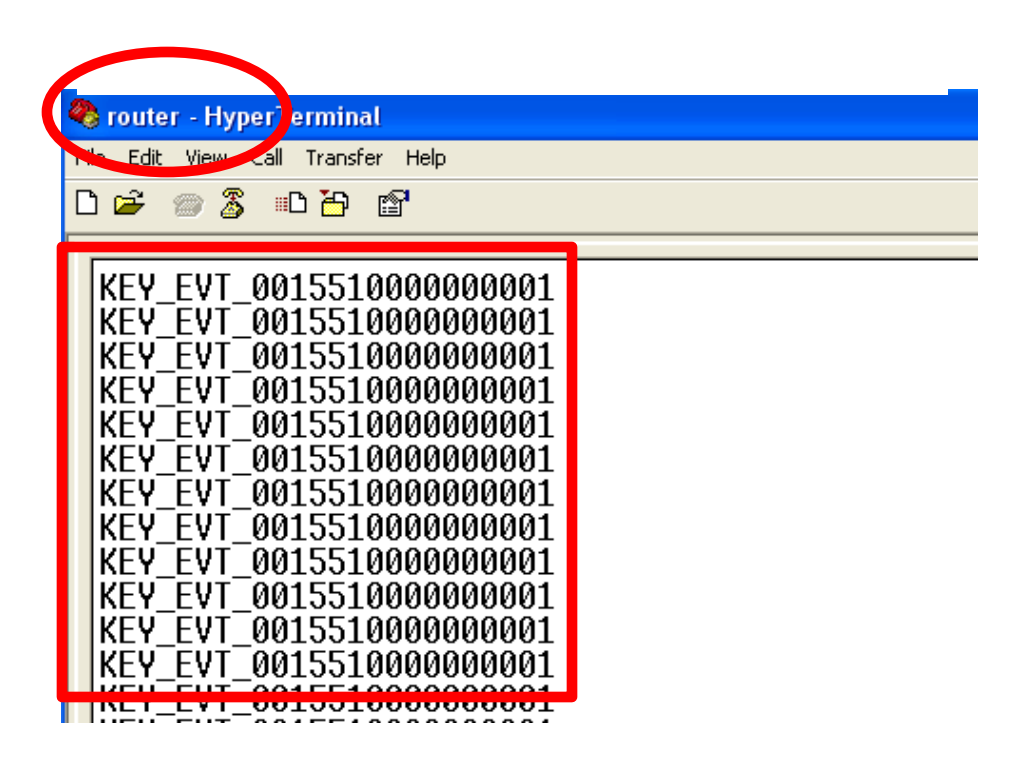

#### (4) Received Data in Router

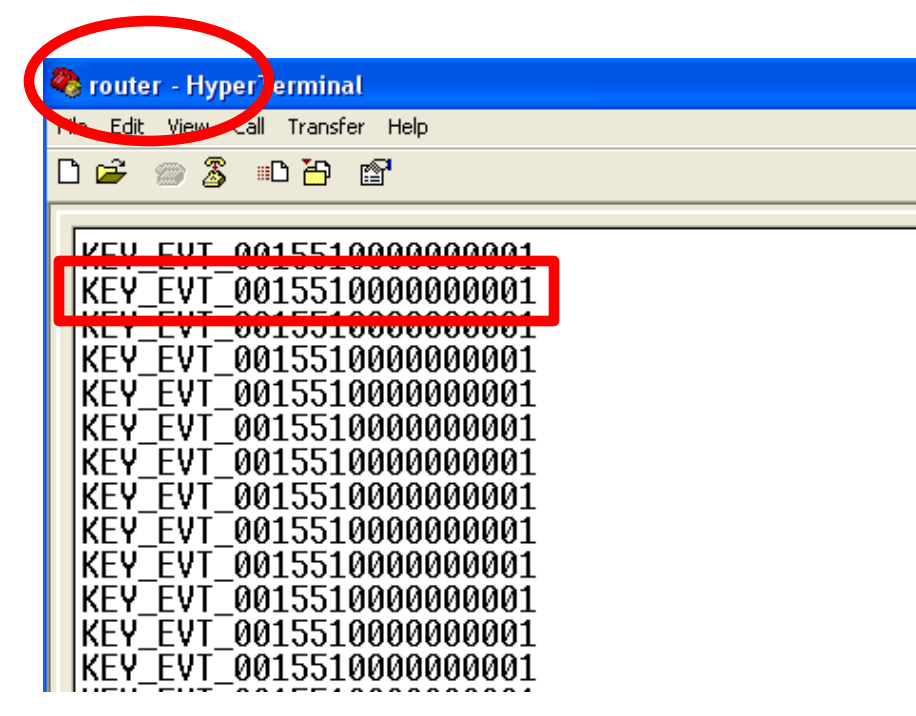

If you press KEY, Coordinator transmits KEY Data to Router successively.

- "KEY\_EVT" is the received Data type
- "001551000000001" is the Device that transmitted Data.
- In conclusion, FZ750BX set to Router receives "KEY" Data from the Device which has an IEEE address "001551000000001"

- FZ750BX set to Coordinator transmits KEY Data to all Devices.
- However, FZ750BX set to End Device can not receive Data from Coordinator because it is in a low power consumption mode
- In order for End Device to receive Data while it is in a low power consumption mode, you should put the End Device in wake-up mode
- If End Device receives wireless Data while it is in wake-up mode, it outputs Data to Serial port.

## 3. Serial Data Transmission "Coordinator -> ALL Device"

(1) [Setup] KEY Data Transmission of Coordinator : unused

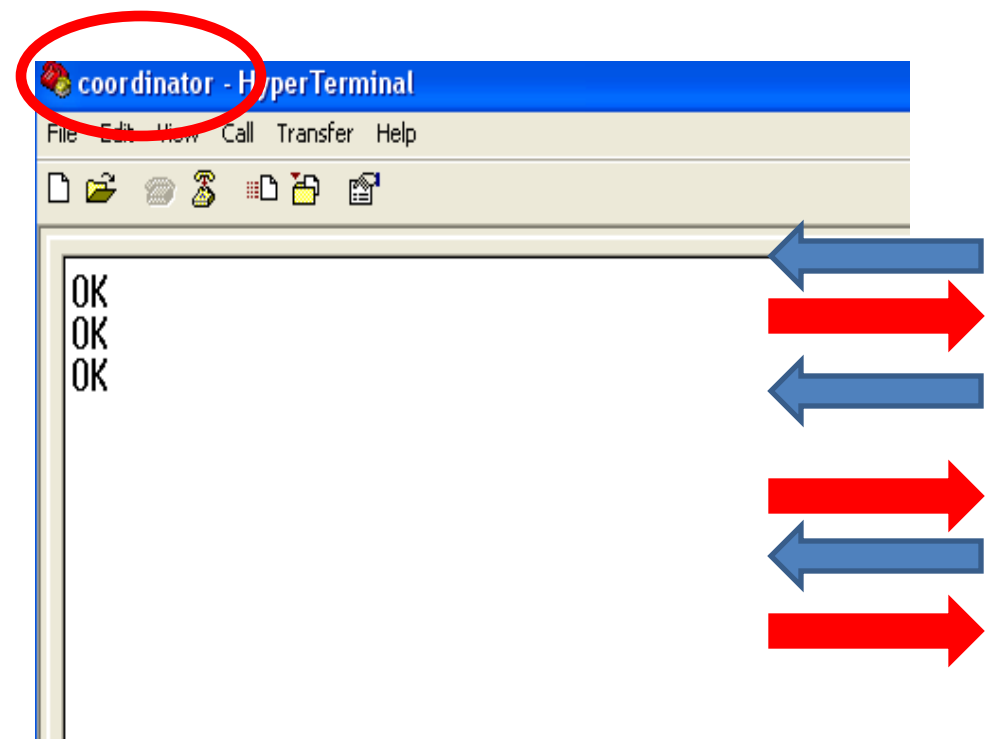

- Input the following into coordinator
  - Input "+++" in Hyper Terminal
- "OK" is output from FZ750BX
- After inputting "AT+SETKEY0" into Hyper Terminal and press Enter key.
- "OK" is output from FZ750BX
- After inputting "ATO" into Hyper Terminal
  - "OK" is output from FZ750BX
- Now, KEY is unused.

## (2) Serial Data input in Coordinator – Check it in Router

| 😤 coordinator - Hi perTerminal                                              |   |
|-----------------------------------------------------------------------------|---|
| The Edit View call Transfer Help                                            | П |
| D 🖨 📨 🌋 🗈 🎦 🖆                                                               |   |
|                                                                             |   |
| • The following is what it should look lik                                  | e |
| <ul> <li>"123456789" is output.</li> <li>"abcdefghij" is output.</li> </ul> |   |

Input the following into Hyper Terminal.

• After inputting "123456789" into Hyper Terminal, press Enter key.

After inputting "abcdefghij" into Hyper Terminal, press Enter key.

| 🗞 router - HyperTerminal |                                   |  |  |
|--------------------------|-----------------------------------|--|--|
| F                        | File Edit View Call Transfer Help |  |  |
| 다 🛥 🛞 🗴 🗅 🎦 😭            |                                   |  |  |
|                          | 123456789<br>abcdefghij           |  |  |
|                          |                                   |  |  |
|                          |                                   |  |  |

- FZ750BX set to coordinator transmits Serial Data to all Devices.
- However, FZ750BX can not receive Data from Coordinator because it is in a low power consumption mode.
- In order for End Device to receive Data while it is in a low power consumption mode, you should put the End Device in a wake-up mode.
- If End Device receives wireless Data while it is in the wake-up mode, it outputs Data to Serial port.

• OK/ERR LED status related ACK after Data Transmission (Coordinator)

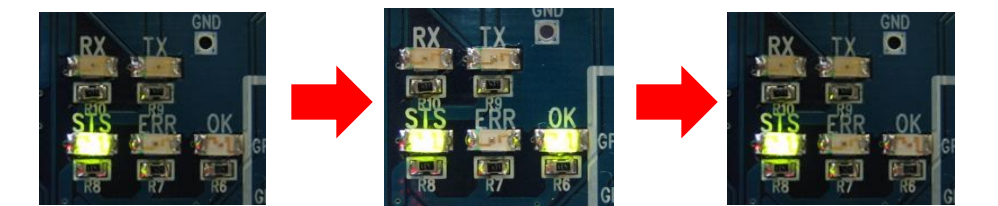

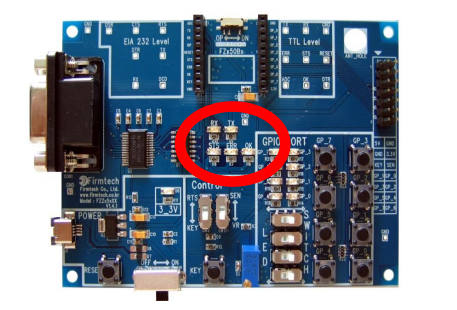

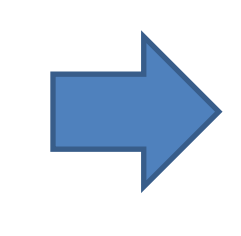

< In case of when Data transmission is successfully done >

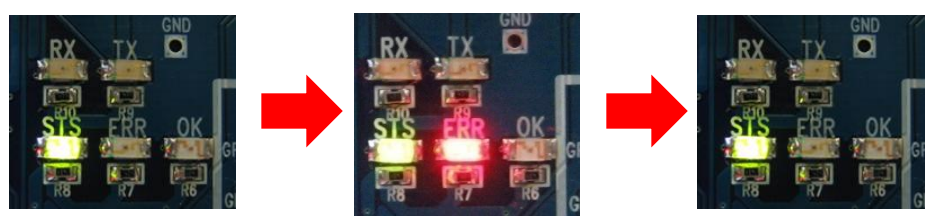

< In case of Data transmission is failed >

- FZ750BX set to Coordinator does not receive ACK when it transmits Data to all devices.
- FZ750BX set to Coordinator use ERR/OK LED to see if Data is transmitted by using wireless.
- OK LED on FZ750BX set to Coordinator blinks once if Data transmission is successfully done by using wireless.
- ERR LED on FZ750BX set to Coordinator blinks once if Data transmission is failed.

## [8] COUNT Data Transmission from Router to Coordinator

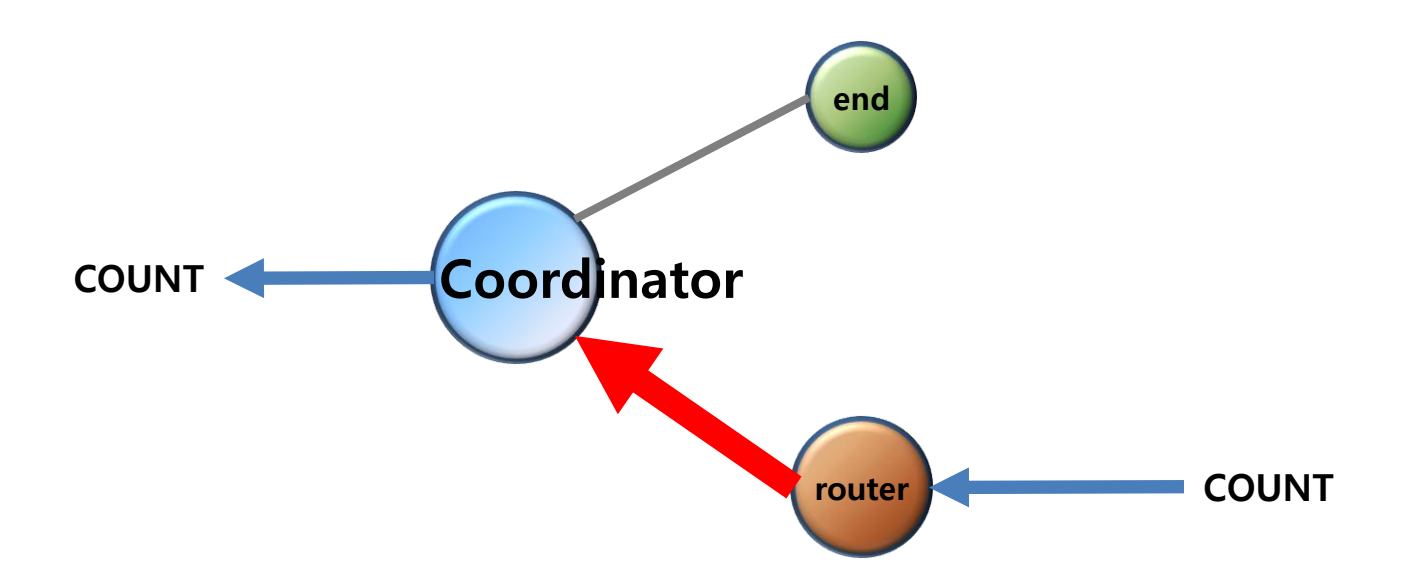

## 1. Count Data Transmission once every 10 seconds "Router -> Coordinator"

(1) [Setup] ADC Data Transmission of Router : unused & Transmission Time : 10 seconds

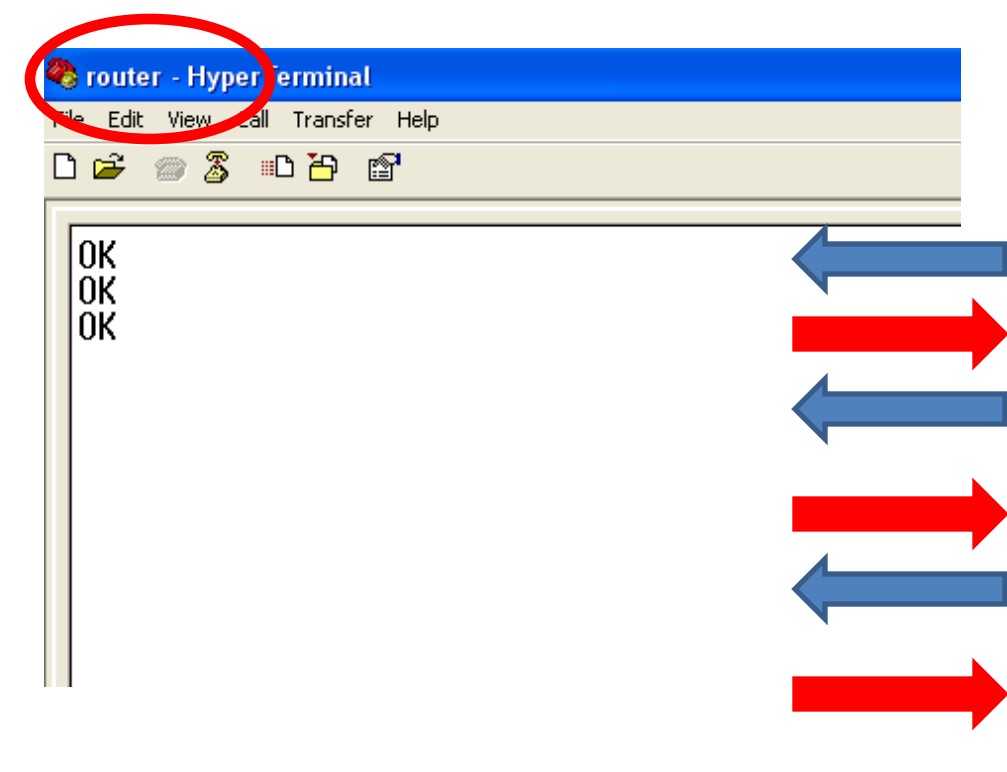

- Input the following into hyper Terminal
- Input "+++" in Hyper Terminal
- "OK" is output from FZ750BX
- After inputting "AT+SETADC1" in Hyper Terminal, press Enter key.
- "OK" is output from FZ750BX
- After inputting "AT+SETTMR10" in Hyper Terminal, press Enter key
- "OK" is output from FZ750BX
- Now, ADC is unused and transmission time is set to 10 seconds.

## (2) [Setup] COUNT Data Transmission of Router : Use router - Hype Terminal Edit Willy Call Transfer Help 🗅 🗃 📨 🕈 📾 🎦 0K 0K ROUTER START OK TARGET OK

- Input the following into Hyper Terminal continuously.
- After inputting "AT+SETCOUNT1" into Hyper Terminal, press Enter key.
- "OK" is output from FZ750BX
- After inputting "ATZ" into Hyper Terminal, press Enter key.
- "OK" is output from FZ750BX
- FZ750BX device re-started
  - "ROUTER START OK" is output from FZ750BX
  - "TARGET OK" is output from FZ750BX
- You should restart a Device by using a command "ATZ" to apply the related time matters (AT+SETTMR0) that was set on the previous page

### (3) COUNT Data Transmission – Check it in Hyper Terminal of Coordinator every 10 seconds

| 🎨 coordinator - Typer Terminal   |                                      |  |  |
|----------------------------------|--------------------------------------|--|--|
| File Laic wew Call Transfer Help |                                      |  |  |
| С                                | ) 🖆 🍘 🐉 🗈 🎦 😭                        |  |  |
| Г                                |                                      |  |  |
|                                  | CNT0000 0015510000000002             |  |  |
|                                  | CNT0001 <sup>-0015510000000002</sup> |  |  |
|                                  | CNT0002 0015510000000002             |  |  |
|                                  | CNT0003_001551000000002              |  |  |
|                                  | CN10004_001551000000002              |  |  |
|                                  | CNT0005_001551000000002              |  |  |
|                                  | CNT0006_0015510000000002             |  |  |
|                                  | CNT0007_0015510000000002             |  |  |
|                                  | CNT0008_0015510000000002             |  |  |
|                                  | CNT0009_0015510000000002             |  |  |
|                                  | CNT000A_0015510000000002             |  |  |
|                                  |                                      |  |  |
|                                  |                                      |  |  |

Received data is output in Hyper Terminal every 10 seconds.

- "CNT" is the received Data type
- "0003" is the received COUNT increment.
- "001551000000002" is the Device that transmitted Data
- In conclusion, FZ750BX set to Coordinator receives Data "COUNT" that has a value "0003" from a Device which has an IEEE ADDRESS "001551000000002"

• OK/ERR LED Status ACK related after Data Transmission (Router)

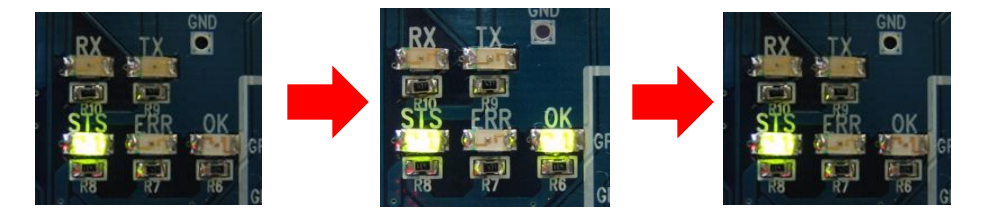

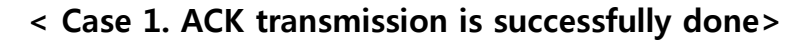

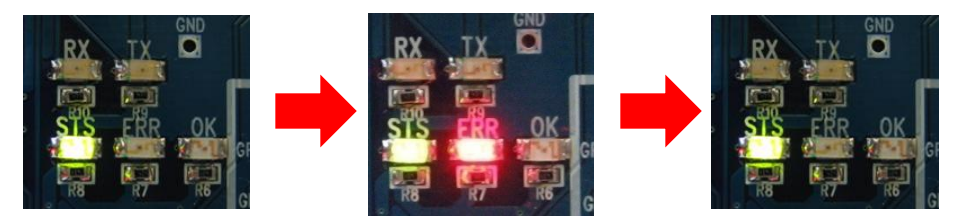

< Case 2. ACK transmission is failed>

- OK LED blinks after Data transmission once if the transmission is successful
- ERR LED blinks after Data transmission if the transmission is failed

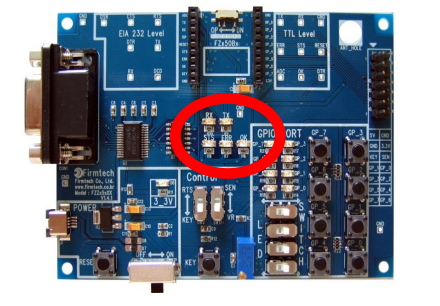

## [9] COUNT Data Transmission from End Device to Router

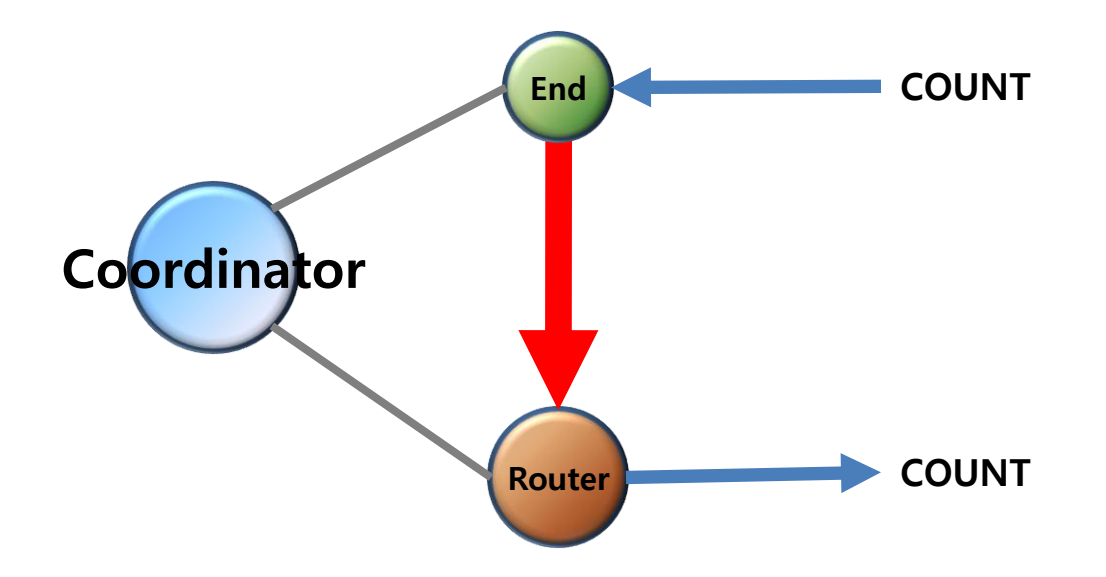

## < The following is a summary of End Device's status>

- FZ750BX set to End Device enters into a low power consumption mode because it has a Target Device. wake-up does not happen by set time in this situation.
- You can not input any Serial data while End Device is in a low power consumption mode.
- End Device can not receive wireless Data while the End Device is in a low power consumption mode.
- In order to input Serial Data, you need to work on the following when End Device is in a low power consumption mode
  - ✓ You can check End Device making wake-up at certain time while the End Device is in a wake-up mode. And then, you can input Serial Data before the End Device enters into a low power consumption mode. (It take about 1 second)
  - ✓ If End Device does not make wake-up by set time, You should input KEY Data to make End Device start wake-up forcefully, so that you can input Serial Data before the End Device enters into a Low power consumption mode again.

## **1.** Count Data transmission "End Device -> Router" once every **10** seconds

•

## (1) [Setup] ADC Data Transmission of End Device : use & Transmission time : 10 seconds

| / |                                      |   |
|---|--------------------------------------|---|
|   | 🍣 end - Hype <mark>y</mark> Ferminal |   |
|   | Hie Edit view Call Transfer Help     |   |
|   | 🗅 😅 🍘 🖧 💷 🎦                          |   |
|   |                                      |   |
|   | OK                                   |   |
|   |                                      |   |
|   |                                      |   |
|   |                                      |   |
|   |                                      |   |
|   |                                      | N |
|   |                                      |   |
|   |                                      |   |
|   |                                      |   |
|   |                                      |   |
|   |                                      |   |
|   |                                      |   |

- After putting End Device in a wake-up mode, input the following in Hyper Terminal
- Input "+++" in Hyper Terminal
- "OK" is output from FZ750BX
- After inputting "AT+SETADC1" into Hyper Terminal, press Enter key.
- "OK" is output from FZ750BX
- After inputting "AT+SETTMR10" in Hyper Terminal, press Enter key
  - **"OK" is output from FZ750BX**
- Now, ADC use is activated and transmission time is set to 10 seconds.

### (2) [Setup] COUNT Data Transmission time of End Device : use

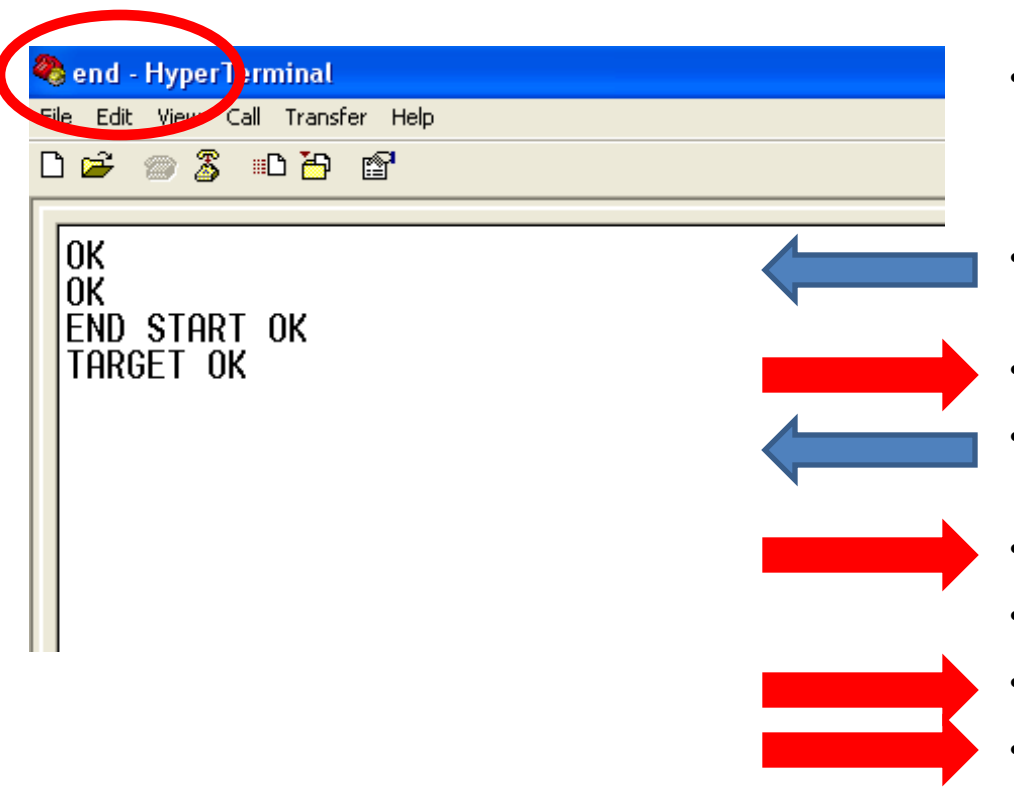

- Input the following continuously into Hyper Terminal
- After inputting "AT+SETCOUNT1" into Hyper Terminal, press Enter key.
- "OK" is output from FZ750BX
- After inputting "ATZ" in Hyper Terminal, press Enter key.
- "OK" is output from FZ750BX
- FZ750BX device re-started
- "END START OK" is output
- "TARGET OK" is output
- You should restart a Device by using a command to apply the related time matters (AT+SETTMR0) that was set on the previous page

#### (3) Received COUNT Data check – check it in Hyper Terminal of Router every 10 sec

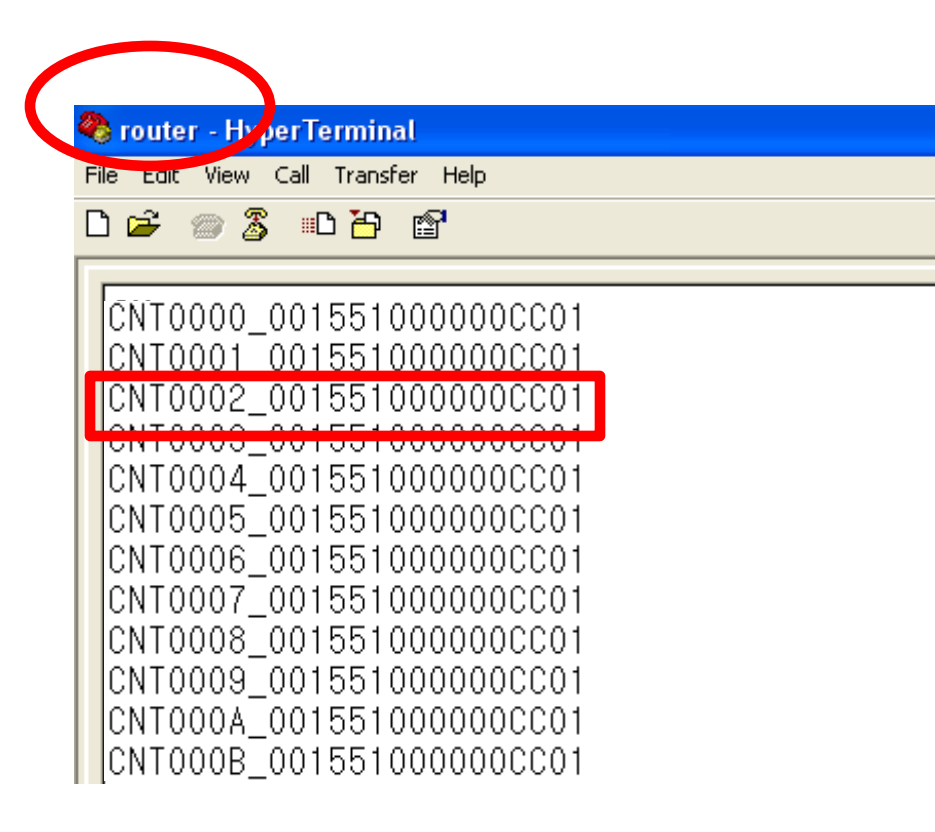

- Received data is output in Hyper Terminal every 10 seconds.
- "CNT" is the received Data type
- "0005" is the received COUNT increment.
- "001551000000CC01" is the Device that transmitted Data
- In conclusion, FZ750BX set to Router receives Data "COUNT" that has a value "0005" from a Device which has an IEEE ADDRESS "001551000000CC01"

• OK/ERR LED status related ACK after Data Transmission(End Device)

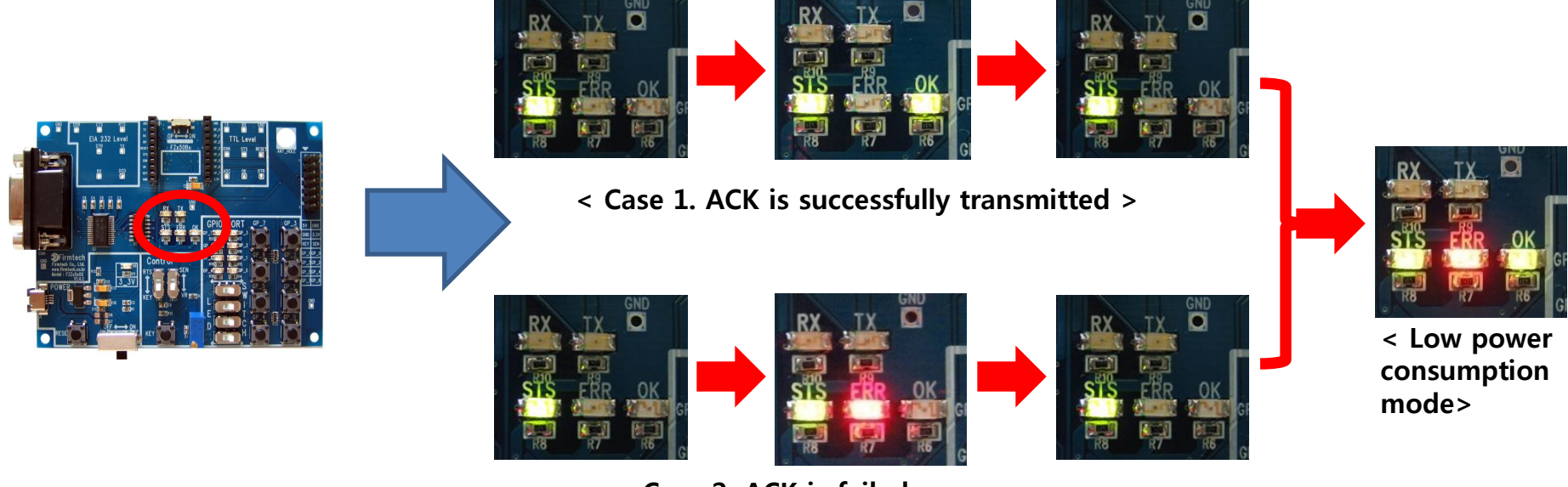

< Case 2. ACK is failed >

- OK LED on FZ750BX set to End Device blinks once after Data transmission if the transmission is successfully done.
- ERR LED on FZ750BX set to End Device blinks once after Data transmission if the transmission is failed.
- FZ750BX set to End Device enter into a Low power consumption mode one second after ACK or NACK transmission

## [10] COUNT Data Transmission from Coordinator to All devices

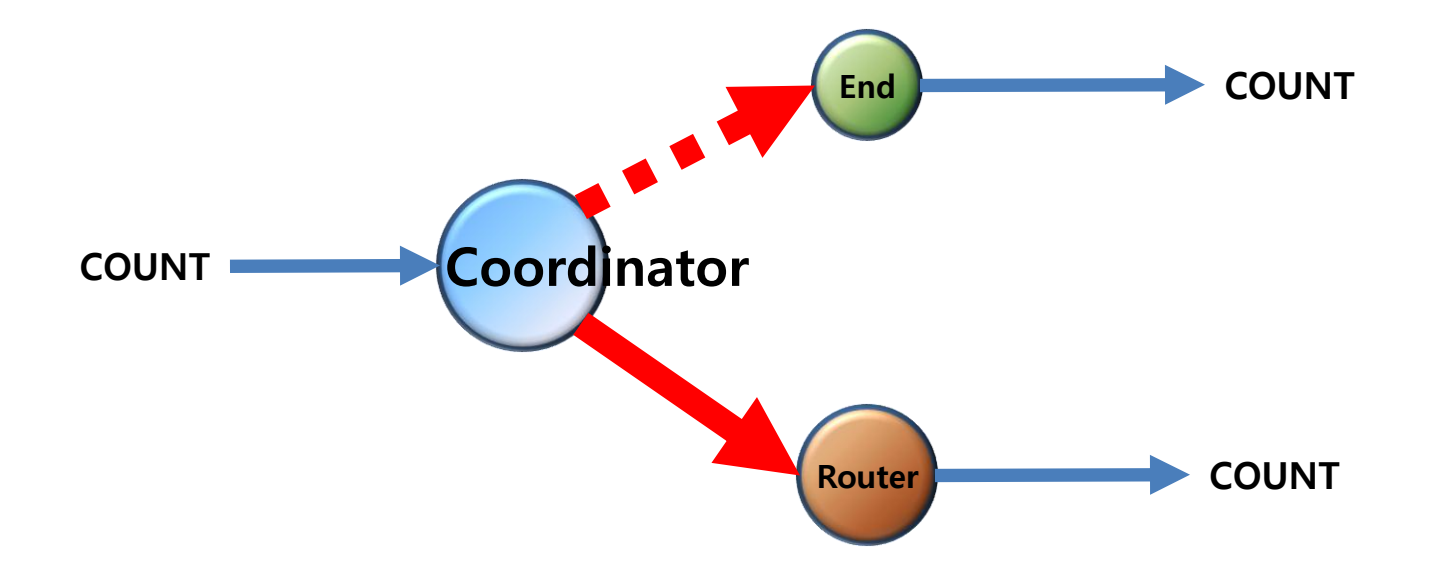

## 1. Count Data Transmission "Coordinator -> ALL Device" every 10 seconds

(1) [Setup] ADC Data transmission of Coordinator : use & Transmission time : 10 seconds

| 🗞 coordinator - HyperTerminal   |    |
|---------------------------------|----|
| le Edit View Call Transfer Help |    |
|                                 | •  |
|                                 |    |
| OK                              |    |
|                                 | _  |
|                                 |    |
|                                 | •  |
|                                 |    |
|                                 |    |
|                                 |    |
|                                 | •  |
|                                 |    |
|                                 | •  |
|                                 |    |
|                                 | ┢. |
|                                 |    |
|                                 |    |

- Input the following into Hyper Terminal
- Input "+++" in Hyper Terminal
  - "OK" is output from FZ750BX

After inputting "AT+SETADC1", press Enter key.

"OK" is output from FZ750BX

 After inputting "AT+SETTMR10" in Hyper Terminal, press Enter key.

- "OK" is output from FZ750BX
- Now, ADC use is activated and transmission time is set to 10 seconds.

## (2) [Setup] COUNT Data transmission of Coordinator : use

| coordinator - HyperTerminal     |           |
|---------------------------------|-----------|
| Na Edit War, Call Transfer Help |           |
| ር 🚅 🍏 🖧 💷 🏠 🖆                   | •         |
| <b></b>                         |           |
| OK                              |           |
| COORD START OK                  | •         |
| THRGET UK                       |           |
|                                 | •         |
|                                 |           |
|                                 |           |
|                                 |           |
|                                 |           |
|                                 | •         |
|                                 | •         |
|                                 |           |
|                                 | <b></b> . |
|                                 |           |
|                                 |           |

- Input the following into Hyper Terminal ٠ continuously.
- After inputting "AT+SETCOUNT1" into ٠ Hyper Terminal, press Enter key.
  - "OK" is output from FZ750BX
  - After inputting "ATZ" into Hyper Terminal, press Enter key.
    - "OK" is output from FZ750BX
- FZ750BX device Re-started •

- "COORD START OK" is output from **FZ750BX** 
  - **"TARGET OK"** is output from FZ750BX
- You should re-start a Device by using a ٠ command "ATZ" to apply the related time matters (AT+SETTMR0) that was set on the previous page

#### (3) Received COUNT Data check- check it in Hyper Terminal of Router every 10 sec

| 🗞 router - HyperTerminal                                                                                                    |
|----------------------------------------------------------------------------------------------------|
| Ha Edit View call Transfer Help                                                                                                    |
|                                                                                                    |
| CNT0000_001551000000CC07<br>CNT0001_001551000000CC07<br>CNT0002_001551000000CC07<br>CNT0003_001551000000CC07<br>CNT0004_001551000000CC07<br>CNT0005_001551000000CC07      |
| CNT0006_00155100000000000<br>CNT0007_0015510000000000<br>CNT0008_00155100000000007<br>CNT0009_00155100000000007<br>CNT000A_00155100000000007<br>CNT000B_00155100000000007 |

Received data is output in Hyper Terminal every 10 seconds.

- "CNT" is the received Data type
- "0005" is the received COUNT increment.
- "001551000000CC07" is the Device that transmitted Data
- In conclusion, FZ750BX set to Router receives Data "COUNT" which has a value "0005" from a Device which has an IEEE ADDRESS "001551000000CC07"

- FZ750BX set to Coordinator transmits COUNT Data to All Devices
- However, FZ750BX set to End Device can not receive the transmitted data from Coordinator because it is in a Low power consumption mode
- FZ750BX set to End Device receives COUNT Data in the only case that the FZ750BX is in a wake-up mode by time
- End Device outputs wireless Data to Serial port in the only case that it is in a wake-up mode as "CNT0001", "CNT0003", and "CNT0005". End Device can not receive wireless Data, and output data to Serial port while it is in a Low power consumption mode as "CNT002", "CNT0004", "CNT0006"
- In order for End Device to receive Data, you should make End Device start wake-up when the End Device is in a low power consumption mode.
- End Device outputs wireless Data to Serial port while the End Device is in a wake-up mode.

• OK/ERR LED status related ACK after Data Transmission (Coordinator)

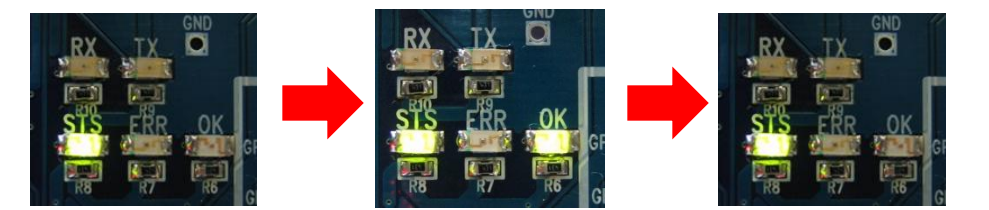

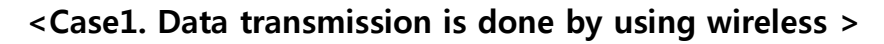

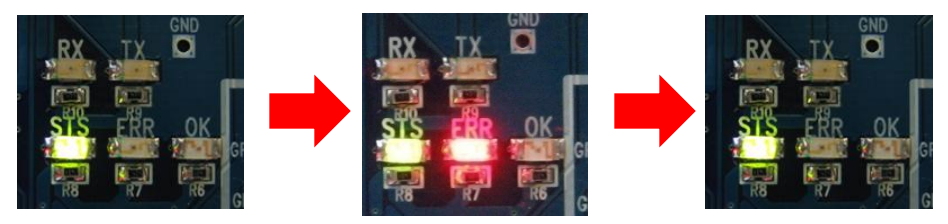

< Case2. Data transmission is failed >

- FZ750BX set to Coordinator does not receive ACK when it transmits Data to all devices.
- FZ750BX set to Coordinator use ERR/OK LED to see if Data is transmitted by using wireless.
- OK LED on FZ750BX set to Coordinator blinks once if Data transmission is successfully done by using wireless.
- ERR LED on FZ750BX set to Coordinator blinks once if Data transmission is failed.

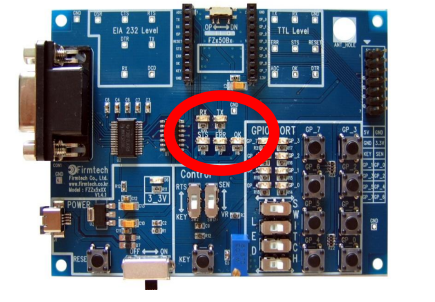

# [11] GPIO Data Transmission from Router to Coordinator

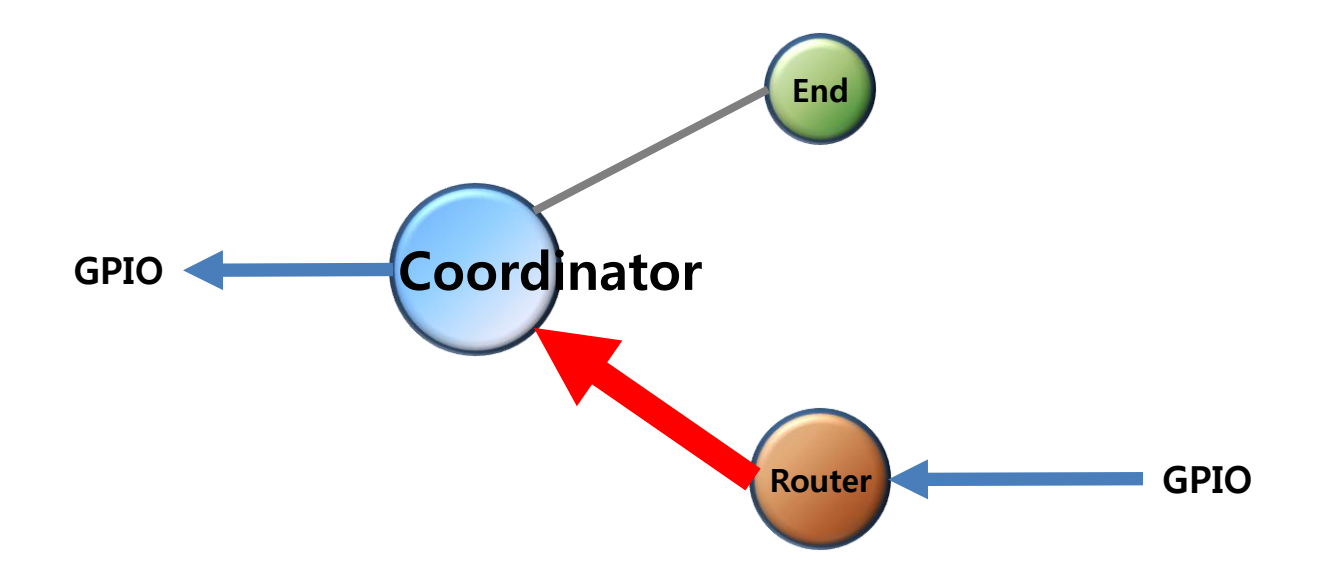

## 1. GPIO Data Transmission "Router -> Coordinator" : Use ADC

(1) [Setup] COUNT Data Transmission of Router : unused & GPIO Data Input Set-up

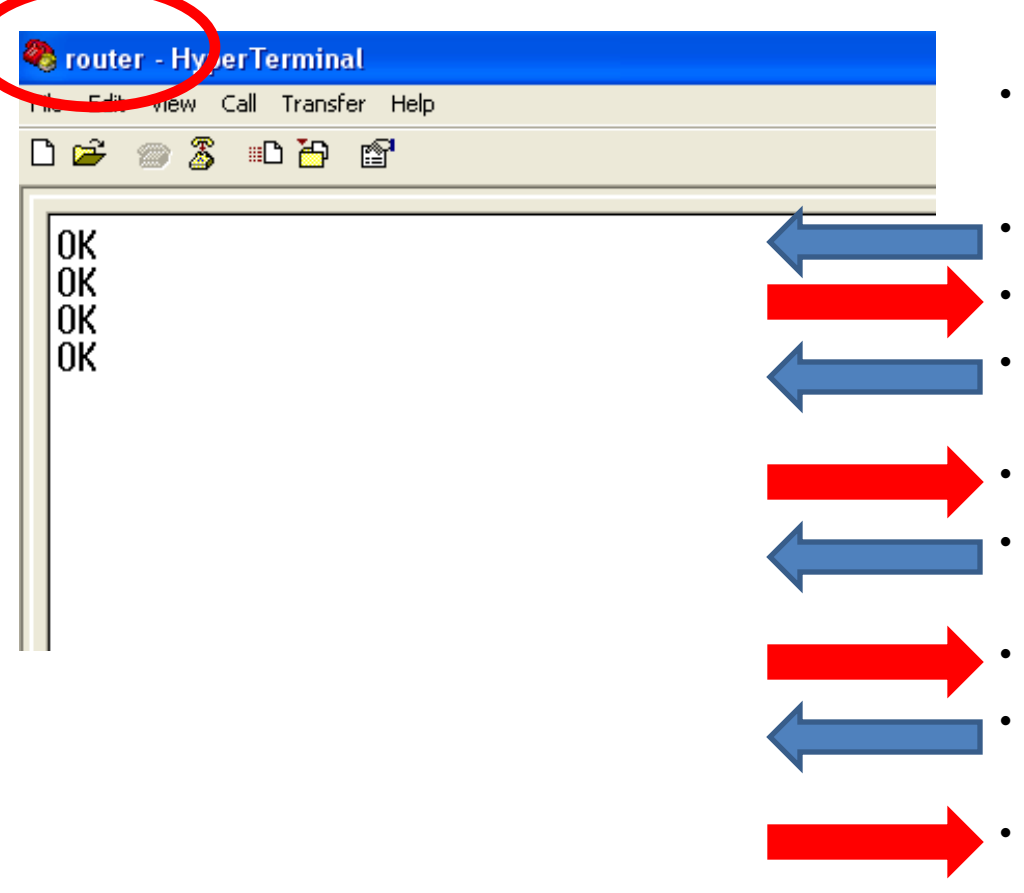

- Input the following into Hyper Terminal.
  - Input "+++" in Hyper Terminal
- "OK" is output from FZ750BX
- After inputting "AT+SETCOUNT0" in Hyper Terminal, press Enter key
- "OK" is output from FZ750BX
- After inputting "AT+SETGPIO1" in Hyper Terminal, press Enter key
- "OK" is output from FZ750BX
- After inputting "ATO" in Hyper Terminal, press Enter key
  - "OK" is output from FZ750BX

### (2) Interface Board of Router GPIO Selection switch – select switch

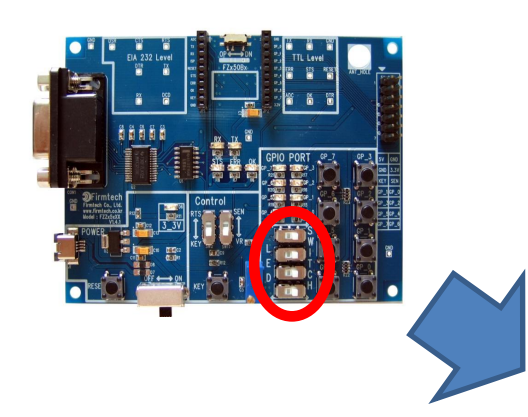

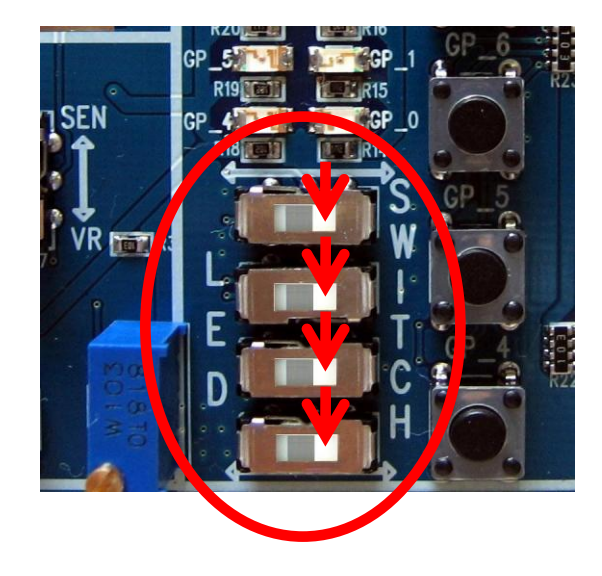

Select GPIP Selection switch to SWITCH.

#### (3) GPIO Data input

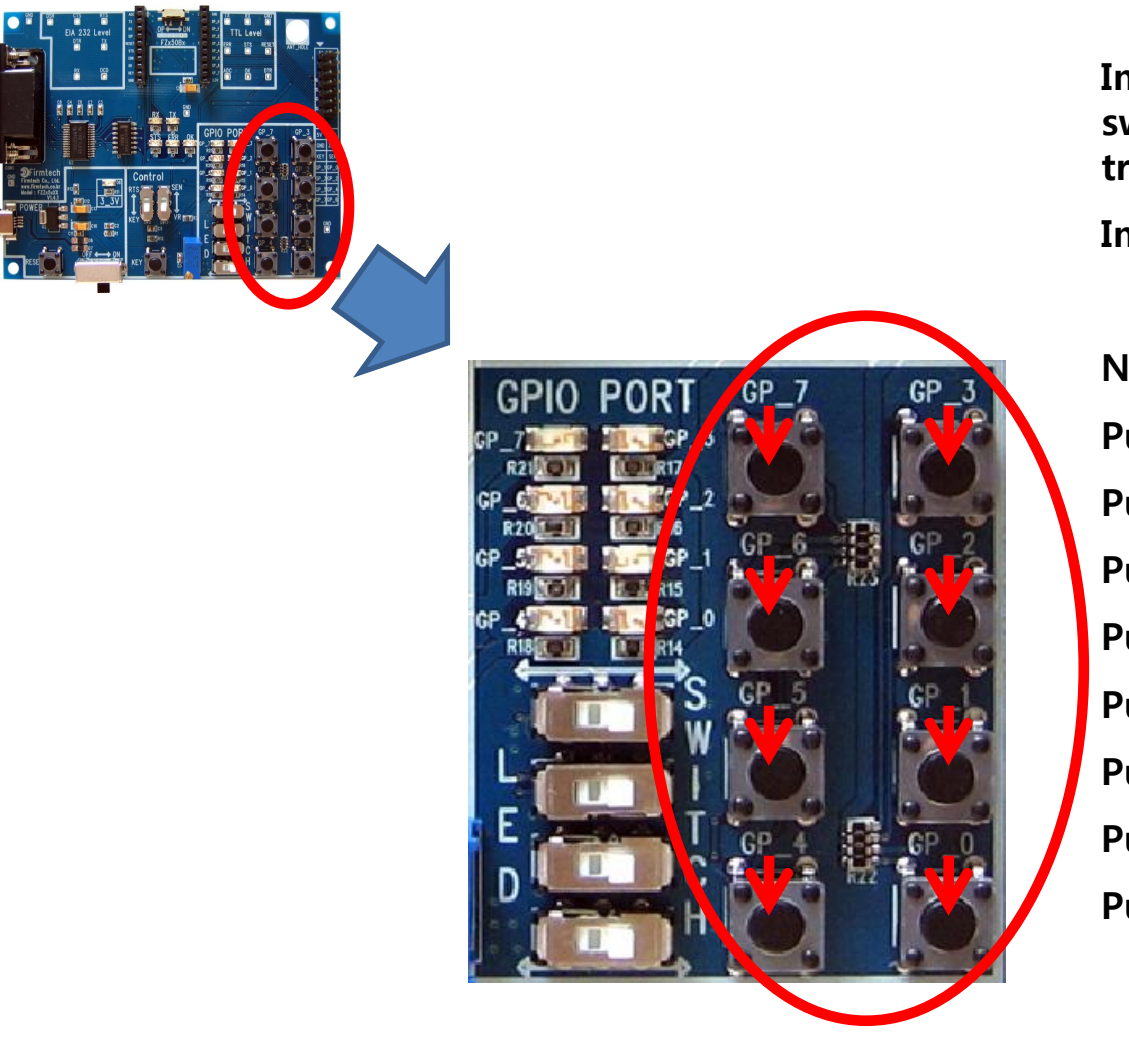

Input GPIO Data using GPIO Input switch. Keep pushing it until Data transmission time is finished

Input the following GPIO Data.

| No pushing: 1111 1111 (= FF) |
|------------------------------|
| Push GP_0 : 1111 1110 (= FE) |
| Push GP_1 : 1111 1101 (= FD) |
| Push GP_2 : 1111 1011 (= FB) |
| Push GP_3 : 1111 0111 (= F7) |
| Push GP_4 : 1110 1111 (= EF) |
| Push GP_5 : 1101 1111 (= DF) |
| Push GP_6 : 1011 1111 (= BF) |
| Push GP_7 : 0111 1111 (= 7F) |

(4) Received GPIO Data check – Check it in Coordinator of Hyper Terminal every 10 seconds

| 🤏 coordinator - Hy erTerminal   |  |  |
|---------------------------------|--|--|
| Na Edit View Call Transfer Help |  |  |
| D 🚔 🍘 🍒 🗈 🎦 📸                   |  |  |
|                                 |  |  |
| GPT00FF_001551000000CCCC        |  |  |
| GPT00FE 001551000000CCCC        |  |  |
| GPT00FD_001551000000CCCC        |  |  |
| GPT00FB_001551000000CCCC        |  |  |
| GPT00F7_001551000000CCCC        |  |  |
|                                 |  |  |
| GPT00DF_001551000000CCCC        |  |  |
| GPT00BF_001551000000CCCC        |  |  |
| GPT007F_001551000000CCCC        |  |  |
|                                 |  |  |
|                                 |  |  |
|                                 |  |  |

Received data is output in Hyper Terminal every 10 seconds.

- "GPT" is the received Data type
- "00EF" is the received GPIO Data.
- "00155100000CCCC" is the Device that transmitted Data
- In conclusion, FZ750BX set to Coordinator receives Data "GPIO" that has a value "00EF" from a Device which has an IEEE ADDRESS "001551000000CCCC"

(5) "GPIO Data output" of Coordinator Set-up

| Coordinator - HiperTerminal |          |
|-----------------------------|----------|
|                             | •        |
|                             |          |
| ОК                          |          |
|                             | <u> </u> |
| UN                          |          |
|                             | · · ·    |
|                             | · · ·    |
|                             |          |
|                             | •        |
|                             | · ·      |
|                             |          |
|                             |          |
|                             |          |

• Input the following into Hyper Terminal

- Input "+++" in Hyper Terminal
- "OK" is output from FZ750BX
  - After inputting "AT+SETGPIO2" in Hyper Terminal, press Enter key.
- "OK" is output from FZ750BX
- After inputting "ATO" in Hyper Terminal, press Enter key.
- "OK" is output from FZ750BX

(6) Interface Board of Coordinator GPIO Selection switch – select LED

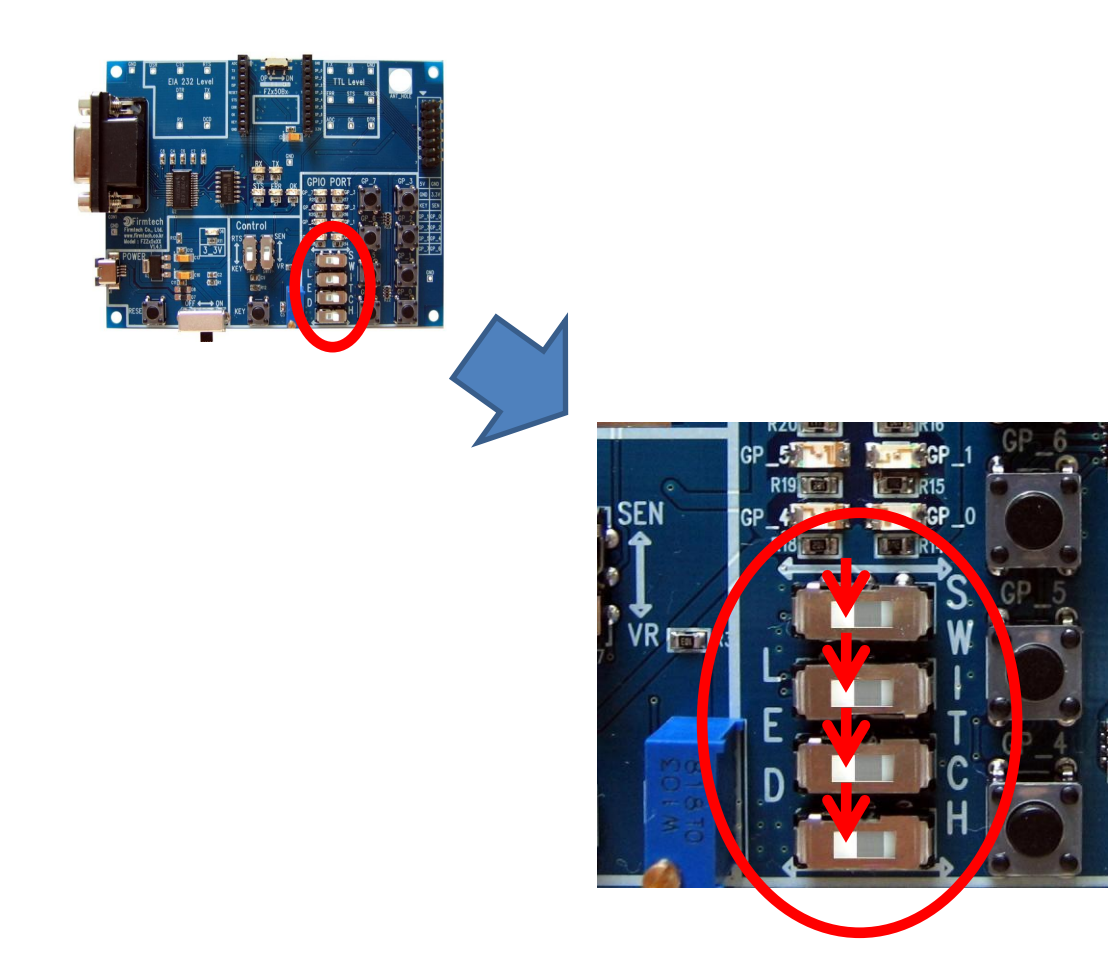

### Select GPIO Selection switch to LED.
#### (7) Received GPIO Data Check – Check it in Hyper Terminal of Coordinator and on a Interface Board

Data.

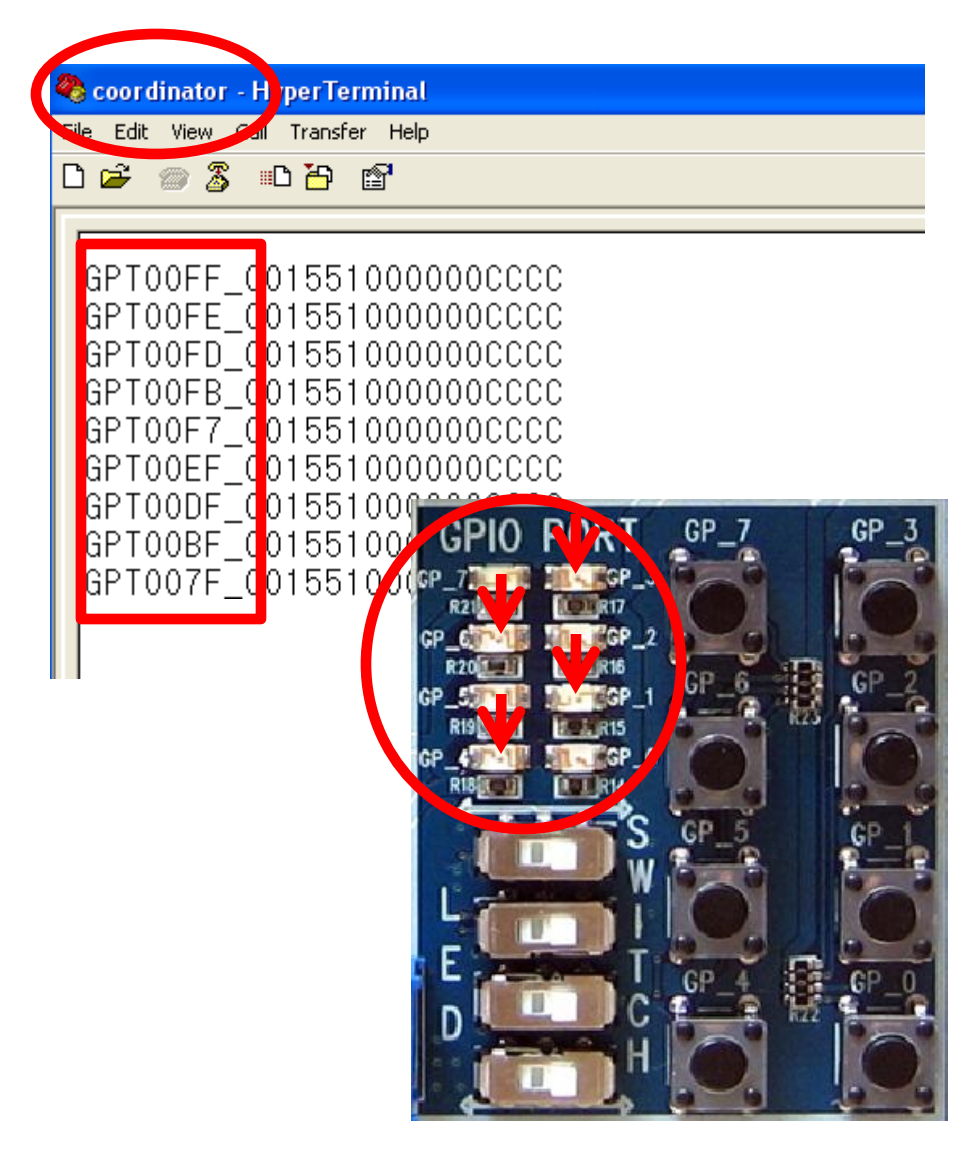

Received data is output once every 10 seconds in Hyper Terminal GPIO LED on a FZ750BX shows the received

- All GPIO LEDs are turned OFF when they receives "GPT00FF"
- GP\_1 LED is turned ON when it receives "GPT00FD".
- GP\_3 LED is turned ON when it receives "GPT00F7".
- GP\_4 LED is turned ON when it receives "GPT00EF".
- GP\_6 LED is turned ON when it receives "GPT00BF"

# 2. GPIO Data Transmission "Router -> Coordinator" : Use KEY

(1) [Setup] ADC Data Transmission of Router : use & Transmission time : 0sec

| ile Edit View Call Transfer Help<br>] 译 審 圖 II 译 II 译 |  |
|-------------------------------------------------------|--|
| OK<br>OK<br>OK                                        |  |

• Input the following into Hyper Terminal.

- Input "+++" in Hyper Terminal
- "OK" is output from FZ750BX
  - After inputting "AT+SETADC0" in Hyper Terminal, press Enter key.
  - "OK" is output from FZ750BX
- After inputting "AT+SETTMR0" into Hyper Terminal, press Enter key
- "OK" is output from FZ750BX
- Now, ADC use is activated and transmission time is set to 0 second.

#### (2) [Setup] KEY Data Transmission of Router : use

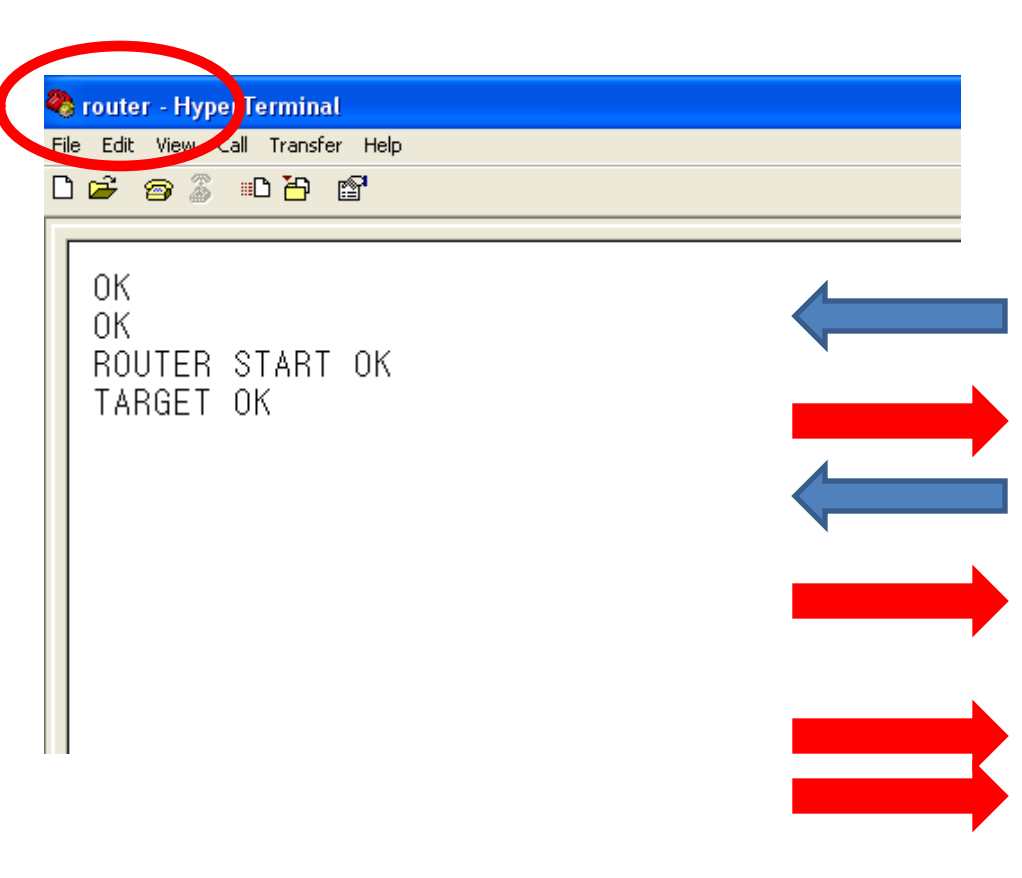

- Input the following continuously into Hyper Terminal
- After inputting "AT+SETKEY1" in Hyper Terminal, press Enter key.
- "OK" is output from FZ750BX
- After inputting "ATZ" into Hyper Terminal, press Enter key.
- "OK" is output from FZ750BX
- FZ750BX Device is re-started
  - "ROUTER START OK" is output
  - "TARGET OK" is output
- You should restart Device by using a command "ATZ" to apply the related time matter (AT+SETTMR0) that was already done on the previous page

#### (3) GPIO Data input & Data Transmission

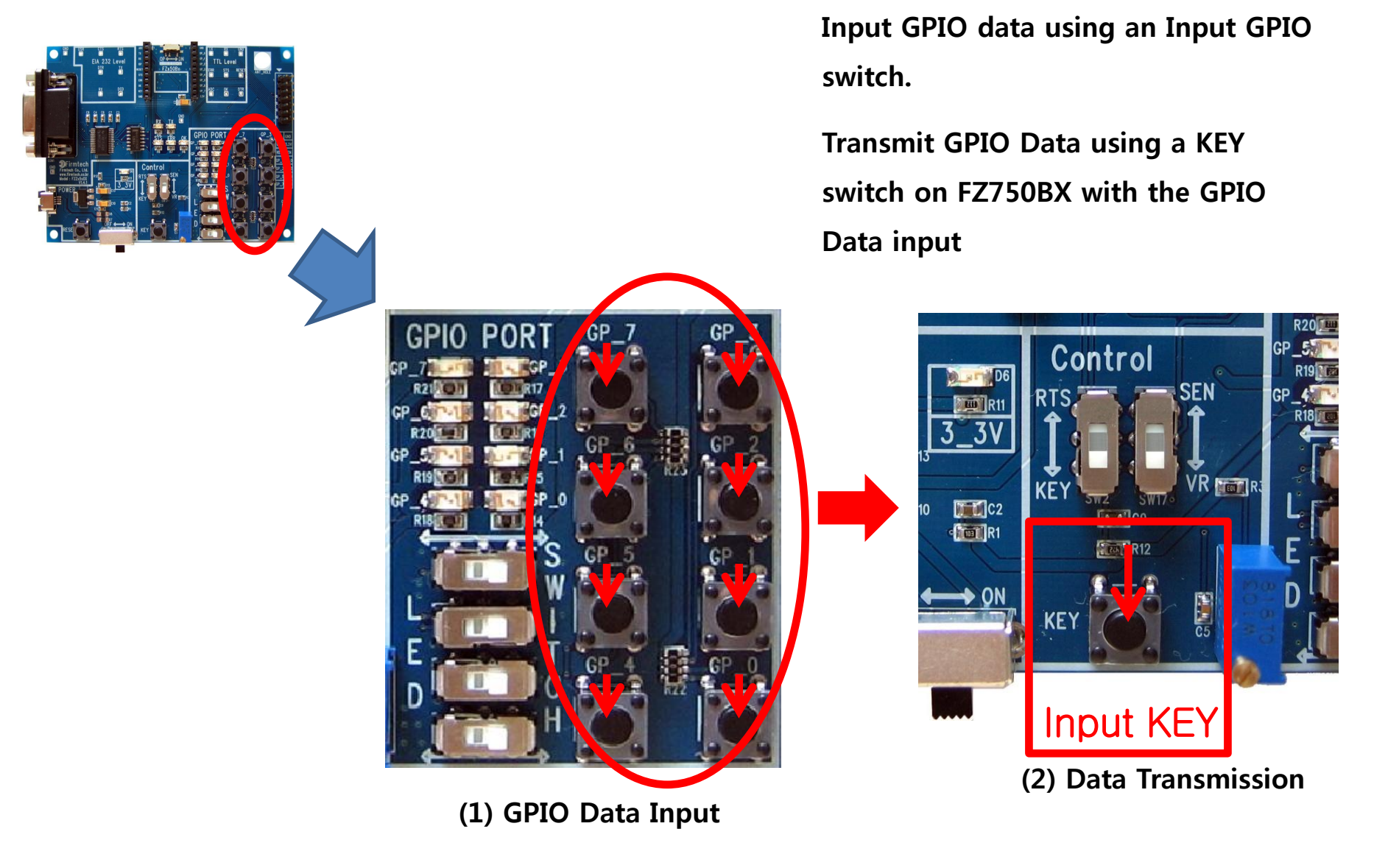

(4) Received GPIO Data Check– Check it in Coordinator of Hyper Terminal and an Interface Board

| 5 | COOT                                   | dinator -                                                           | Hv. er Terminal                                                  |
|---|----------------------------------------|---------------------------------------------------------------------|------------------------------------------------------------------|
|   | e Edit                                 | : View C                                                            | Transfer Help                                                    |
| Ľ | ) 🖻                                    | 1                                                                   | 🗈 🎦 💣                                                            |
|   | GP<br>GP<br>GP<br>GP<br>GP<br>GP<br>GP | 00FF<br>100FE<br>100FB<br>100F7<br>100EF<br>100BF<br>100BF<br>1007F | Image: Physical System   D01551000000000000000000000000000000000 |

Received data is output once every 10 seconds in Hyper Terminal GPIO LED on a FZ750BX shows the received Data.

- All GPIO LEDs are turned OFF when they receives "GPT00FF"
- GP\_1 LED is turned ON when it receives "GPT00FD".
- GP\_3 LED is turned ON when it receives "GPT00F7".
- GP\_4 LED is turned ON when it receives "GPT00EF".
- GP\_6 LED is turned ON when it receives "GPT00BF"

• OK/ERR LED status related ACK after Data Transmission (Router)

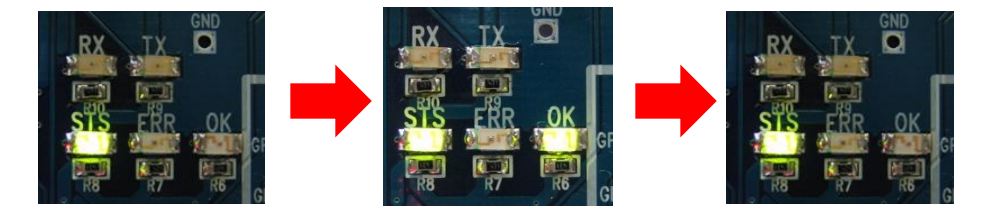

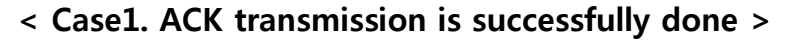

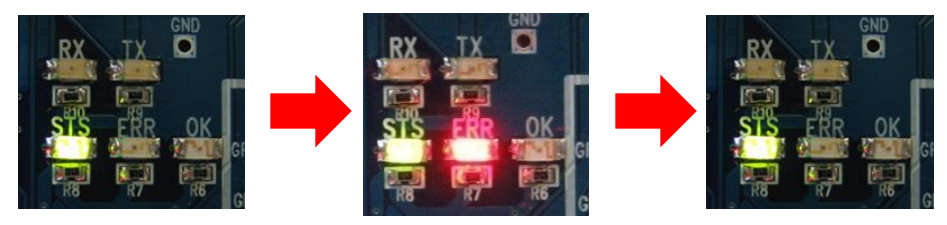

< Case2. ACK transmission is failed >

- OK LED on FZ750BX set to Router blinks once after Data Transmission if the data transmission is successfully done
- ERR LED on FZ750BX set to Router blinks once after Data transmission if the transmission is failed.

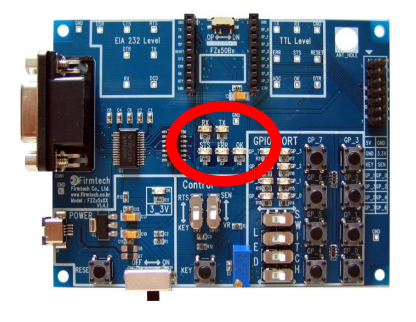

• GPIO LED status after GPIO Data Transmission (Coordinator)

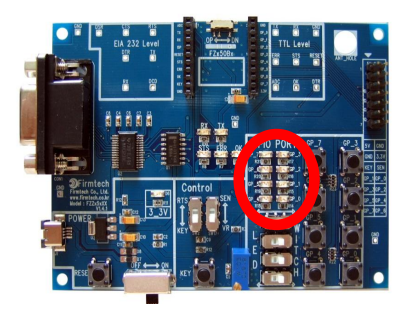

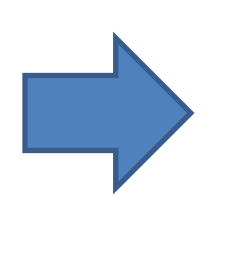

 FZ750BX set to Coordinator operates GPIO LED depending on a received GPIO Data value.

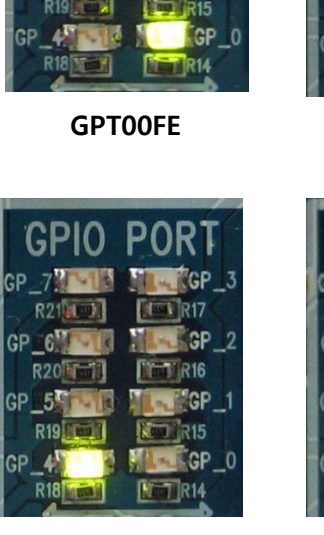

GPIO PORT

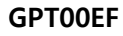

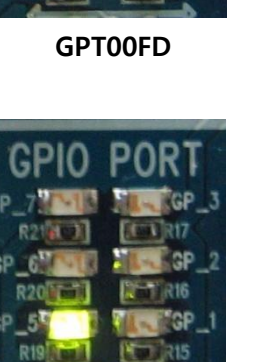

GPT00DF

GPIO

PO

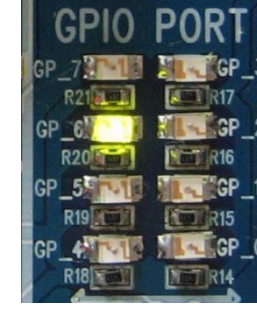

**GPT00FB** 

GPT00BF

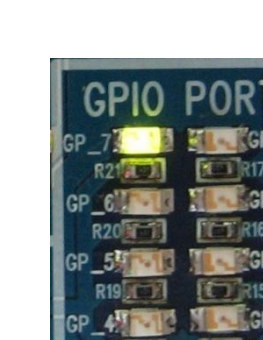

GPIO

GPT007F

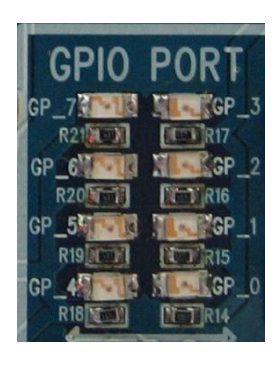

**GPT00FF** 

| 210                     | PORT     | ľ |
|-------------------------|----------|---|
| 1-15                    | GP_3     | G |
| et a                    | R17      |   |
| T-TH                    | GP_2     | G |
|                         | R16      |   |
| INTR                    | GP_1     | G |
| 1 M                     | 1100 R15 |   |
|                         | MLACGP_0 | G |
|                         | DET R14  |   |
| No. of Concession, Name |          |   |

GP\_4 R18

GPT00F7

# [12] GPIO Data Transmission from End Device to Router

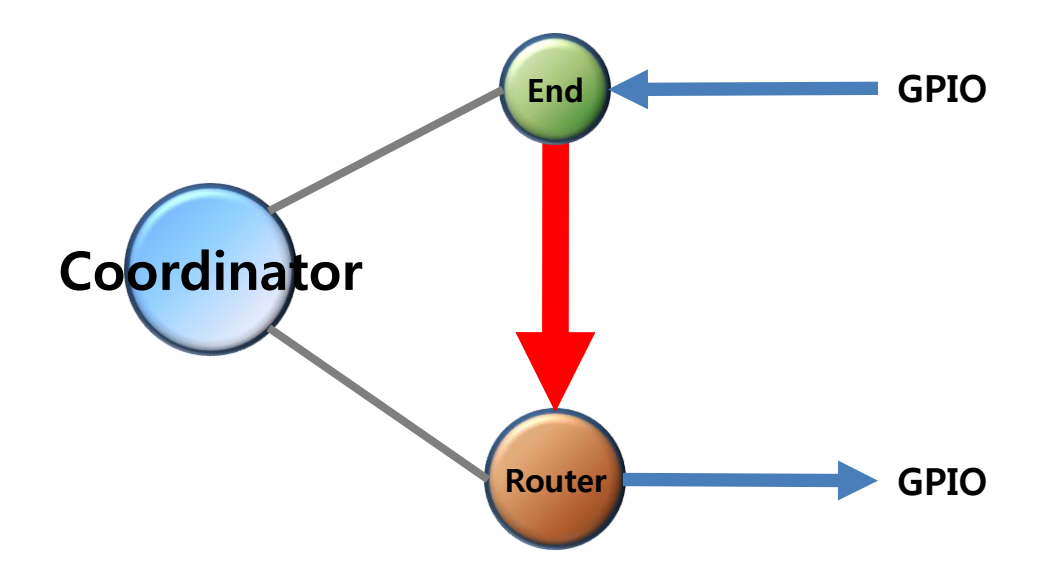

# < The following is a summary of End Device's status >

- FZ750BX set to End Device enters into a Low power consumption mode automatically because it has a Target Device(The Target Device was set on the previous page), and makes wake-up once every 10 seconds
- You can not input any Serial Data while End Device is in a Low power consumption mode
- End Device can not receive Data while it is in a Low power consumption mode.
- In order to input Serial Data, you need to work on the following while End Device is in a low power consumption mode.
  - You can check End Device making wake-up by set time, and then you can input Serial Data before it goes into a Low power consumption mode.(it takes about 1 second.)
  - ✓ You should make End Device start wake-up forcefully by inputting KEY Data if the End Device doesn't wake-up by set time, so that you can input Serial Data before the End Device goes into a low power consumption mode again.

# 1. GPIO Data Transmission "End Device -> Router" : Use ADC

(1) [Setup] COUNT Data of End Device Transmission : use & GPIO Data : Input

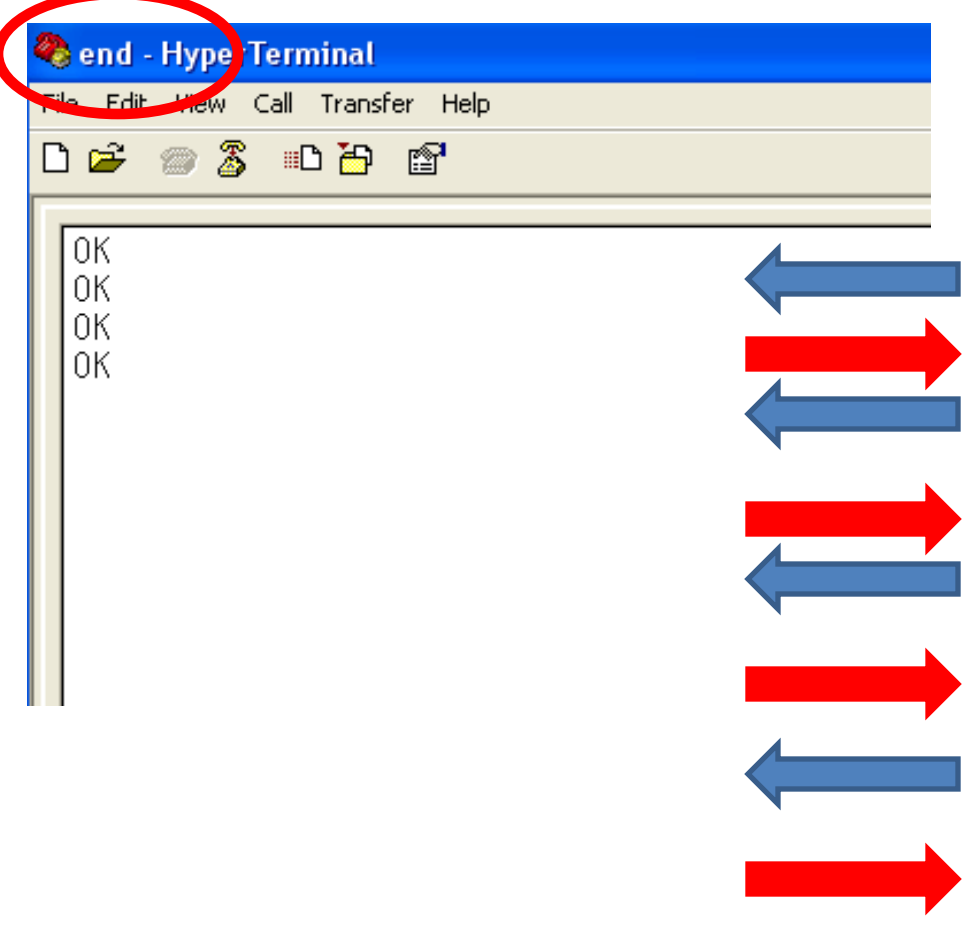

- After making End Device start wake-up, input the following into Hyper Terminal.
- Input "+++" in Hyper Terminal
- "OK" is output from FZ750BX
- After inputting "AT+SETCOUNT0" in Hyper Terminal, press Enter key.
  - "OK" is output from FZ750BX
- After inputting "AT+SETGPIO1" in Hyper Terminal, press Enter key.
- "OK" is output from FZ750BX
- After inputting "ATO" in Hyper Terminal, press Enter key.
  - "OK" is output from FZ750BX

(2) Interface Board of GPIO GPIO Selection switch – Select SWITCH

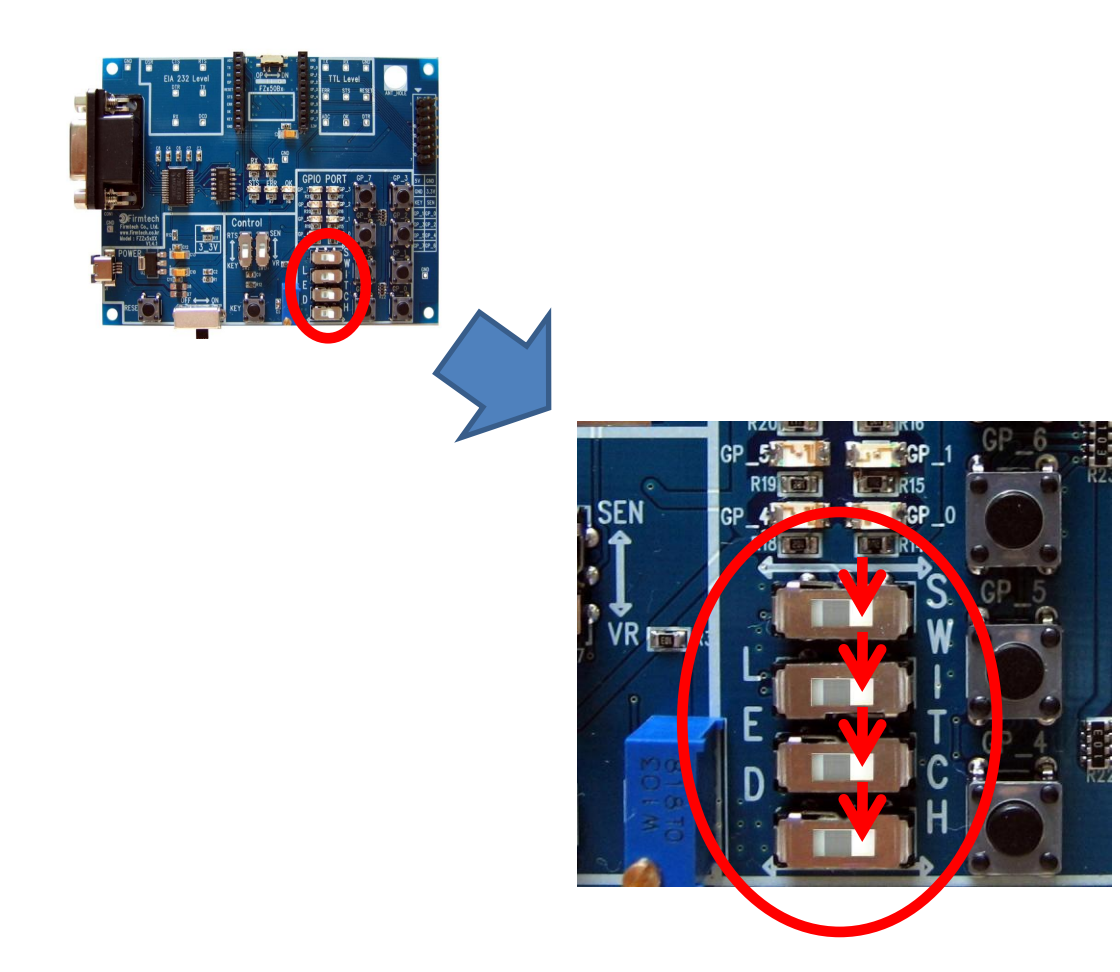

# Select GPIO Selection switch to SWITCH

#### (3) GPIO Data input

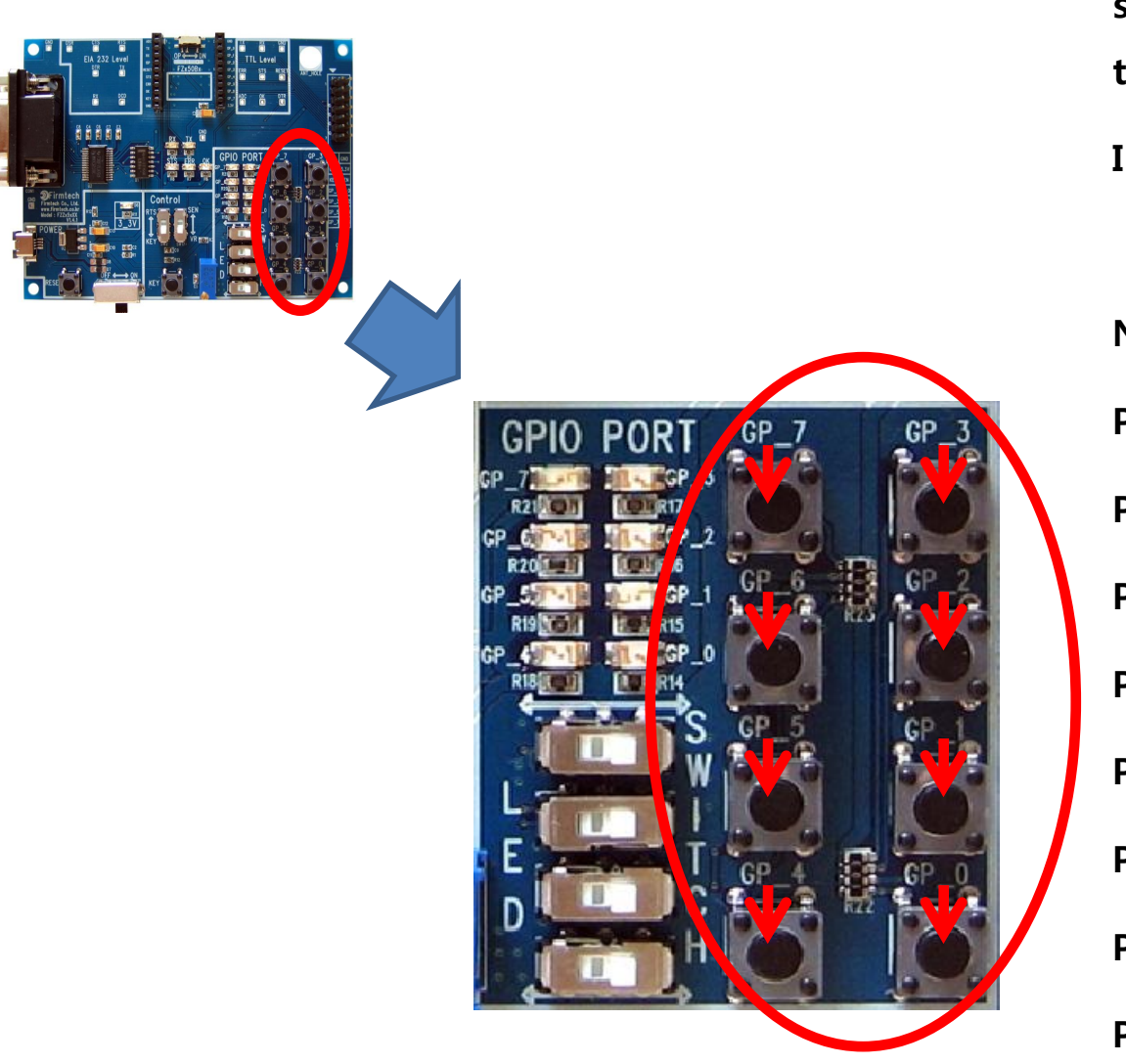

Input GPIO Data using GPIO Input switch. Keep pushing until Data transmission time is finished Input the following GPIO Data.

| No pushing: 1111 1111 (= FF) |
|------------------------------|
| Push GP_0 : 1111 1110 (= FE) |
| Push GP_1 : 1111 1101 (= FD) |
| Push GP_2 : 1111 1011 (= FB) |
| Push GP_3 : 1111 0111 (= F7) |
| Push GP_4 : 1110 1111 (= EF) |
| Push GP_5 : 1101 1111 (= DF) |
| Push GP_6 : 1011 1111 (= BF) |
| Push GP_7 : 0111 1111 (= 7F) |

#### (4) Received GPIO Data Check – Check it in Hyper Terminal of Router every 10 seconds

| <b>G router - Hyp ir lerminal</b><br>File Edit Ward Call Transfer Help                                                                                               |                                                                                        |  |
|----------------------------------------------------------------------------------------------------|----------------------------------------------------------------------------------------|--|
|                                                                                                    |                                                                                        |  |
| GPT00FF_001551000<br>GPT00FE_001551000<br>GPT00FD_001551000<br>GPT00FB_001551000<br>GPT00EF_001551000<br>GPT00EF_001551000<br>GPT00BF_001551000<br>GPT00FF_001551000 | 00CC01<br>00CC01<br>00CC01<br>00CC01<br>00CC01<br>00CC01<br>00CC01<br>00CC01<br>00CC01 |  |

Received Data is output in Hyper Terminal every 10 seconds

- "GPT" is the received Data type
- "00EF" is the received GPIO Data
- "001551000000CC01" is the Device that transmitted Data
- In conclusion, FZ750BX receives Data "GPIO" that has a value "00EF" from a Device which has an IEEE address "001551000000CC01"

#### (5) "GPIO Data Input" of Router

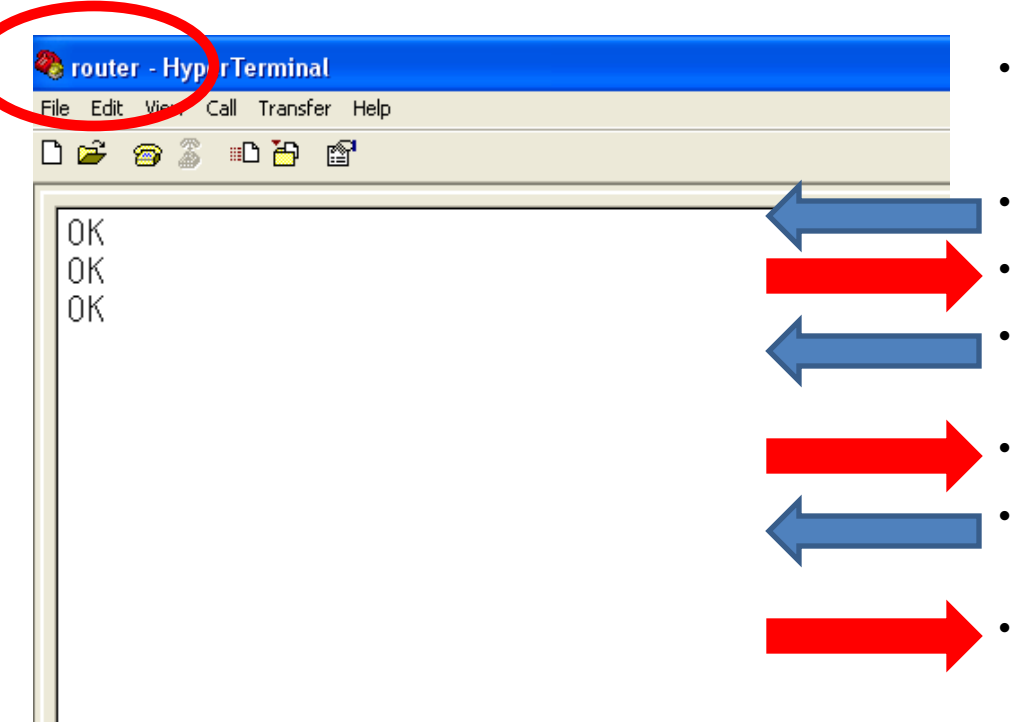

- Input the following in Hyper Terminal.
  - Input "+++" in Hyper Terminal
- "OK" is output from FZ750BX
- After inputting "AT+SETGPIO2" in Hyper Terminal, press Enter key.
- "OK" is output from FZ750BX
- After inputting "ATO" in Hyper Terminal, press Enter key.
- "OK" is output from FZ750BX

(6) Interface Board of Router GPIO Selection switch – Select LED

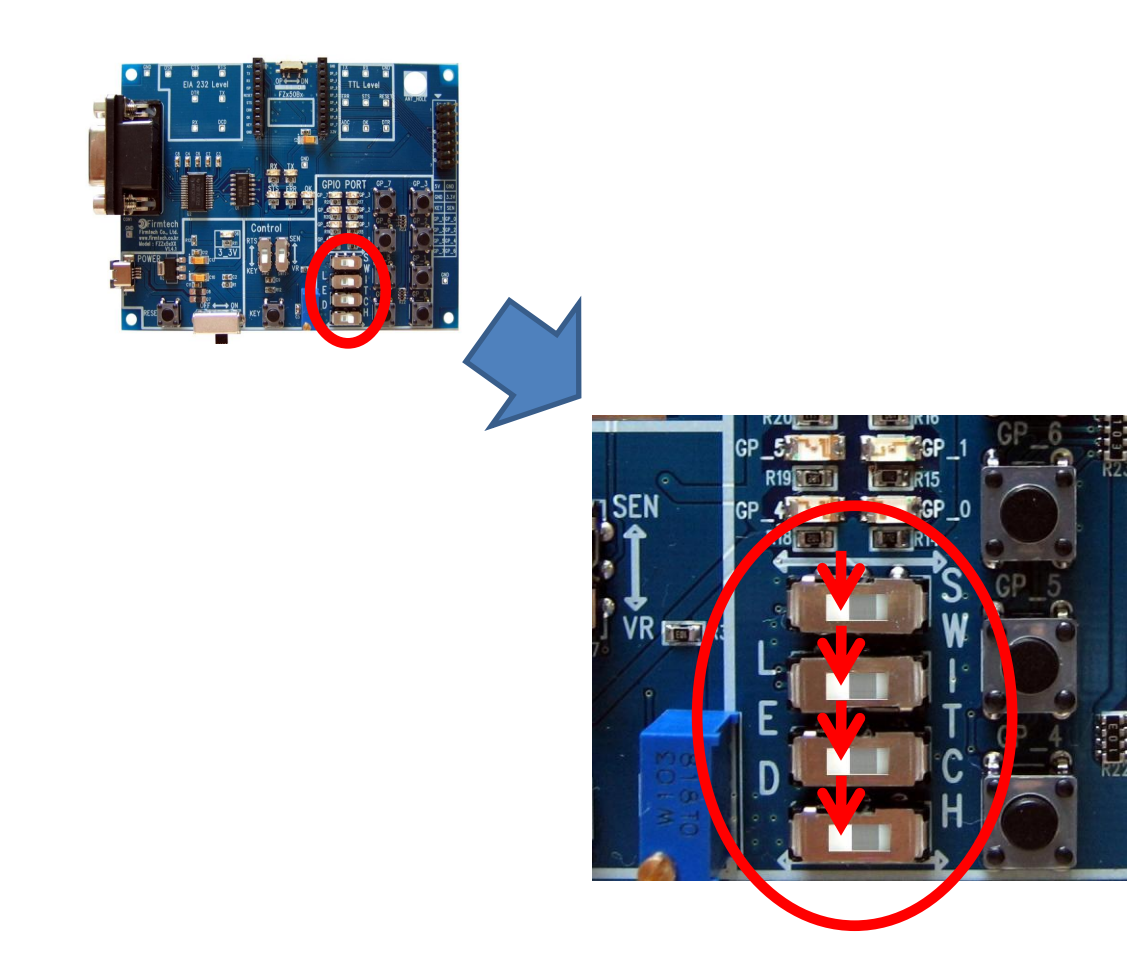

Select GPIO Selection switch to LED.

#### (7) Received GPIO Data Check – Check it in Hyper Terminal of Router and an Interface Board

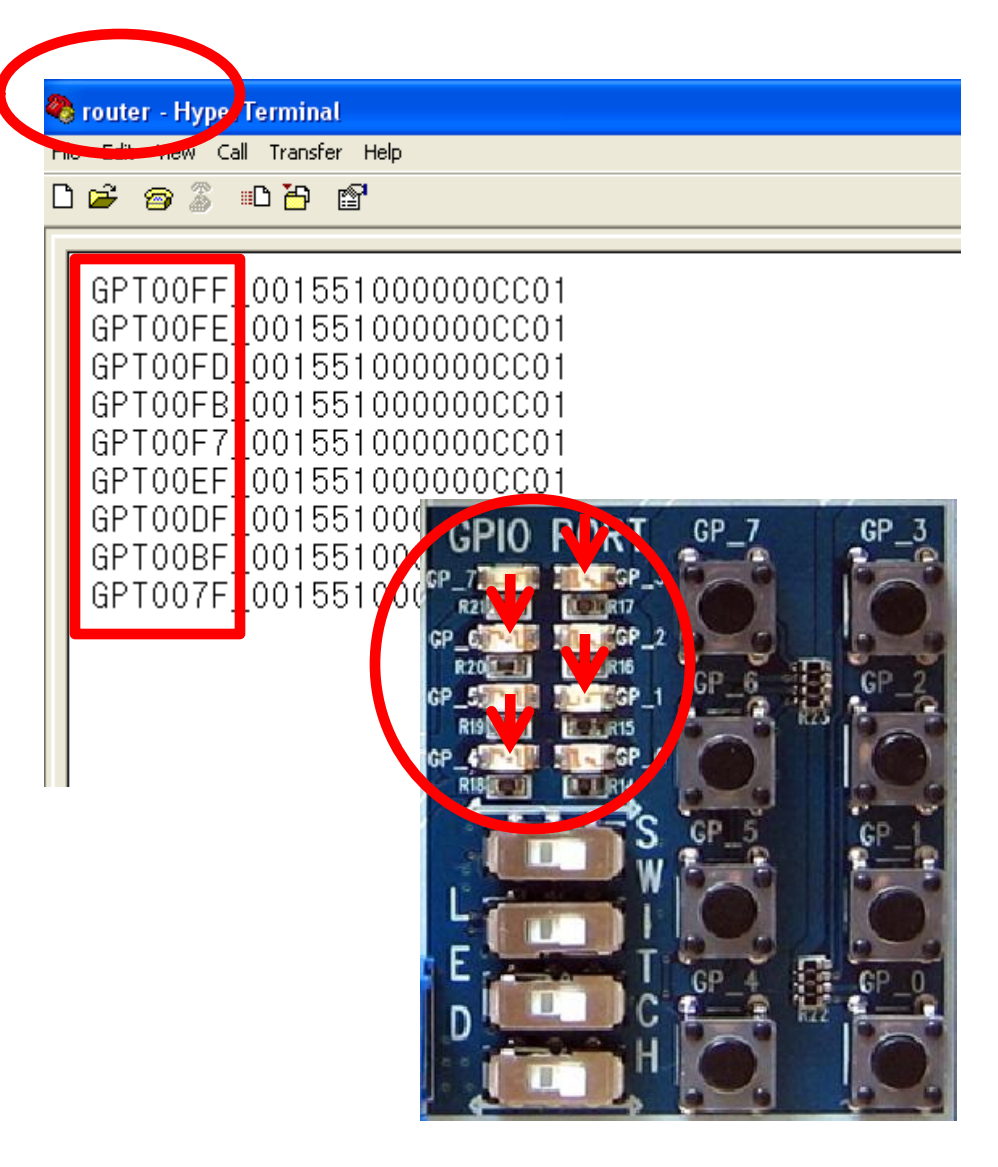

Received data is output once every 10 seconds in Hyper Terminal

GPIO LED on a FZ750BX shows the received Data.

- All GPIO LEDs are turned OFF when they receives "GPT00FF"
- GP\_1 LED is turned ON when it receives "GPT00FD".
- GP\_3 LED is turned ON when it receives "GPT00F7".
- GP\_4 LED is turned ON when it receives "GPT00EF".
- GP\_6 LED is turned ON when it receives "GPT00BF"

# 2. GPIO Data Transmission "End Device -> Router" : Use KEY

(1) [Setup] ADC Data Transmission of End Device : unused & Transmission time : 0

| 🌯 end    | - HyverT | <b>ermina</b> l |         |  |          |           |
|----------|----------|-----------------|---------|--|----------|-----------|
| File Edi | t hew (  | Call Transf     | er Help |  |          | •         |
| 🗋 🖻      | 1 🖉      | =C 🎦            | P       |  |          |           |
|          |          |                 |         |  |          |           |
| OK       |          |                 |         |  | <u> </u> | •         |
| OK OK    |          |                 |         |  |          | <b></b> . |
|          |          |                 |         |  |          |           |
|          |          |                 |         |  |          | •         |
|          |          |                 |         |  |          |           |
|          |          |                 |         |  |          | •         |
|          |          |                 |         |  |          | •         |
|          |          |                 |         |  |          |           |
|          |          |                 |         |  |          | •         |
|          |          |                 |         |  |          |           |

- After making End Device wake-up, input following into Hyper Terminal.
- Input "+++" in Hyper Terminal
- "OK" is output from FZ750BX
- After inputting "AT+SETADC0" in Hyper Terminal, press Enter key.
  - "OK" is output from FZ750BX
  - After inputting "AT+SETTMR0" in Hyper Terminal, press Enter key.
    - "OK" is output from FZ750BX
  - Now, ADC is unused and transmission time is set to 0 second.

# 🗞 end - Hyder Terminal File Luit View Call Transfer Help D 🛩 💮 🔏 🗈 🗃 0K 0K END START OK TARGET OK

- (2) [Setup] Received KEY Data Transmission : use
- Input the following continuously into Hyper Terminal
- After inputting "AT+SETKEY1" in Hyper Terminal, press Enter key.
  - "OK" is output from FZ750BX
- After inputting "ATZ" into Hyper Terminal, press Enter key.
  - "OK" is output from FZ750BX
- FZ750BX Device Re-start
- "END START OK" is output
  - "TARGET OK" is output
- You should re-start Device by using a command "ATZ" to apply the related time matter(AT+SETTMR0) that was already done on the previous page

#### (3) GPIO Data Input & Data Transmission

Input GPIO Data using GPIO Input switch on a FZ750BX set to End Device.

Transmit GPIO Data by pushing a KEY switch as GPIO Data Input keeps being pressed.

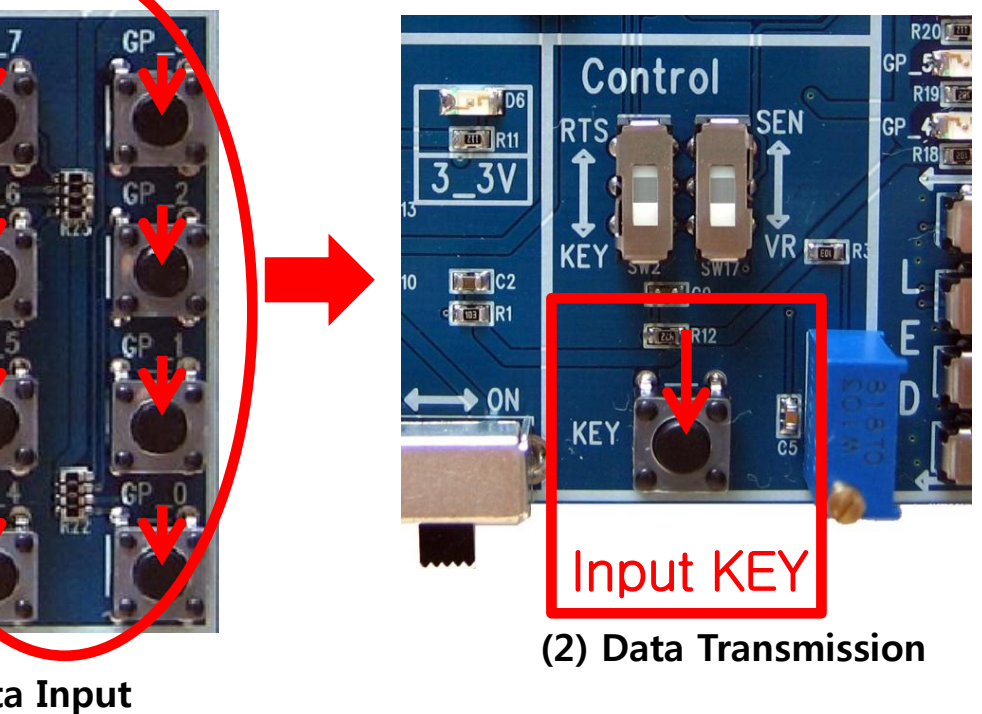

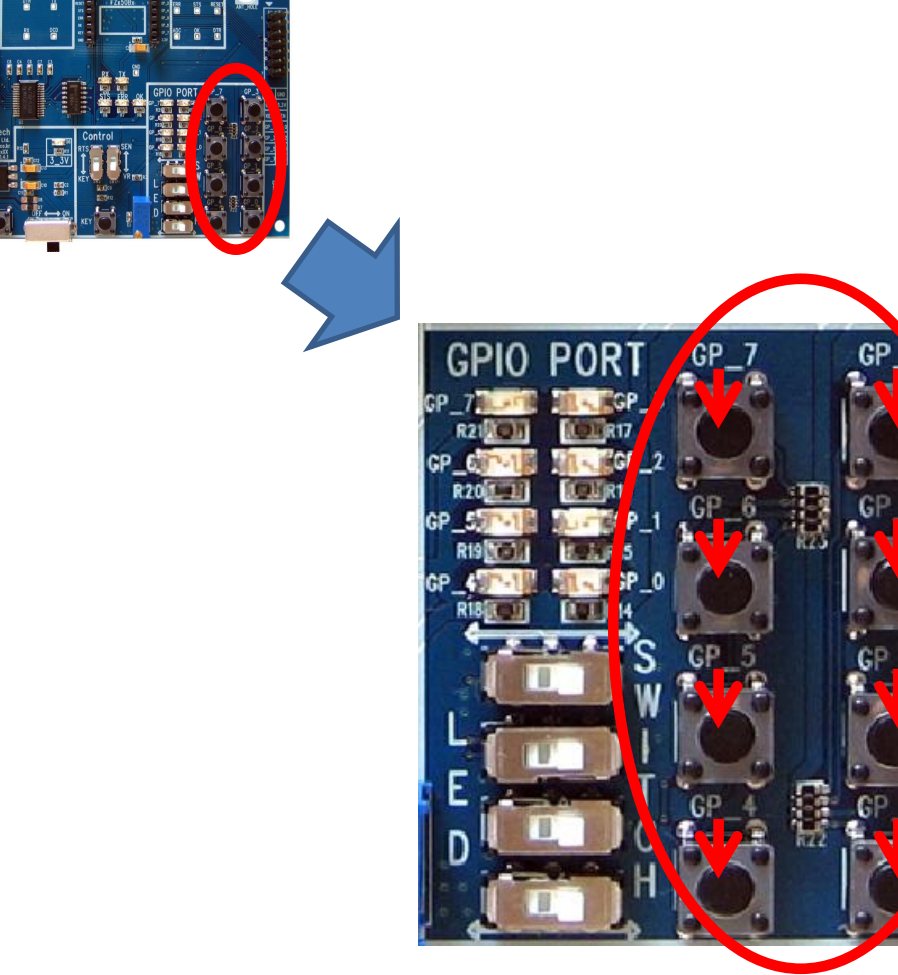

(1) GPIO Data Input

#### (4) Received GPIO Data Check – Check it in Hyper Terminal of Router and an Interface Boar

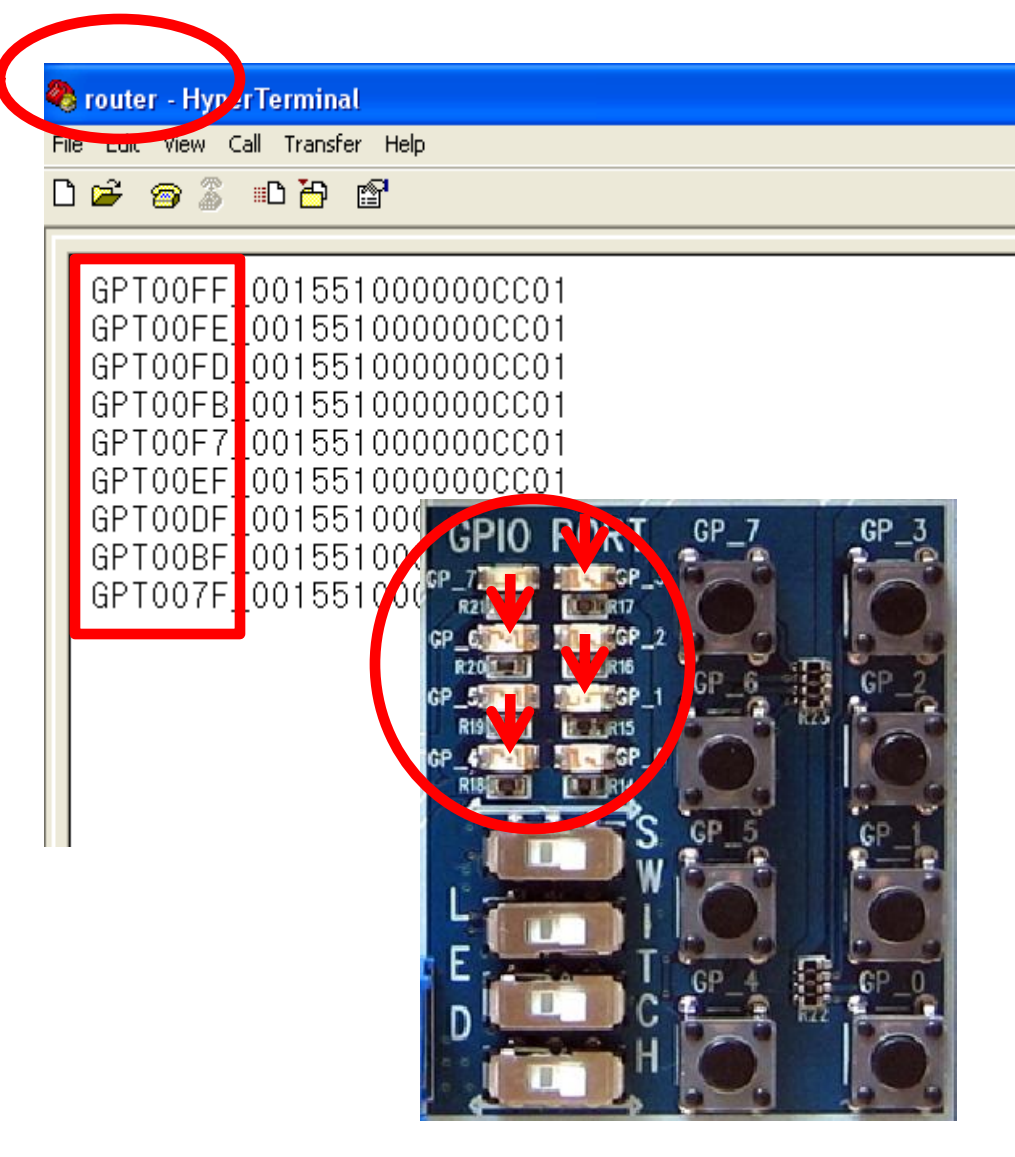

Received data is output once every 10 seconds in Hyper Terminal

GPIO LED on a FZ750BX shows the received Data.

- All GPIO LEDs are turned OFF when they receives "GPT00FF"
- GP\_1 LED is turned ON when it receives "GPT00FD".
- GP\_3 LED is turned ON when it receives "GPT00F7".
- GP\_4 LED is turned ON when it receives "GPT00EF".
- GP\_6 LED is turned ON when it receives "GPT00BF"

• OK/ERR LED status related ACK after Data Transmission (End Device)

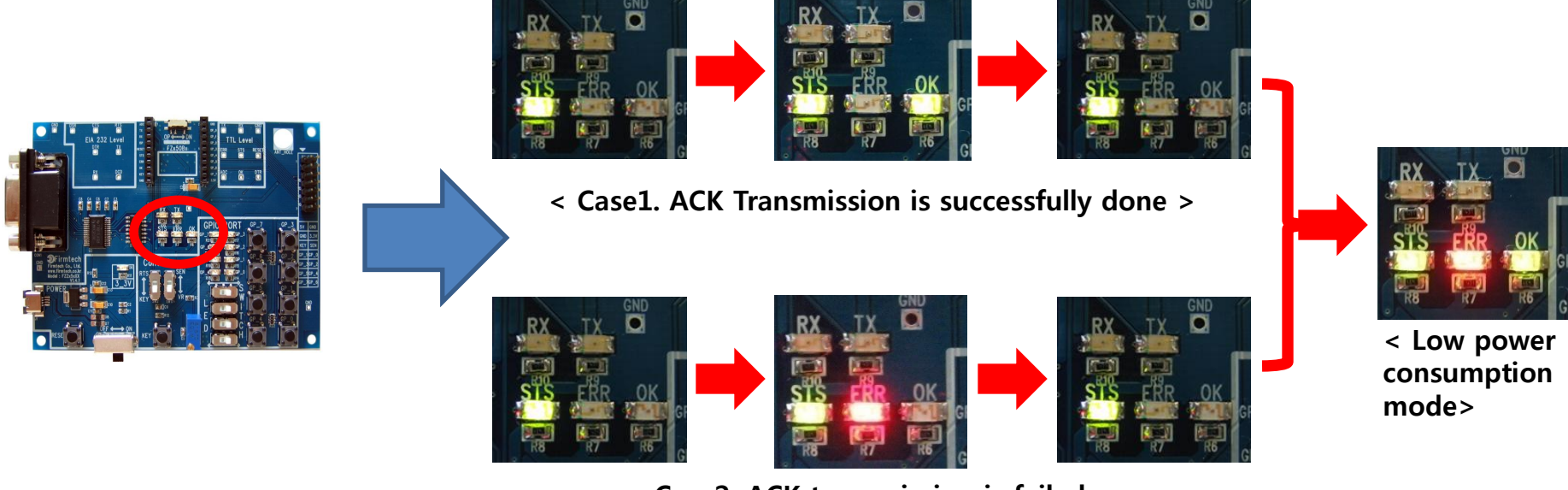

< Case2. ACK transmission is failed >

- OK LED on FZ750BX set to End Device blinks once if Data transmission is successfully done
- ERR LED on FZ750BX set to End Device blinks once if Data transmission is failed.
- FZ750BX set to End Device enters into a Low power consumption mode 1 second after it receives ACK or NACK

#### • GPIO LED status after GPIO Data transmission (Router)

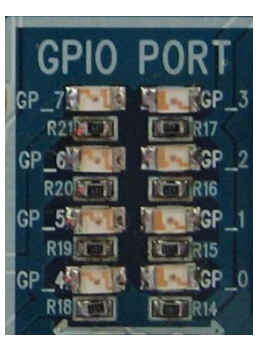

**GPT00FF** 

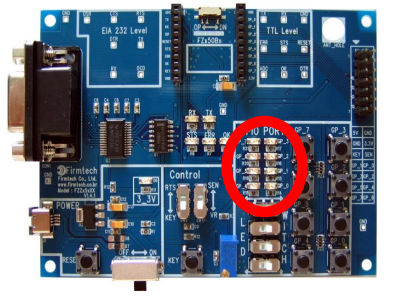

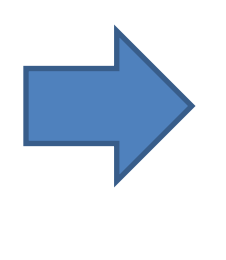

FZ750BX set to Router ٠ operates GPIO LED depending of the received **GPIO** Data value

| GP10 PORT<br>GP_7 GP_6 GP_3<br>R21 GP GP_4<br>GP_6 GP_2<br>R20 GP_1<br>GP_6 GP_1<br>GP_6 GP_1<br>GP_6 GP_0<br>R19 GP_6 GP_0<br>R19 GP_6 GP_0<br>R19 GP_6 GP_0 | GPLO PORT                                                                                                    | GP10 PORT<br>GP_7<br>GP_7<br>GP_6<br>GP_6<br>GP_6<br>GP_6<br>GP_7<br>GP_6<br>GP_7<br>GP_6<br>GP_7<br>GP_6<br>GP_7<br>GP_6<br>GP_7<br>GP_6<br>GP_7<br>GP_6<br>GP_7<br>GP_6<br>GP_7<br>GP_7<br>GP_7<br>GP_7<br>GP_6<br>GP_7<br>GP_7<br>GP_6<br>GP_7<br>GP_7<br>GP_7<br>GP_7<br>GP_7<br>GP_6<br>GP_7<br>GP_7<br>GPT0<br>GPT0<br>G | GP_0<br>R20<br>GP_6<br>GP_6<br>G |
|----------------------------------------------------------------------------------------------------|----------------------------------------------------------------------------------------------------|----------------------------------------------------------------------------------------------------|----------------------------------------------------------------------------------------------------|
| GP10 PORT<br>GP_7<br>R21<br>GP_6<br>GP_6<br>GP_5<br>GP_5<br>GP_1<br>R19<br>R15                                                                                | GP10 PORT<br>GP_7<br>R2<br>GP_7<br>GP_6<br>GP_6<br>GP_6<br>GP_6<br>GP_6<br>GP_7<br>GP_6<br>GP_7<br>GP_6<br>GP_7<br>GP_7<br>GP_ | GP10 PORT<br>GP_72 GP_3<br>R21 GP_6<br>GP_6<br>GP_6<br>GP_2<br>R20<br>GP_1<br>R19<br>GP_1<br>R15                                                                                                    | GP_0<br>GP_7<br>R21<br>GP_6<br>GP_6<br>GP_6<br>GP_5<br>GP_5<br>GP_6<br>GP_5<br>GP_7<br>GP_6<br>GP_7<br>GP_6<br>GP_7<br>GP_6<br>GP_7<br>GP_7<br>GP_7<br>GP_7<br>GP_7<br>GP_7<br>GP_7<br>GP_7<br>GP_7<br>GP_7<br>GP_7<br>GP_7<br>GP_7<br>GP_7<br>GP_7<br>GP_7<br>GP_7<br>GP_7<br>GP_7<br>GP_7<br>GP_7<br>GP_7<br>GP_7<br>GP_7<br>GP_7<br>GP_7<br>GP_7<br>GP_6<br>GP_7<br>GP_7<br>G |

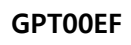

**GPT00DF** 

| GPIO | PORT       |
|------|------------|
| GP_7 | GP_3       |
| R21  | <b>R17</b> |
| GP_6 | GP_2       |
| R20  | R16        |
| GP_5 | GP_1       |
| R19  | R15        |
| GP_4 | GP_0       |
| R18  | Not R14    |
| GPT0 | OBF        |

| GPIO | PORT    |
|------|---------|
| GP_7 | GP_3    |
| CP 6 | SI GP 2 |
| R20  | [1]R16  |
| GP_5 | GP_1    |
| GP_4 | MA GP_C |
| R18  | NTR14   |

GPT007F

# [13] GPIO Data Transmission from Coordinator to All the Devices

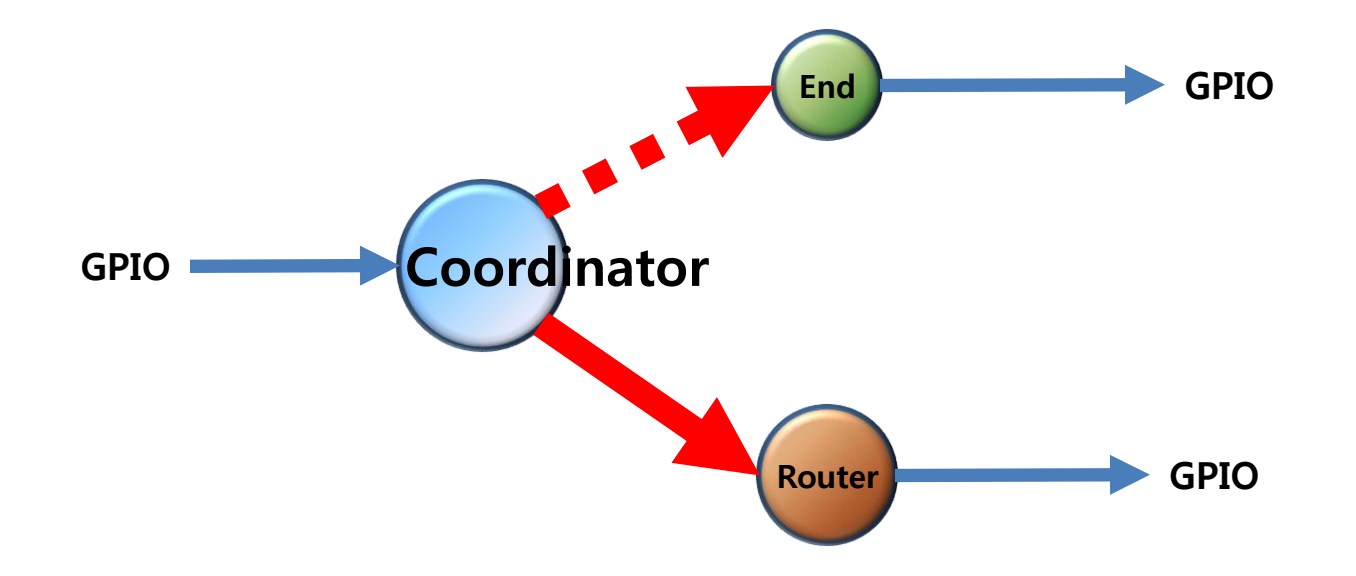

# **1. GPIO Data Transmission "Coordinator -> ALL Device" : Use ADC**

(1) [Setup] Coordinator COUNT Data transmission : unused & GPIO Data : Input

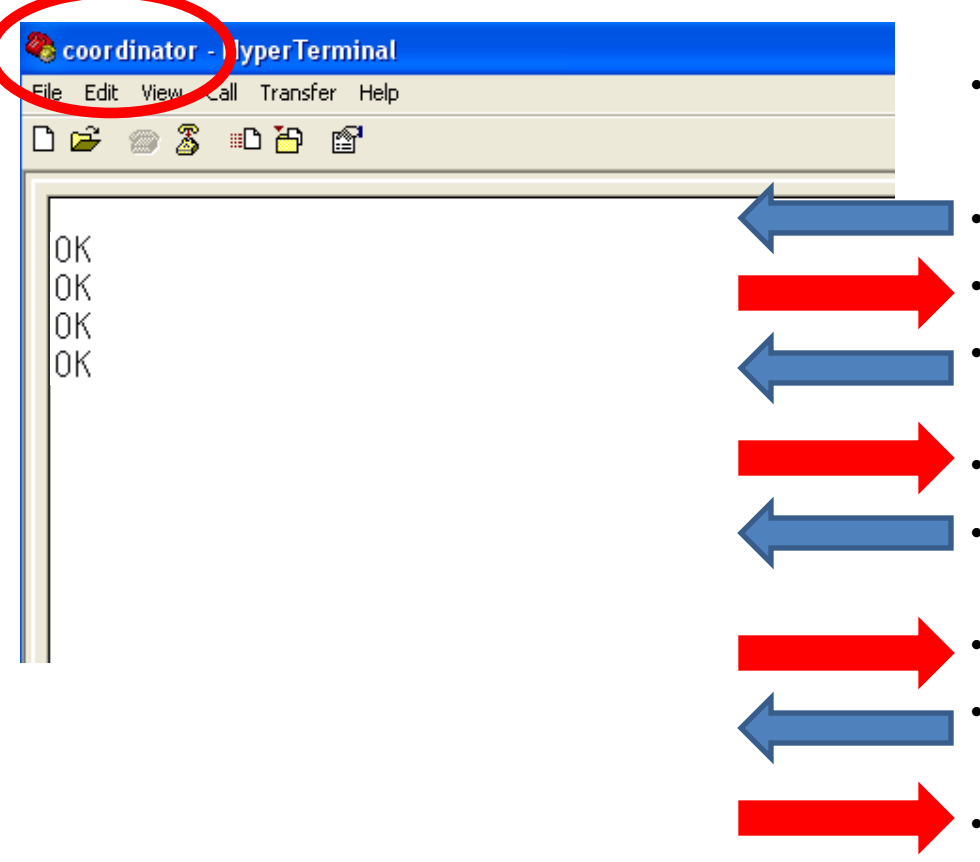

- Input The following in Hyper Terminal.
  - Input "+++" in Hyper Terminal
- "OK" is output from FZ750BX
- After inputting "AT+SETCOUNT0" in Hyper Terminal, press Enter key.
- "OK" is output from FZ750BX
- After inputting "AT+SETGPIO1" in Hyper Terminal, press Enter key.
- "OK" is output
- After inputting "ATO" in Hyper Terminal, press Enter key.
  - "OK" is output from FZ750BX

(2) Interface Board GPIO Selection switch of Coordinator

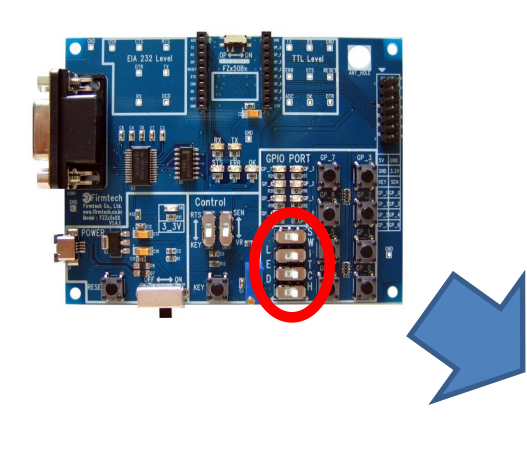

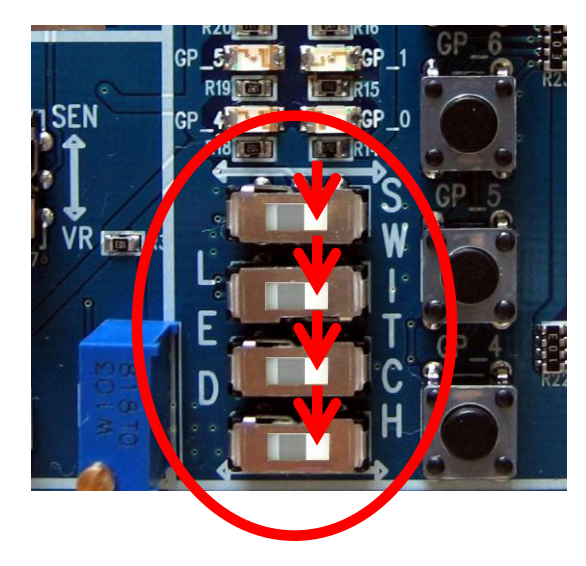

Select SWITCH on GPIO Selection switch SWITCH

### (3) GPIO Data input

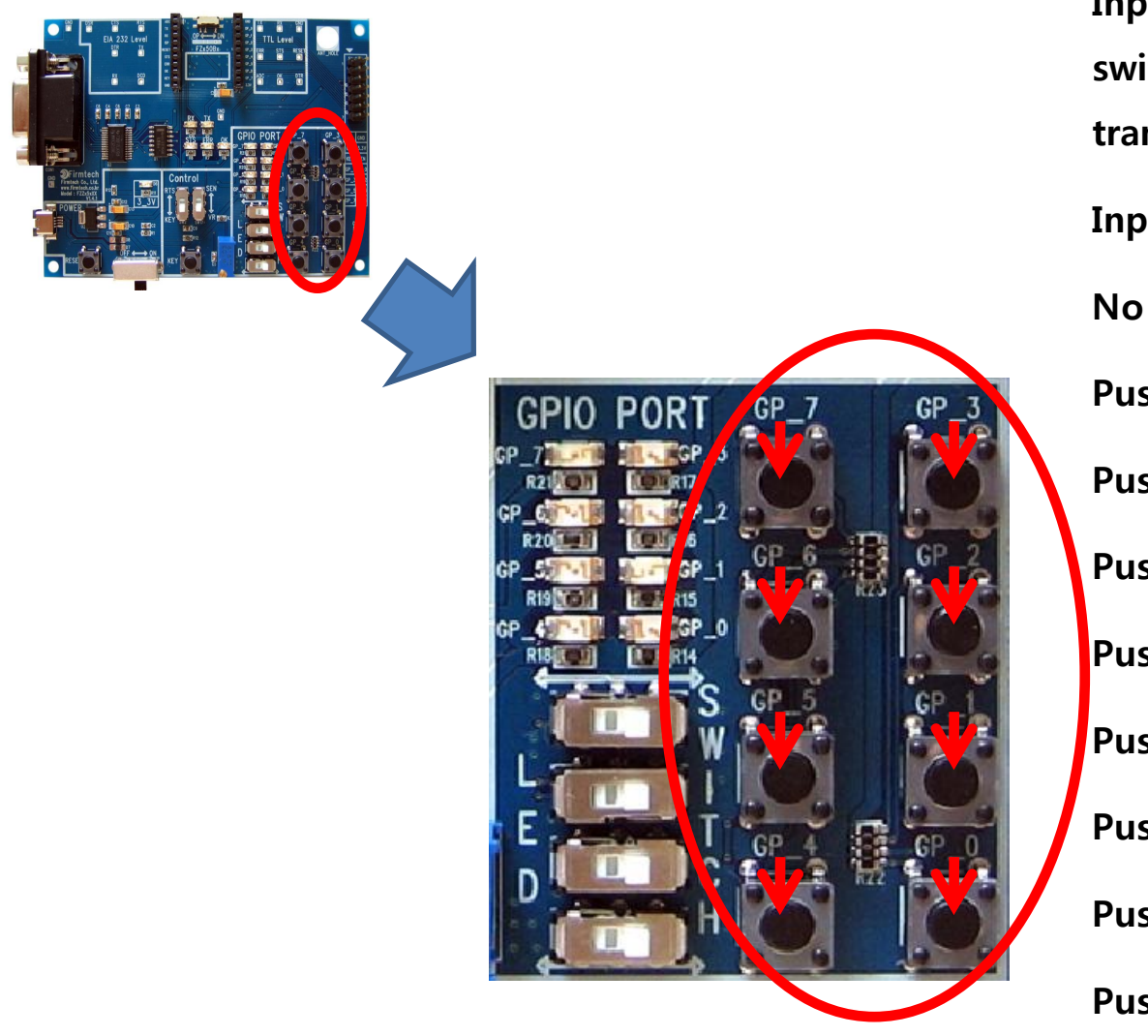

| Input GPIO Data using GPIO Input |
|----------------------------------|
| switch. Keep pushing until Data  |
| transmission time is finished    |
| Input the following GPIO Data.   |
| No pushing : 1111 1111 (= FF)    |
| Push GP_0 : 1111 1110 (= FE)     |
| Push GP_1 : 1111 1101 (= FD)     |
| Push GP_2 : 1111 1011 (= FB)     |
| Push GP_3 : 1111 0111 (= F7)     |
| Push GP_4 : 1110 1111 (= EF)     |
| Push GP_5 : 1101 1111 (= DF)     |
| Push GP_6: 1011 1111 (= BF)      |
| Push GP_7: 0111 1111 (= 7F)      |

#### (4) Received GPIO Data check – Check it in Hyper Terminal of Router every 10 seconds

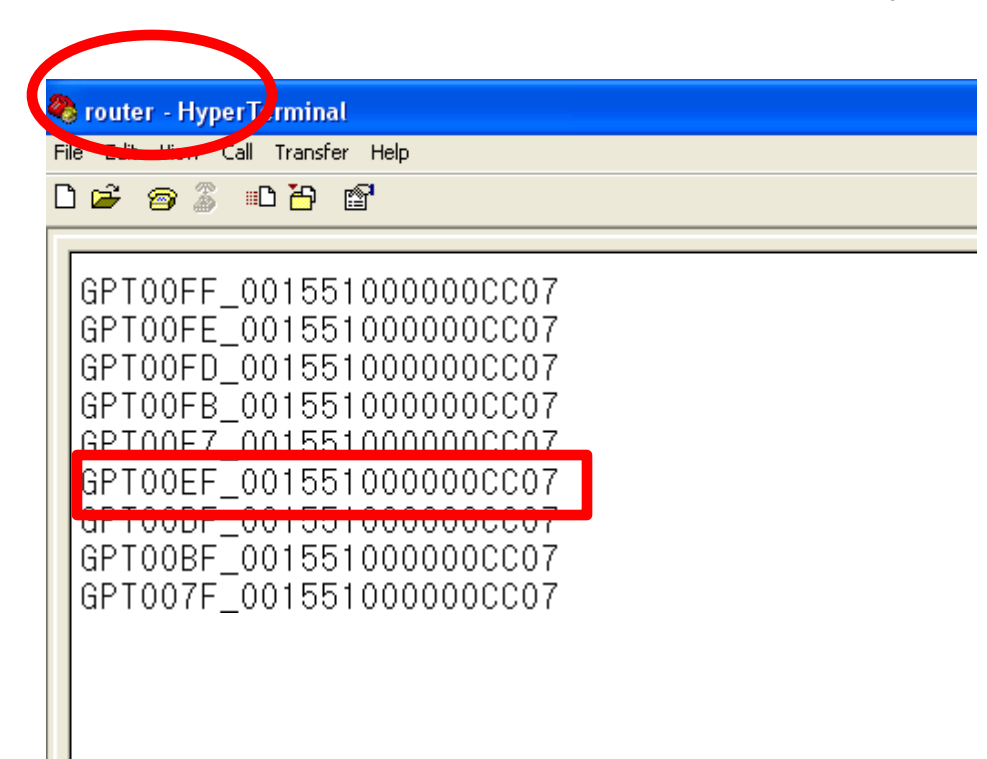

Received Data is output in hyper Terminal every 10 seconds.

- "GPT" is the received Data Type.
- "00EF" is the received GPIO Data.
- "001551000000CC07" is the Data that transmitted Data.
- In conclusion, FZ750BX receives Data "GPIO" that has a value "00EF" from a Device which has an IEEE address "001551000000CC07".

#### (5) "GPIO Data Transmission" of Router Set-up

| 🗞 router - Hype Terminal          |                                         |
|-----------------------------------|-----------------------------------------|
| Pile Edit view Call Transfer Help | •                                       |
| □☞ ☞ 》 ▫□"                        |                                         |
| ОК<br>ОК<br>ОК                    | · · · · · · · · · · · · · · · · · · ·   |
|                                   | ••••••••••••••••••••••••••••••••••••••• |
|                                   | <b></b> .                               |

- Input the following into Hyper Terminal
- Input "+++" in Hyper Terminal
- "OK" is output from FZ750BX
- After inputting "AT+SETGPIO2" in Hyper Terminal, press Enter key.
- "OK" is output from FZ750BX
- After inputting "ATO" in Hyper Terminal, press Enter key.
  - "OK" is output from FZ750BX

(6) Interface Board GPIO Selection switch of Router

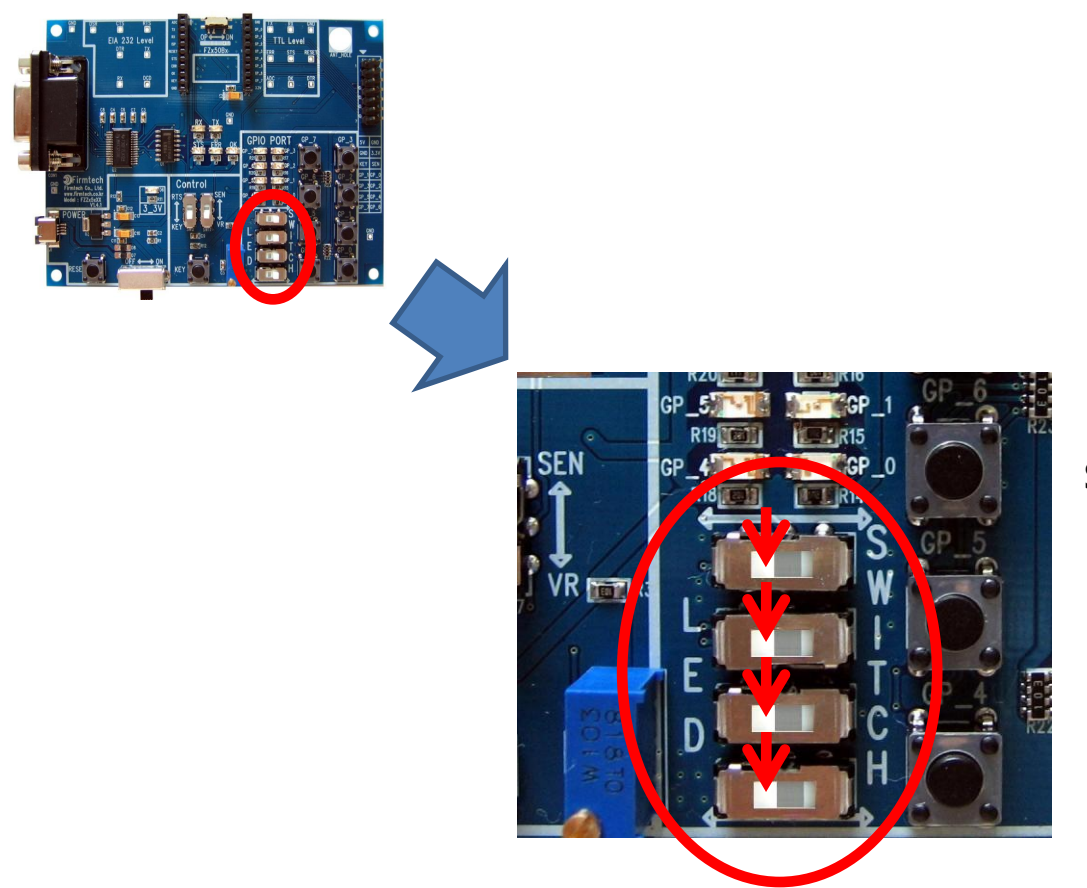

#### Select GPIO Selection switch to LED

#### (7) Received GPIO Data Check – Check it in Hyper Terminal of Router and an Interface Board

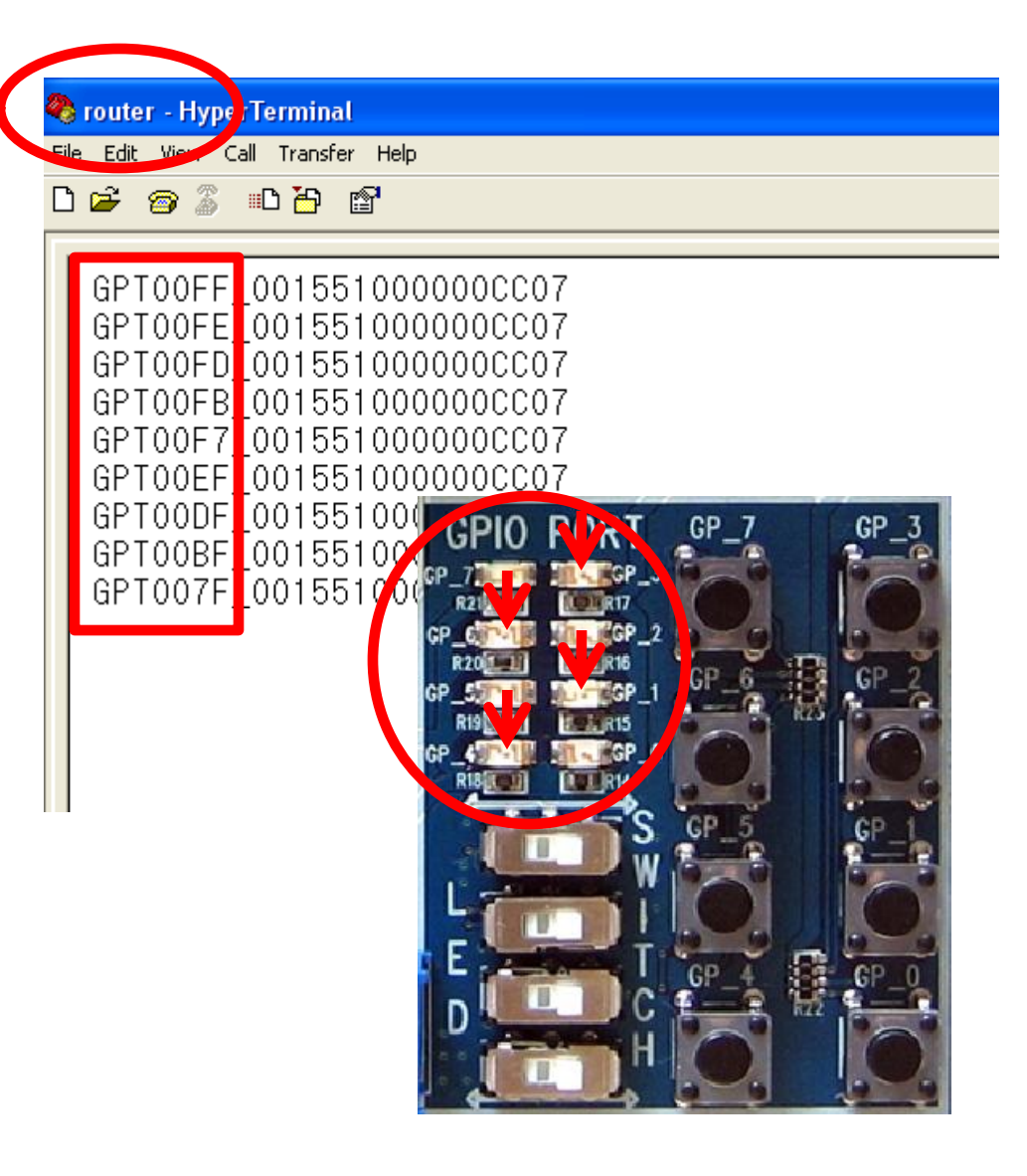

Received data is output once every 10 seconds in Hyper Terminal GPIO LED on a FZ750BX shows the received Data.

- All GPIO LEDs are turned OFF when they receives "GPT00FF"
- GP\_1 LED is turned ON when it receives "GPT00FD".
- GP\_3 LED is turned ON when it receives "GPT00F7".
- GP\_4 LED is turned ON when it receives "GPT00EF".
- GP\_6 LED is turned ON when it receives "GPT00BF"

# 2. GPIO Data Transmission "Coordinator -> ALL Device" : Use KEY

(1) [Setup] ADC Data transmission of Coordinator : unused & Transmission time : 0

| 🗞 coordinator - TyperTerminal           |          |
|-----------------------------------------|----------|
| File Lake view Call Transfer Help<br>마글 | •        |
|                                         | _        |
|                                         | •        |
|                                         | •        |
|                                         | •        |
|                                         |          |
|                                         | <b>·</b> |
|                                         | •        |
|                                         |          |
|                                         | <b>·</b> |

- Input the following in to Hyper Terminal.
- Input "+++" in Hyper Terminal
- "OK" is output from FZ750BX
- After inputting "AT+SETADC0" in Hyper Terminal, press Enter key.
- "OK" is output from FZ750BX
- After inputting "AT+SETTMR0" in Hyper Terminal, press Enter key.
- "OK" is output from FZ750BX
- Now, ADC is unused and Transmission time is set to 0 second.

#### (2) [Setup] KEY Data Transmission of Coordinator : use

| 🗞 coordinator - HyperTerminal     |       |
|-----------------------------------|-------|
| File Edit View Call Transfer Help |       |
| D 🖻 💮 🕉 🗈 🖰 🗳                     |       |
|                                   |       |
|                                   |       |
| COORD START OK                    | ·     |
| TARGET OK                         |       |
|                                   | · · · |
|                                   |       |
| _                                 |       |
| -                                 |       |
|                                   |       |
|                                   |       |
|                                   |       |
|                                   |       |

- Input the following continuously into Hyper Terminal
- After inputting "AT+SETKEY1" in Hyper Terminal, press Enter key.
  - "OK" is output from FZ750BX

•

•

٠

- After inputting "ATZ" into Hyper Terminal, press Enter key.
  - "OK" is output from FZ750BX
- FZ750BX device is re-started
- "COORD START OK" is output
  - "TARGET OK" is output
- You should re-start Device by using a command "ATZ" to apply related time matter (AT+SETTMR0) that was already set on the previous page

#### (3) GPIO Data Input & Data Transmission

Transmit GPIO Data using a KEY switch with GPIO Data input. GPIO PORT GP Control 3 3 VR R C2 • R1 Input KEY (2) Data Transmission (1) GPIO Data Input

Input GPIO Data using GPIO Input

switch on FZ750BX.

#### (4) Received GPIO Data Check – Check it in Hyper Terminal of Router and an Interface Board

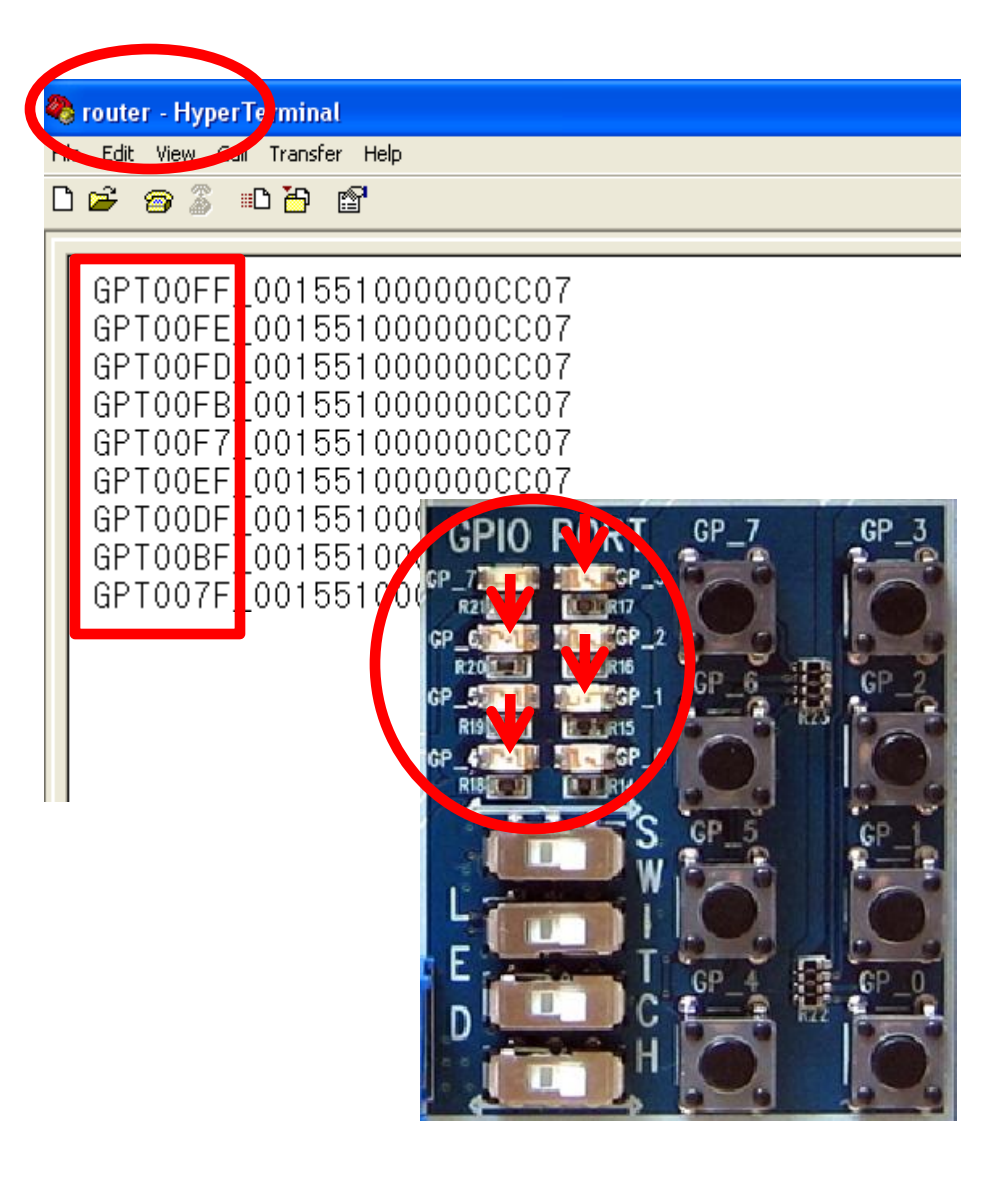

Received data is output once every 10 seconds in Hyper Terminal GPIO LED on a FZ750BX shows the received Data.

- All GPIO LEDs are turned OFF when they receives "GPT00FF"
- GP\_1 LED is turned ON when it receives "GPT00FD" .
- GP\_3 LED is turned ON when it receives "GPT00F7".
- GP\_4 LED is turned ON when it receives "GPT00EF".
- GP\_6 LED is turned ON when it receives "GPT00BF"

- FZ750BX set to Coordinator transmits GPIO Data to all devices
- However, FZ750BX set to End Device can not receive Data from Coordinator because the End Device is in a low power consumption mode
- FZ750BX set to End Device receives GPIO Data in the only case that the End Device makes wake-up by set time
- In order for End Device to receive Data , you should make End Device start wake-up if the End Device is in a low power consumption mode
- End Device outputs wireless Data to Serial port while End Device keeps wake-up.
- In order for End Device to output the received GPIO Data to a GPIO port, you should set GPIO to Output (AT+SETGPIO2) and set LED on a GPIO selection switch.

• OK/ERR LED status related ACK after Data Transmission (Coordinator)

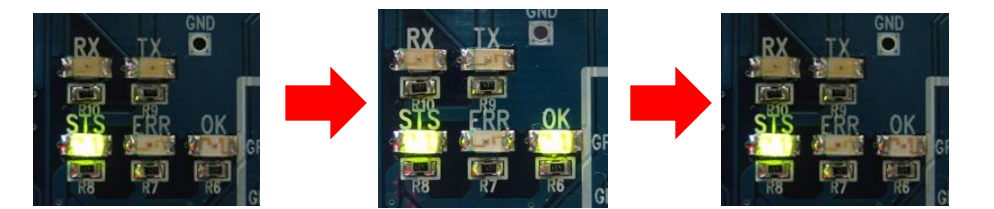

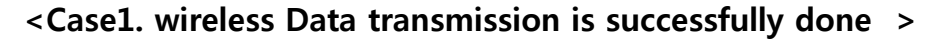

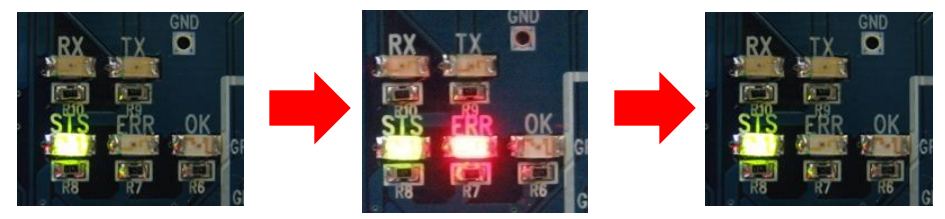

< Case2. wireless Data transmission is failed >

- FZ750BX set to Coordinator does not receive ACK when it transmits Data to all devices.
- FZ750BX set to Coordinator use ERR/OK LED to see if Data is transmitted by using wireless.
- OK LED on FZ750BX set to Coordinator blinks once if Data transmission is successfully done by using wireless.
- ERR LED on FZ750BX set to Coordinator blinks once if Data transmission is failed.

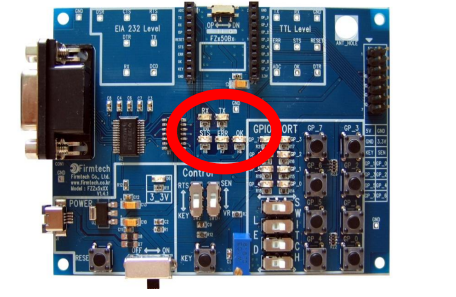
## • GPIO Data Transmission , GPIO LED Status (Coordinator)

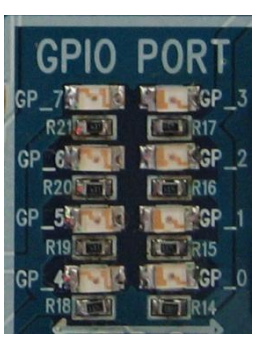

**GPT00FF** 

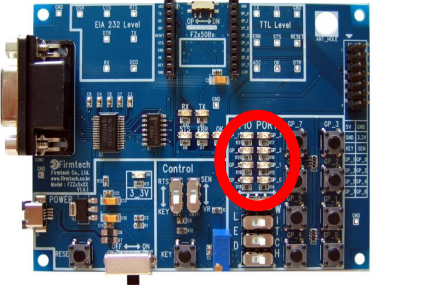

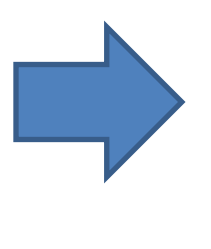

GPIO PORT

FZ750BX operates GPIO ٠ LED depending on a received GPIO Data value

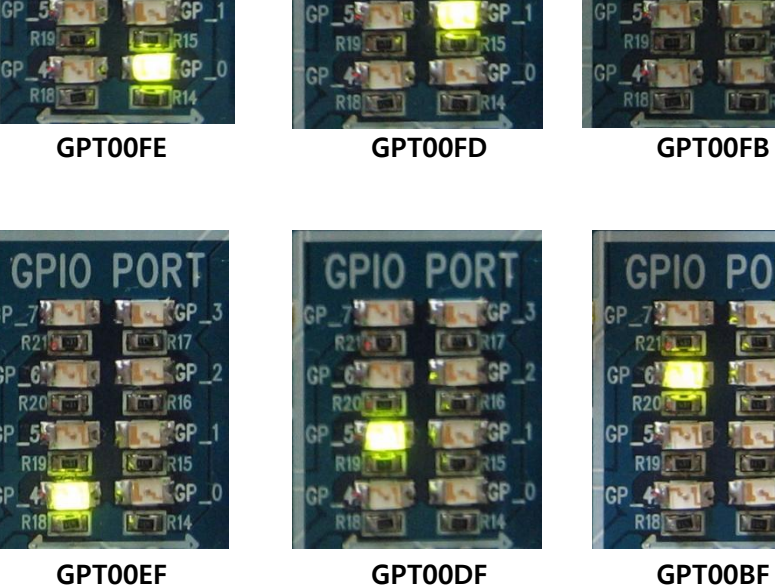

GPIO POR

| GPIO           | PORT    |
|----------------|---------|
| GP_7           | GP_3    |
| R21            | R17     |
| GP_6           | GP_2    |
| R20            | R16     |
| GP_5           | GP_1    |
| R19            | R15     |
| GP_4           | GP_0    |
| R18            | DET R14 |
| <b>GPT00FB</b> |         |

N-

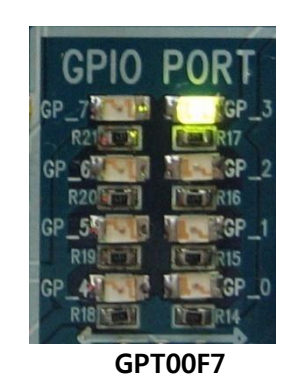

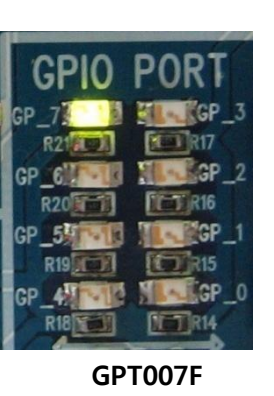

Please refer to the FZ750BX manual for further details.